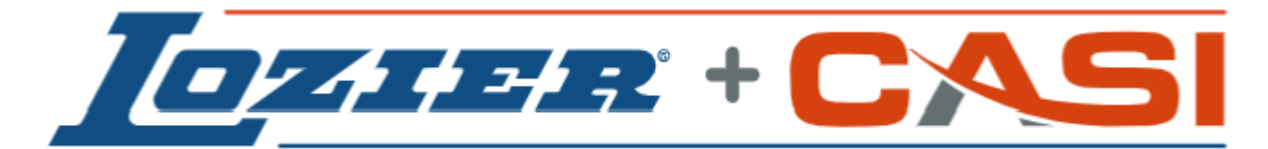

World Class Manufacturing + Cutting Edge Technology

# Agility Flexible Powered Conveyor Service Manual

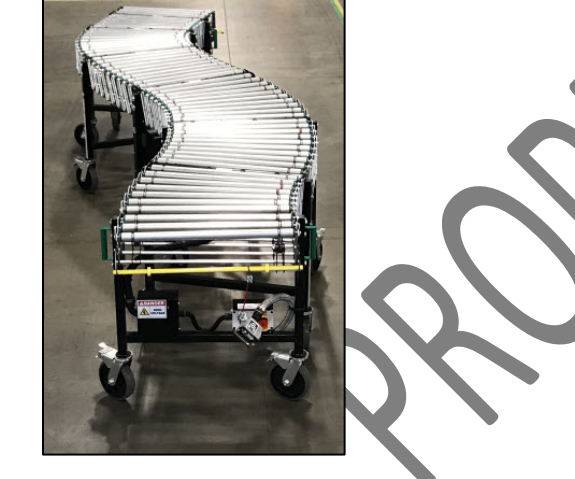

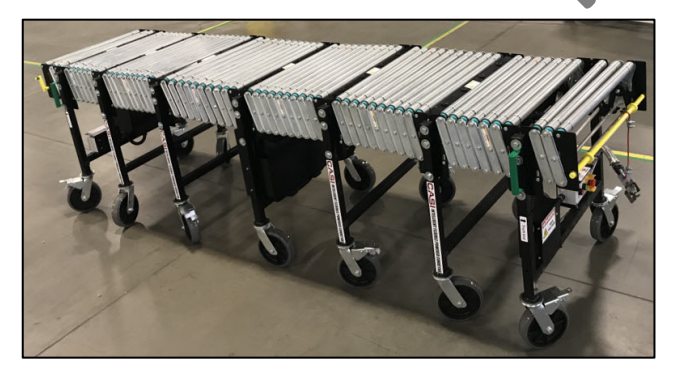

Standard AFLEX Conveyor

AFLEX Conveyor with End Loading Module (ELM)

# **Contacts**

CASI (Cornerstone Automation Systems, LLC)

(972) 346-2242 (800) 401-0304

For Standard Technical Support, call: M-F 8:00am – 5:00pm CDT

Or, fill out an Online Technical Support Form and a Customer Service Representative will contact you.

CASI website

www.casiusa.com

Cornerstone Automation Systems, LLC 10601 Clarence Dr. Suite 100 Frisco, TX 75033-3808

The contents of this document may not, neither wholly nor in part, be reproduced or translated into another language or transmitted in any form or by any means, without the prior written consent of CASI (Cornerstone Automation Systems, LLC).

As we are constantly striving to improve our products, we reserve the right to make changes and updates to our product documentation.

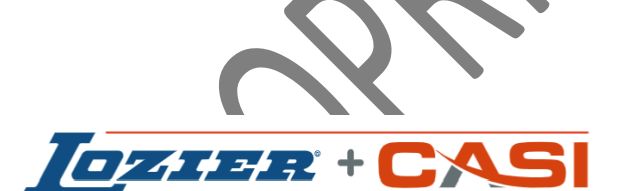

World Class Manufacturing + Cutting Edge Technology

© Copyright 2020 All Rights Reserved.

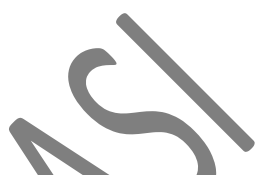

#### **Revision Log**

| Date      | Revised By      | Rev Level | Sections Revised                                              |
|-----------|-----------------|-----------|---------------------------------------------------------------|
| 1/17/2020 | Linda Halverson | 1         | Original document preliminary first draft for review          |
| 10/6/2020 | Dave Mauney     | A         | Modified drive card programming procedure to 2020 only option |

# Table of Contents

| 1 | SAFE  | ΤΥ                                                          | 7   |
|---|-------|-------------------------------------------------------------|-----|
|   | 1.1   | GENERAL SAFETY                                              | 7   |
|   | 1.2   | SAFETY PRECAUTIONS AND WARNINGS                             | 8   |
| 2 | EMER  | RGENCY STOP (E-STOP) SYSTEM                                 | 8   |
|   | 2.1   | EMERGENCY STOP RESET PROCEDURE                              | 9   |
|   | 2.2   | E-STOP SYSTEM CHECK PROCEDURE                               | 9   |
|   | 2.3   | RESTART ROUTINE AFTER AN E-STOP                             | 9   |
|   | 2.4   | SHUTTING DOWN THE AFLEX CONVEYOR                            | 9   |
| 3 | Stan  | IDARD PRODUCT SPECIFICATIONS                                | .10 |
| 4 | APPL  | ICATION GUIDELINES                                          | .12 |
| 5 | MEC   | HANICAL OPERATION                                           | .12 |
| 6 | Star  | TING SYSTEM – QUICK REFERENCE & RECONFIGURE TROUBLESHOOTING | .19 |
|   | 6.1   | START UP                                                    | .19 |
|   | 6.2   | ADDING OR CHANGING AN AFLEX CONVEYOR                        | .20 |
| 7 | Part  | 'S REPLACEMENT                                              | .24 |
|   | 7.1   | DRIVE MOTOR AND PULLEY ASSEMBLY REPLACEMENT PROCEDURE       | .25 |
|   | 7.1.1 | REMOVING DRIVE MOTOR AND PULLEY ASSEMBLY – METHOD ONE       | .25 |
|   | 7.1.2 | Replacing Drive Motor and Pulley Assembly – Method One      | .27 |
|   | 7.1.3 | REMOVING DRIVE MOTOR AND PULLEY ASSEMBLY – METHOD TWO       | .28 |
|   | 7.1.4 | REPLACING DRIVE ROLLER AND PULLEY ASSEMBLY – METHOD TWO     | .32 |
|   | 7.2   | PULLEY REPLACEMENT PROCEDURE                                | .34 |
|   | 7.2.1 | REMOVING A PULLEY                                           | .34 |
|   | 7.2.2 | REPLACING A PULLEY                                          | .35 |
|   | 7.3   | PHOTOEYE BAR REPLACEMENT PROCEDURE                          | .35 |
|   | 7.3.1 | REMOVING A PHOTOEYE BAR                                     | .35 |
|   | 7.3.2 | REPLACING A PHOTOEYE BAR                                    | .38 |
|   | 7.4   | PHOTOEYE REPLACEMENT PROCEDURE                              | .40 |
|   | 7.4.1 | REMOVING THE PHOTOEYE                                       | .40 |
|   | 7.4.2 | REPLACING THE PHOTOEYE                                      | .41 |
|   | 7.5   | ROLLER REPLACEMENT PROCEDURE                                | .42 |
|   | 7.5.1 | REMOVING A ROLLER                                           | .42 |
|   | 7.5.2 | C REPLACING A ROLLER                                        | .44 |
|   | 7.6   |                                                             | .47 |
|   | 7.6.1 | REMOVING AN O-RING.                                         | .47 |
|   | 7.0.2 | CARTER REPLACING AN U-RING.                                 | .48 |
|   | 7.71  |                                                             | .50 |
|   | 7.7.1 | REDIACING A CASTER                                          | 52  |
|   | 78    |                                                             | 54  |
|   | 7.0   | REMOVING & DRIVE CARD                                       | 55  |
|   | 782   | P REPLACING A DRIVE CARD                                    | 56  |
|   | 7.9   | PROGRAMMING A DRIVE CARD                                    | .57 |
|   | 7.9.1 | OPTION A: (AFLEX 2020 AUTOCONFIGURING)                      | .57 |
|   | 7.10  | POWER SUPPLY REPLACEMENT PROCEDURE                          | .62 |
|   | 7.10  | .1 Removing a Power Supply                                  | .62 |
|   | 7.10  | .2 Replacing a Power Supply                                 | .63 |
|   | 7.11  | LED LIGHT REPLACEMENT PROCEDURE                             | .65 |

| 7.11    | 1.1 REMOVING THE LED LIGHT                                            | 65  |
|---------|-----------------------------------------------------------------------|-----|
| 7.11    | 1.2 REPLACING THE LED LIGHT                                           | 68  |
| 7.12    | START OR STOP BUTTON REPLACEMENT PROCEDURE                            | 69  |
| 7.12    | 2.1 REMOVING A START OR STOP BUTTON                                   | 69  |
| 7.12    | 2.2 REPLACING A START OR STOP BUTTON                                  | 70  |
| 7.13    | E-STOP (EMERGENCY STOP) BUTTON REPLACEMENT PROCEDURE                  | 72  |
| 7.13    | 3.1 REMOVING AN E-STOP (EMERGENCY STOP) BUTTON                        | 72  |
| 7.13    | 3.2 REPLACING AN E-STOP (EMERGENCY STOP) BUTTON                       | 74  |
| 8 MEC   | CHANICAL PARTS                                                        | 75  |
| 8.1     | DRIVE MOTOR AND PULLEY ASSEMBLY MOUNTING                              | 82  |
| 8.2     | LEG SET MOUNTING                                                      | 83  |
| 8.3     | DRIVE MOTOR AND PULLEY ASSEMBLY                                       | 84  |
| 8.4     | PHOTOEYE BAR AND PHOTOEYES ASSEMBLY                                   |     |
| 8.5     | AFLEX wITH ELM DRIVE MOTOR AND PULLEY ASSEMBLY MOUNTING               |     |
| 8.6     | AFLEX WITH ELM LEG SET MOUNTING                                       | 87  |
| 8.7     | AFLEX WITH ELM UPSTREAM ELECTRICAL BOX AND CONTROL BOX MOUNTING       |     |
| 8.8     | AFLEX CONVEYOR AND DOWNSTREAM ELECTRICAL BOX AND CONTROL BOX MOUNTING |     |
| 8.9     | AFLEX CONVEYOR AND UPSTREAM ELECTRICAL BOX AND CONTROL BOX MOUNTING   | 90  |
| 9 REC   | OMMENDED SPARE PARTS LIST                                             | 91  |
| 10 Prev | VENTIVE MAINTENANCE                                                   | 93  |
| 10.1    | CRITICAL BOLT TIGHTENING PREVENTIVE MAINTENANCE                       | 93  |
| 10.2    | CLEANING                                                              | 94  |
| 10.3    | GENERAL MECHANICAL PREVENTIVE MAINTENANCE                             | 94  |
| 10.4    | GENERAL ELECTRICAL PREVENTIVE MAINTENANCE.                            | 94  |
| 10.5    | GENERAL CONVEYOR PREVENTIVE MAINTENANCE                               | 96  |
| 11 Tro  | UBLESHOOTING GUIDE                                                    | 97  |
| 11.1    | DISCLAIMER                                                            | 97  |
| 11.2    | GENERAL TROUBLESHOOTING                                               | 98  |
| 11.3    | CONVEYORS TROUBLESHOOTING                                             | 99  |
| 12 WA   | RRANTY                                                                |     |
| 13 ELEC | CTRICAL SCHEMATICS                                                    | 102 |

# List of Tables

| TABLE 1 – SAFETY PRECAUTIONS, WARNINGS AND SAFETY LABELS     | 8  |
|--------------------------------------------------------------|----|
| TABLE 2 – MECHANICAL PARTS LIST                              | 75 |
| TABLE 3 – RECOMMENDED SPARE PARTS LIST                       | 91 |
| TABLE 4 - GENERAL AFLEX CLEANING SCHEDULE                    | 94 |
| TABLE 5 – GENERAL MECHANICAL PREVENTIVE MAINTENANCE SCHEDULE | 94 |
| TABLE 6 – GENERAL ELECTRICAL PREVENTIVE MAINTENANCE SCHEDULE | 94 |
| TABLE 7 – GENERAL CONVEYORS PREVENTIVE MAINTENANCE SCHEDULE  | 96 |
| TABLE 8 – GENERAL TROUBLESHOOTING                            |    |
| TABLE 9 – GENERAL CONVEYOR TROUBLESHOOTING                   | 99 |
|                                                              |    |

# List of Figures

| FIGURE 1 - EMERGENCY STOP (E-STOP) BUTTON                                              | 9  |
|----------------------------------------------------------------------------------------|----|
| Figure 2 - Halo Scanner Connected to Tee Sorter                                        | 13 |
| Figure 3 - FAST SolidView Software Icon on Halo Scanner                                | 13 |
| Figure 4 - SolidView Startup Screen                                                    | 14 |
| FIGURE 5 - MOVE AFLEX CONVEYOR IN LINE WITH HALO SCANNER                               | 14 |
| FIGURE 6 - ELECTRICAL AND MECHANICAL CONNECTIONS                                       | 15 |
| FIGURE 7 - AFLEX CONVEYOR STARTUP                                                      | 15 |
| FIGURE 8 - INTRODUCTION OF 2ND AFLEX CONVEYOR BETWEEN HALO AND AFLEX WITH ELM CONVEYOR | 16 |
| FIGURE 9 - CONNECTION BETWEEN AFLEX CONVEYORS                                          | 16 |
| FIGURE 10 - COMPLETE AFLEX CONVEYOR SYSTEM CONNECTED TO HALO SCANNER                   | 18 |
| Figure 11 – Pigtail Cable Assembly                                                     | 24 |
| Figure 12 – Pigtail Connector                                                          | 24 |
| Figure 13 – Connector on Halo Module                                                   | 24 |
| FIGURE 14 – DRIVE MOTOR AND PULLEY ASSEMBLY MOUNTING                                   | 82 |
| FIGURE 15 - LEG SET MOUNTING                                                           | 83 |
| FIGURE 16 - DRIVE MOTOR AND PULLEY ASSEMBLY                                            | 84 |
| FIGURE 17 – PHOTOEYE BAR AND PHOTOEYES ASSEMBLY                                        | 85 |
| FIGURE 18 – AFLEX WITH ELM DRIVE MOTOR AND PULLEY ASSEMBLY MOUNTING                    | 86 |
| FIGURE 19 - ELM LEG SET MOUNTING                                                       | 87 |
| FIGURE 20 – AFLEX WITH ELM UPSTREAM ELECTRICAL BOX AND CONTROL BOX MOUNTING            | 88 |
| FIGURE 21 – AFLEX CONVEYOR AND DOWNSTREAM ELECTRICAL BOX AND CONTROL BOX MOUNTING      | 89 |
| FIGURE 22 – AFLEX CONVEYOR AND UPSTREAM ELECTRICAL BOX AND CONTROL BOX MOUNTING        | 90 |

3

[This Page Intentionally Left Blank]

## 1 Safety

For safe operation of the CASI (Cornerstone Automation, LLC) AFLEX conveyor, read and understand the entirety of this CASI AFLEX Operator Manual prior to operating the conveyor system.

Should the end-user (or one its designees) operate this conveyor in a manner for which it is not designed or change the conveyor system rate, process, physical dimensions/layout from original factory settings, such configuration could possibly lead to decreased reliability or possible injury, and may void factory warranty.

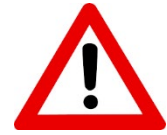

**IMPORTANT NOTICE:** Unplug pigtail from Halo module before servicing the AFLEX conveyors!

## 1.1 GENERAL SAFETY

- Do not leave the CASI AFLEX conveyor running unmonitored.
- Personnel operating the conveyor must be properly trained in its use, including the proper sequence of starting and stopping the conveyor and the correct loading and unloading methods.
- Use the handles on each side of the conveyor, at both ends, to move, expand and compact the AFLEX conveyor. While doing so, keep hands clear of the frame's sidebars to avoid pinch point injury.
- Keep hands, long hair, loose clothing and jewelry away from moving conveyor parts and rollers.
- Do not exceed recommended maximum conveyor load capacity.
- Before starting the conveyor, be sure no unwanted boxes, or other items are on the conveyor rollers.
- Do not operate the conveyor with damaged or broken parts.
- All operation and basic preventive maintenance should be performed by trained and competent individuals.
- To avoid risk of electric shock, do not operate the conveyor with a cover of an electrical box removed. Do not operate conveyor in a rainy and/or leaking environment.
- Only qualified and trained technicians and maintenance personnel should perform service and/or repair work on the conveyor.

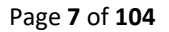

## 1.2 SAFETY PRECAUTIONS AND WARNINGS

#### Table 1 – Safety Precautions, Warnings and Safety Labels

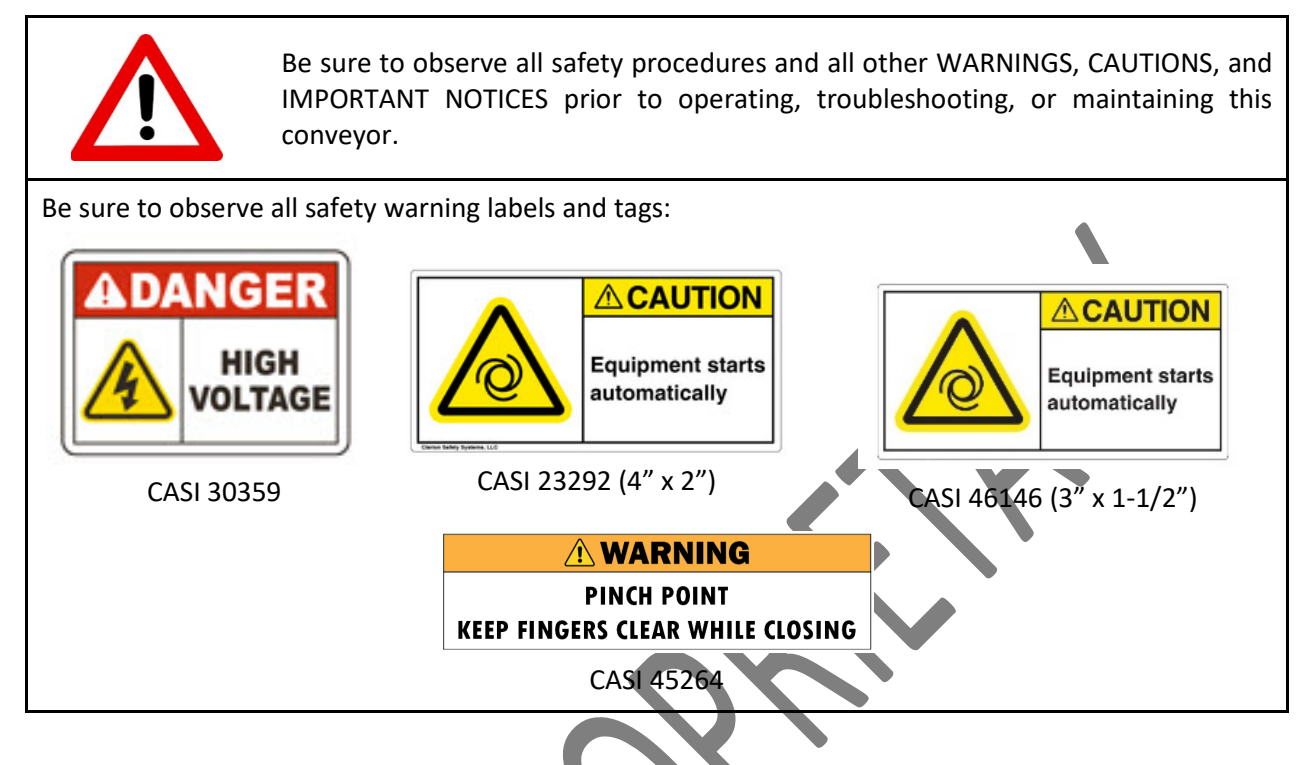

## 2 Emergency Stop (E-Stop) System

The **Emergency Stop (E-Stop) System** uses **Emergency Stop (E-Stop) Buttons** to activate the safety circuit. Pushing an E-Stop button causes conveyor components, including drive roller pully assemblies, drive cards, and photoelectric sensors (photoeyes) to halt.

When an emergency stop (E-Stop) button is pressed, all power is removed from the conveyor operational components, however, the light stays on. This is accomplished by de-energizing the safety relay. The safety relay in turn opens its contacts. The opening of these contacts removes power from the electrical boxes.

A **Designated Person** should check the emergency stop (E-Stop) buttons for proper operation, physical damage, button looseness, and excessive environmental contamination. This should take place on a periodic schedule determined by the user, based on the severity of the operating environment and the frequency of switch actuations. Adjust, repair, or replace components as needed. If inspection reveals contamination on the switch, thoroughly clean the switch and eliminate the cause of the contamination. Replace the switch and/or appropriate components when any parts or assemblies are damaged, broken, deformed, or badly worn; or if the electrical/mechanical specifications (for the environment and operating conditions) have been exceeded. **Always test the control system for proper functioning** under machine control conditions after performing maintenance, replacing the emergency stop device, or replacing any component of the device.

CASI recommends the end user conduct a risk assessment and risk reduction analysis (see ISO 12100 or ANSI B11.0) to determine the appropriate frequency for E-Stop system checks. In lieu of the assessment and analysis, test each component before start of each production day. Refer to the E-Stop System Check Procedure for the process to check the E-Stop system.

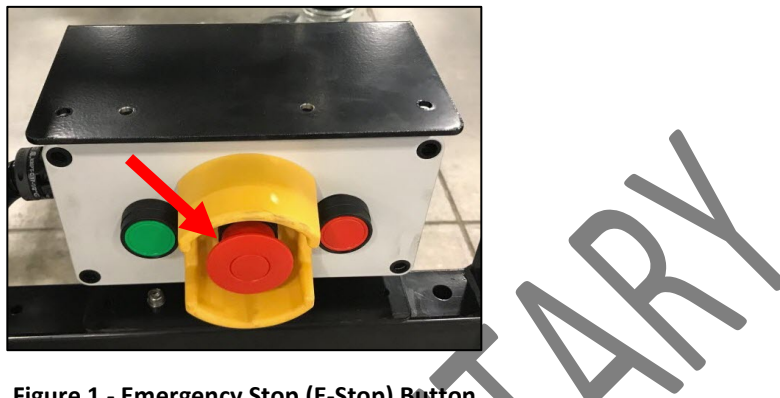

Figure 1 - Emergency Stop (E-Stop) Button

#### 2.1 **EMERGENCY STOP RESET PROCEDURE**

For immediate conveyor shut down, push a red E-Stop button to completely turn off the conveyor. This function should only be used in an actual emergency or when adding additional AFLEX conveyors to the system. After resolving the issue that triggered the necessity of the E-Stop or completing the addition of an AFLEX conveyor to the system, follow these steps for mechanical operation to resume .:

- 1. Pull the E-Stop button out to release the E-stop.
- 2. Press the green Start button on the electrical control panel box.

## 2.2 E-STOP SYSTEM CHECK PROCEDURE

Follow these steps to check the Emergency Stop (E-Stop) system:

- 1. Press an E-Stop button.
- 2. Verify that all mechanical functionality stops on the conveyor.
- 3. Reset the E-Stop by pulling the red mushroom pushbutton out.
- 4. Press the green Start button on the electrical control box.

## 2.3 RESTART ROUTINE AFTER AN E-STOP

- 1. Resolve the issue that triggered the necessity of the E-Stop.
- 2. Reset the E-Stop device that was triggered.
- 3. Press the green **Start** button on the electrical control box.

## 2.4 SHUTTING DOWN THE AFLEX CONVEYOR

- 1. Press the conveyor's red **STOP** button on the conveyor electrical control box to stop the conveyor (only one red E-Stop button on the AFLEX needs to be pressed).
- 2. Power down (turn OFF) all associated equipment and/or turn OFF disconnects according to current plant procedures and practices.

## 3 Standard Product Specifications

Conveyor Lengths [First to last roller center distance]:

|                                          | <u>Compressed</u>                                     | <u>Expanded</u>                                       |
|------------------------------------------|-------------------------------------------------------|-------------------------------------------------------|
| With ELM zone                            | 172.5″                                                | 317.5″                                                |
| Without ELM zone                         | 116"                                                  | 235.5″                                                |
|                                          | Between Frame 1.5" Rollers                            | <u>Between Frame 1.9" Rollers</u>                     |
| Conveyor Bed width                       | 29.25"                                                | 29.25″                                                |
| Product height                           | 36" (from ground)                                     | 36" (from ground)                                     |
| Load capacity Per Linear Foot            | 100 lbs.                                              | 100 lbs.                                              |
| Roller spacing                           | 1.5″ <b>≤4</b> ″                                      | 3" (fixed)                                            |
| Roller:<br>Diameter                      | 1.5″                                                  | 1.9"                                                  |
| Tube                                     | 16 Gauge                                              | 16 Gauge                                              |
| Bearings                                 | Precision                                             | Precision                                             |
| Speed                                    | 0-120 FPM                                             | 0-120 FPM                                             |
| Maximum Transfer Rate                    | 30 Boxes per minute                                   | 30 Boxes per minute                                   |
| Product:                                 |                                                       |                                                       |
| Minimum box size                         | 6" X 6"                                               | 6" X 6"                                               |
| Maximum box size                         | 24″ X 48″                                             | 24″ X 48″                                             |
| Cartons to have flat rigid bottoms with  |                                                       |                                                       |
| weight evening distributed within curton |                                                       |                                                       |
| Caster:                                  |                                                       |                                                       |
| Diameter                                 | 8″                                                    | 8″                                                    |
| Material                                 | Zinc plated body, rubber tread, polyolefin wheel core | Zinc plated body, rubber tread, polyolefin wheel core |
| Swivel lock                              | Available                                             | Available                                             |
| Motion lock                              | Available                                             | Available                                             |
| O-rings:                                 |                                                       |                                                       |
| Diameter                                 | .1875″                                                | .1875"                                                |
|                                          |                                                       |                                                       |

Material

Polyurethane

Polyurethane

<u>Special Features</u>

Constant tension O-rings

Gapping capability (creates gaps between transported product)

Auto configure IP address (allows mixed configuration of multiple sections of AFLEX together) On-board telemetry capability (motor temperature, motor faults, photo eye blocked) Automatic sleep function

Two speed product gap reduction (Used mainly at the beginning of the loading process to utilize downstream space on the AFLEX and allow the loader room to quickly load more items)

| Electrical Specifica | <u>tion</u>     |
|----------------------|-----------------|
| Voltage              | 120 VAC         |
| Maximum              |                 |
| Current              | 9.87 Amps       |
| Rating               | UL 508A         |
| Connectors           |                 |
| Infeed end           | Phoenix Female  |
| Outfeed end          | Phoenix Male    |
| Bus                  |                 |
| Power                | 20 Amp AC       |
| Data                 | Ethernet CAT 5e |
| Safety               | Category 1      |

Environmental Specifications

| Temperature | 0° C to 40° C                                  |
|-------------|------------------------------------------------|
| Humidity    | 10% to 90% RH non-condensing                   |
| Rating      | IP54                                           |
|             | Protected against dust and ingress             |
|             | Protected against water splashed for 5 minutes |
|             |                                                |

Noise Levels

| Rating at conveyor bed (approx.) | 70 dB |
|----------------------------------|-------|
| Rating at conveyor bed (approx.) | 60 dB |

## 4 Application Guidelines

The CASI AFLEX is a patented intelligent flexible conveyor, with unique kinematics and built-in features that make this the gold standard for flexible conveyors. This conveyor is ideal for use and storage in areas where space is at a premium. The fully stretched length is twice the length of the fully compressed conveyor. The flexibility in length allows this conveyor to be deployed in applications where the distance between product loading and unloading point is not constant. The AFLEX conveyor also has the ability to curve around tight corners with an approximate turning radius of 30". The AFLEX conveyor is capable of conveying boxes varying in sizes, from 6" X 6" up to 24" X 48" with a load carrying capacity of 100 lbs/linear foot. The conveyor has the capability to achieve Zero Pressure Accumulation (ZPA) due to the built-in logic. Also due to the ethernet enabled inter-conveyor communication, the conveyors can auto address their IP addresses which allows the operator with flexibility to connect the conveyors in a random order. The conveyors are provided with latches that are capable of compensating for unevenness in the supporting floor. This ensures a smooth product transfer going from one conveyor section to the other. The AFLEX conveyors are best suited for applications in the warehousing industry in areas such as shipping, receiving and product sorting. However, the versatility of the AFLEX conveyor makes it ideal for applications in any industry where space is at a premium and a smooth and fast product transfer from one area to another is desired.

## 5 Mechanical Operation

Before attempting to operate the AFLEX conveyor, the operator must familiarize himself/herself with other equipment that constitutes the FAST system (Halo scanner and Tee sorter modules), in order to ensure safe and efficient operation of the system.

**Step 1:** Before attempting to connect the AFLEX conveyor to the FAST system, the Halo scanner and the Tee sorters must be connected mechanically and electrically as shown in Figure 2. The yellow light at the infeed end of the Halo flashes, as shown in **Figure 2**.

**Step 2:** Once connected, double click the SolidView software application icon on the touch screen all-inone computer mounted on the side of the Halo scanner, as shown in **Figure 3**.

**Step 3:** Once the account login credentials have been entered, the startup screen displays, as shown in **Figure 4**.

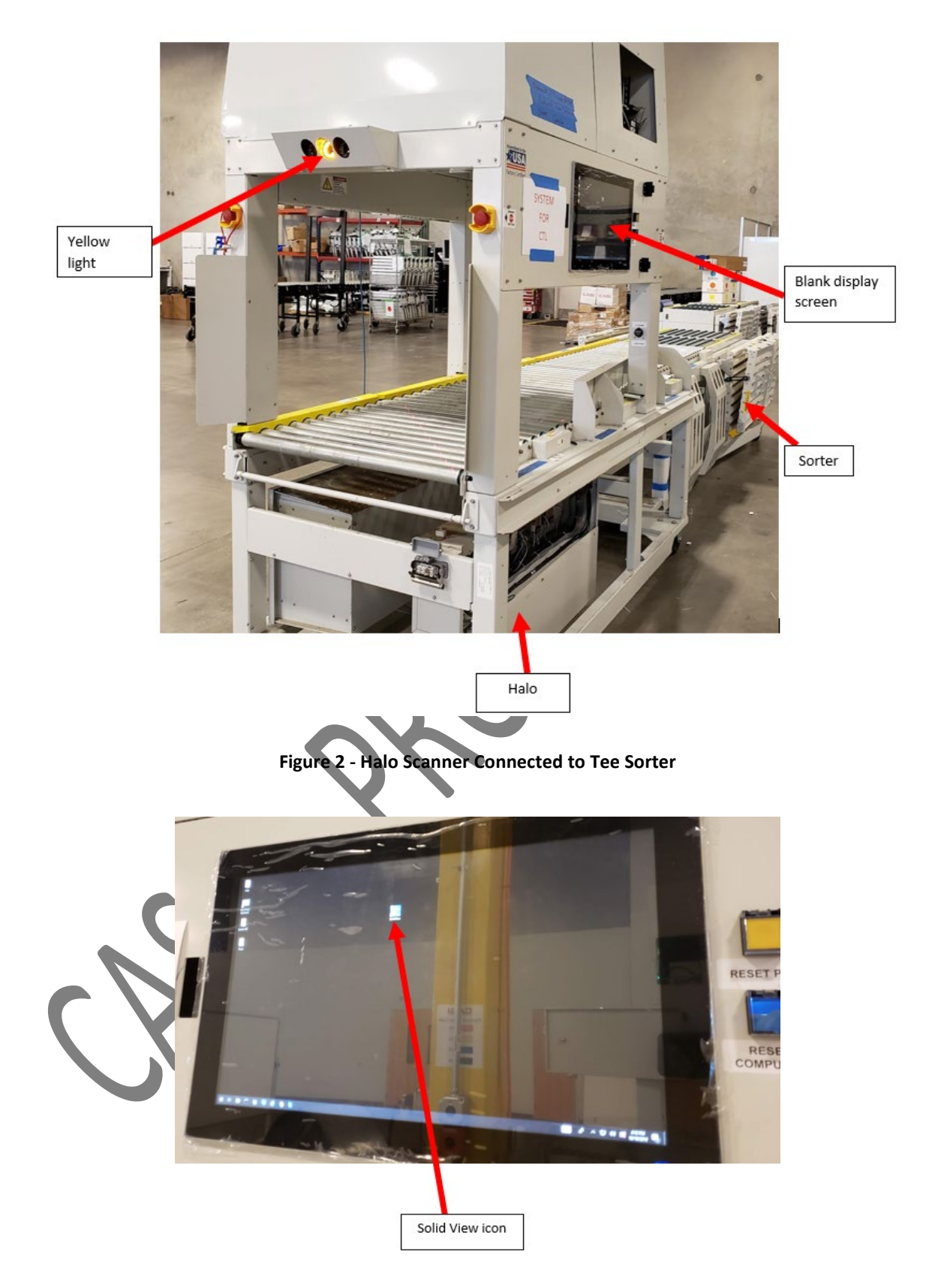

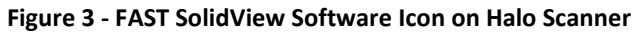

| Step 1 v2.4.2<br>Outs dy: Missing or incomplete trailer? Enter below and click Get Trailer |
|--------------------------------------------------------------------------------------------|
| Outs dy: Missing or incomplete trailer?<br>Enter below and click Get Trailer               |
| Get Trailer<br>TV CM/OFF<br>Move Court Screen<br>Use test trailer                          |

Step 4: Click the 'Start' button on startup screen of SolidView. The Halo scanner sounds a voice message stating 'System Scanning'. Wait for this step to complete - normally the Halo voice message will state 'Scan Complete'. The light on the infeed end of the Halo scanner flashes yellow. Next, the Halo scanner sounds a voice message stating 'System Reconfiguring'. Wait for this step to complete. The light on the infeed end of Halo scanner flashes yellow. Once reconfiguration is complete, the Halo scanner sounds a voice message stating 'Reconfiguration complete'. The system will sound a voice message of 'System Ready'. This entire configuration process can take 1-2 minutes depending on how many sortation modules are connected.

Step 5: Wheel the AFLEX with ELM conveyor into position in-line with the Halo scanner as seen in Figure 5.

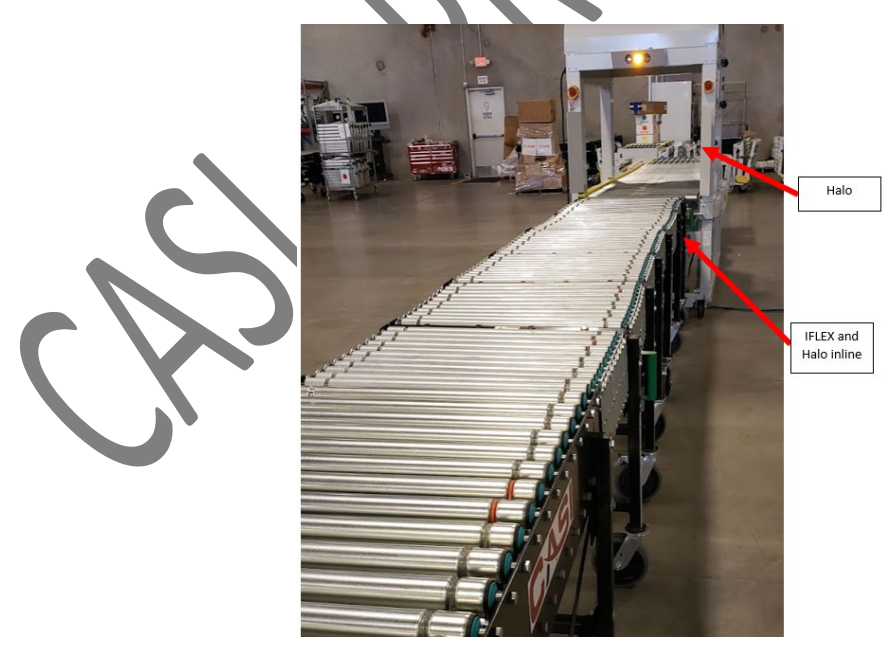

Figure 5 - Move AFLEX Conveyor in Line with Halo Scanner

**Step 6:** Make mechanical and electrical connection at AFLEX conveyor and Halo scanner junction, as shown in **Figure 6**.

- Use latch to connect AFLEX conveyor to Halo scanner.
- Plug in the AFLEX conveyor pigtail with Phoenix Male connector to the Phoenix Female connector on the Halo scanner.

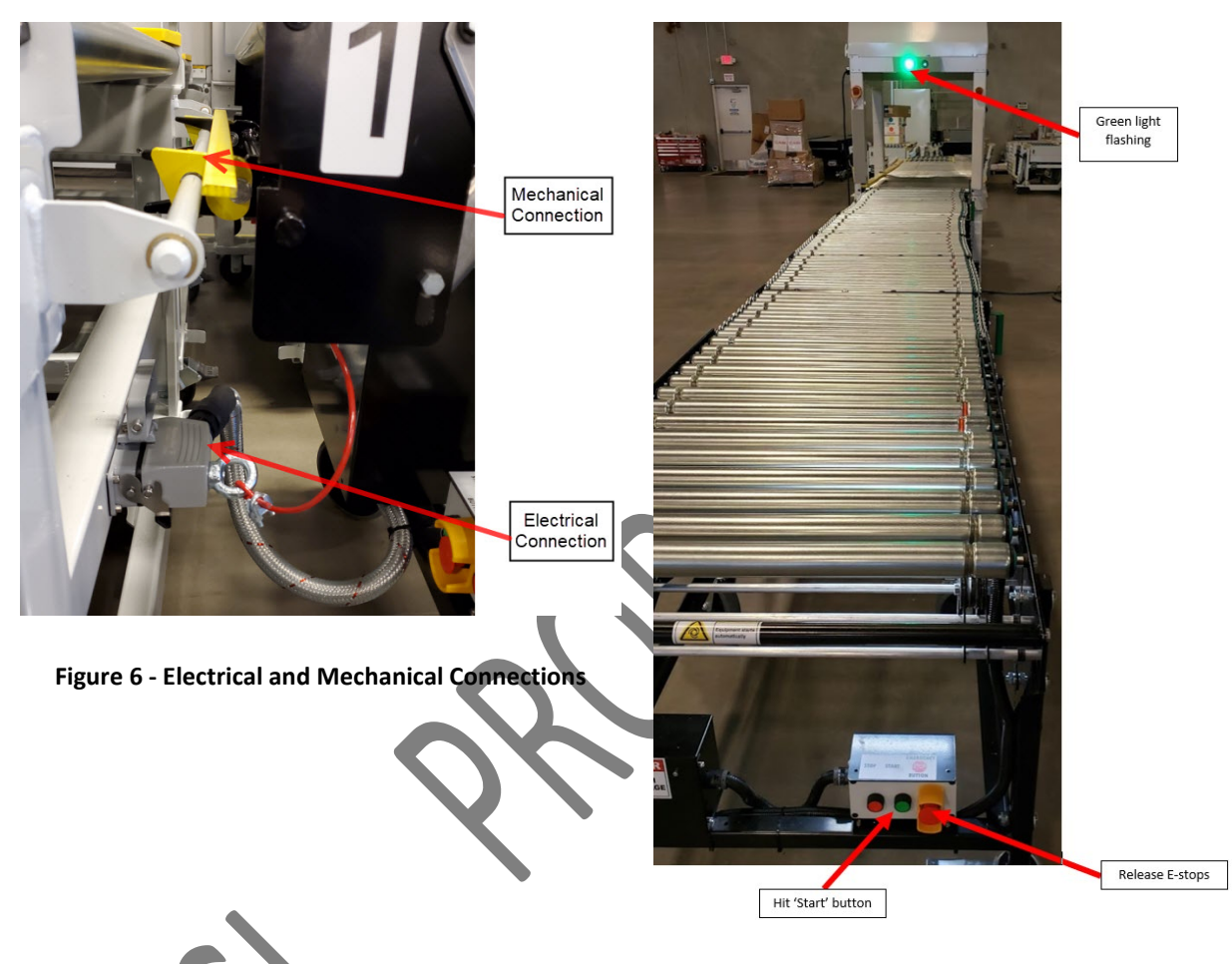

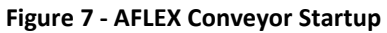

The system voice will announce 'Scanning System'; 'Scan Complete'; 'Reconfiguring System'; repeat 'Reconfiguring System' several times, then 'Reconfiguring Complete' and finally 'System Ready'.

The flashing green light turns to solid green. Ensure the E-Stop buttons on the AFLEX conveyor have been reset. Walt 8-10 seconds then press the green '**Start**' button located at the upstream end of the AFLEX conveyor as shown in **Figure 7**. Initially all the zones of the AFLEX conveyor will run for a few seconds. Then, only the ELM zone on the AFLEX with ELM conveyor continues to run while the other zones stop running. This indicates that the AFLEX conveyor is ready for operation.

**Step 7:** Pull the AFLEX conveyor into position such that the ELM section is closest to the operator that is loading product on to the conveyor. Lock the ELM zone in place by engaging the locks on the casters. Load boxes with barcode labels facing up (facing the ceiling) or in whichever direction the barcode scanner is located. If required, pull the AFLEX conveyor into position by grabbing the green handles on the side of

the conveyor. Do not grab rollers or scissor pieces to move the conveyor into position. When conveyor has been stretched to its maximum length, but boxes are still more than an arm's length away, then add another AFLEX conveyor by following **Steps 8 and 9**, below.

**Step 8:** Press the E-Stop button on the ELM zone of the AFLEX with ELM conveyor. Disconnect the AFLEX conveyor and Halo scanner, both electrically and mechanically. Move the AFLEX with ELM conveyor out of the way. Connect a 2nd AFLEX conveyor (with no ELM) to the Halo scanner, both electrically and mechanically by following the process as explained in **Steps 5 and 6** above.

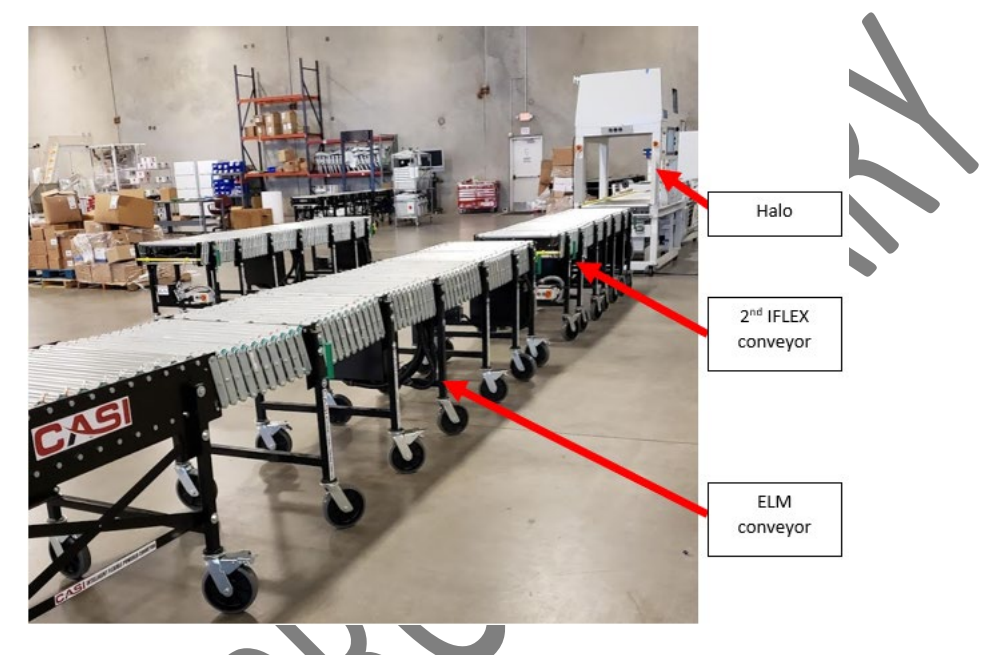

Figure 8 - Introduction of 2nd AFLEX Conveyor Between Halo and AFLEX with ELM Conveyor

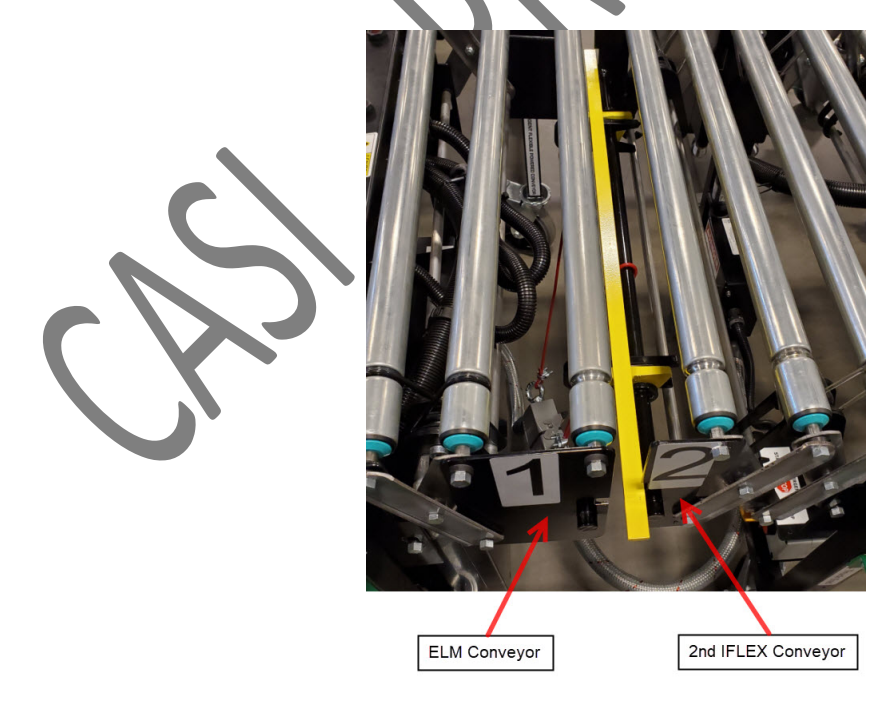

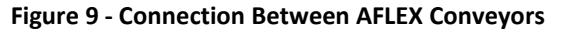

**Step 9:** Connect AFLEX with ELM conveyor to the 2nd AFLEX conveyor (which is now connected to the Halo) Error! Reference source not found.. Reset the E-Stop button on the AFLEX with ELM conveyor. Wait for flashing yellow light on Halo to turn solid green. The system voice will announce '*Scanning System*'; '*Scan Complete*'; '*Reconfiguring System*'; repeat '*Reconfiguring System*' several times, then '*Reconfiguring Complete*' and finally '*System Ready*'.

**Note:** If the configuration process fails, press any AFLEX E-Stop button and release/reset it. This will trigger the steps announced by the system voice - '*Scanning System*'; '*Scan Complete*'; '*Reconfiguring System*'; repeat '*Reconfiguring System*' several times, then '*Reconfiguring Complete*' and finally '*System Ready*'.

Press the green '**Start**' button on the AFLEX with ELM conveyor. Do NOT press Start before the '**System Ready**' message is announced.

**Step 10:** Pull the AFLEX with ELM conveyor into position such that the ELM section is closest to the operator that is loading product onto the conveyor. Lock the ELM zone in place by engaging the locks on the casters. Load boxes with barcode labels facing up (facing the ceiling). When both conveyors have been stretched to their maximum length, but boxes are still more than an arm's length away, then add the 3rd AFLEX conveyor by following the process as explained in **Steps 11 and 12** below.

**Step 11:** Move the AFLEX with ELM conveyor and 2nd AFLEX conveyor out of the way. Connect a 3rd AFLEX conveyor (with no ELM) to the Halo scanner, both electrically and mechanically by following the process as explained in **Step 6** above. Connect the 2nd AFLEX conveyor to the 3rd AFLEX (which is now connected to the Halo). Release E-Stop on the AFLEX with ELM conveyor. Wait for flashing yellow light on the Halo scanner to turn solid green. The system voice will announce '*Scanning System*'; '*Scan Complete*'; '*Reconfiguring System*'; repeat '*Reconfiguring System*' several times, then '*Reconfiguring Complete*' and finally '*System Ready*'.

**Note:** If the configuration process fails, press any AFLEX E-Stop button and release/reset it. This will trigger the steps announced by the system voice - '*Scanning System*'; '*Scan Complete*'; '*Reconfiguring System*'; repeat '*Reconfiguring System*' several times, then '*Reconfiguring Complete*' and finally '*System Ready*'.

Press green '**Start**' button on the AFLEX with ELM conveyor. Do NOT press Start before the '**System Ready**' message is announced.

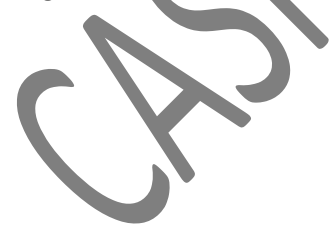

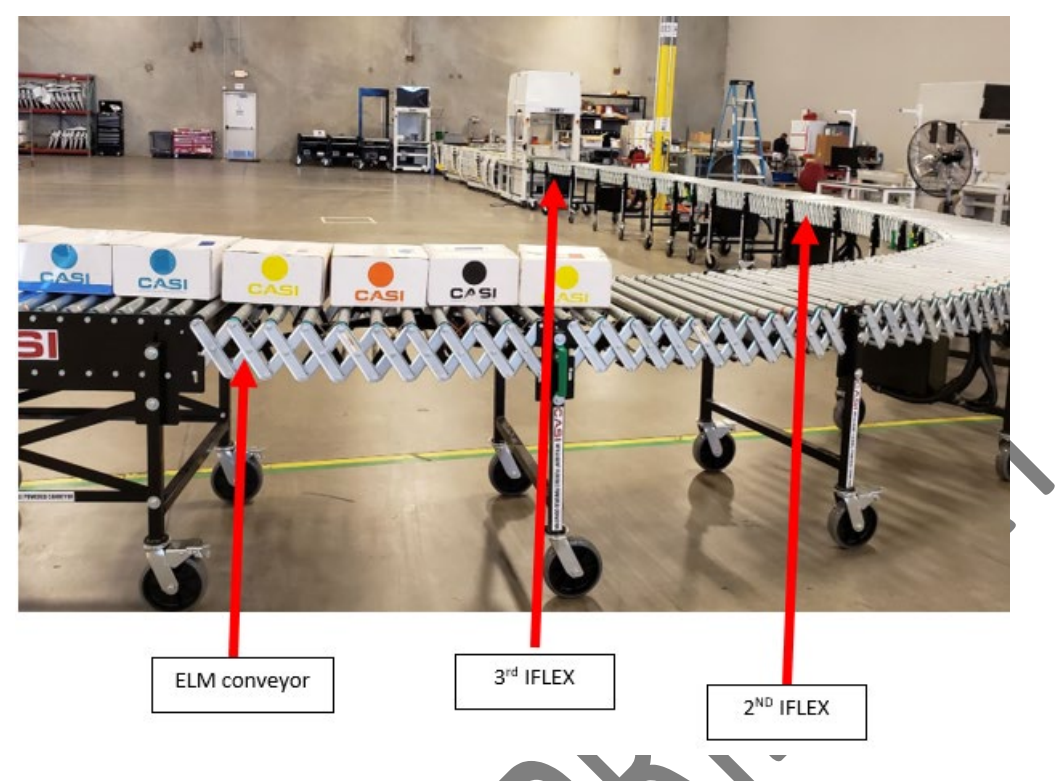

Figure 10 - Complete AFLEX Conveyor System Connected to Halo Scanner

**Step 12:** Pull the AFLEX into position such that the ELM section is closest to the operator that is loading product on to the conveyor. Lock the ELM zone in place by engaging the locks on the casters. Load boxes with barcode labels facing up (facing the ceiling) or whichever direction the barcode scanner is located.

If any **E-Stop** button is pressed for any reason, after it is cleared or released, wait about 5-6 seconds to press any green **Start** button on the AFLEX to start them back up.

## 6 Starting System – Quick Reference & Reconfigure Troubleshooting

Follow these steps for system start up and to troubleshoot when system doesn't reconfigure properly.

#### 6.1 START UP

Follow these steps for system start up:

1. Press START on Halo HMI

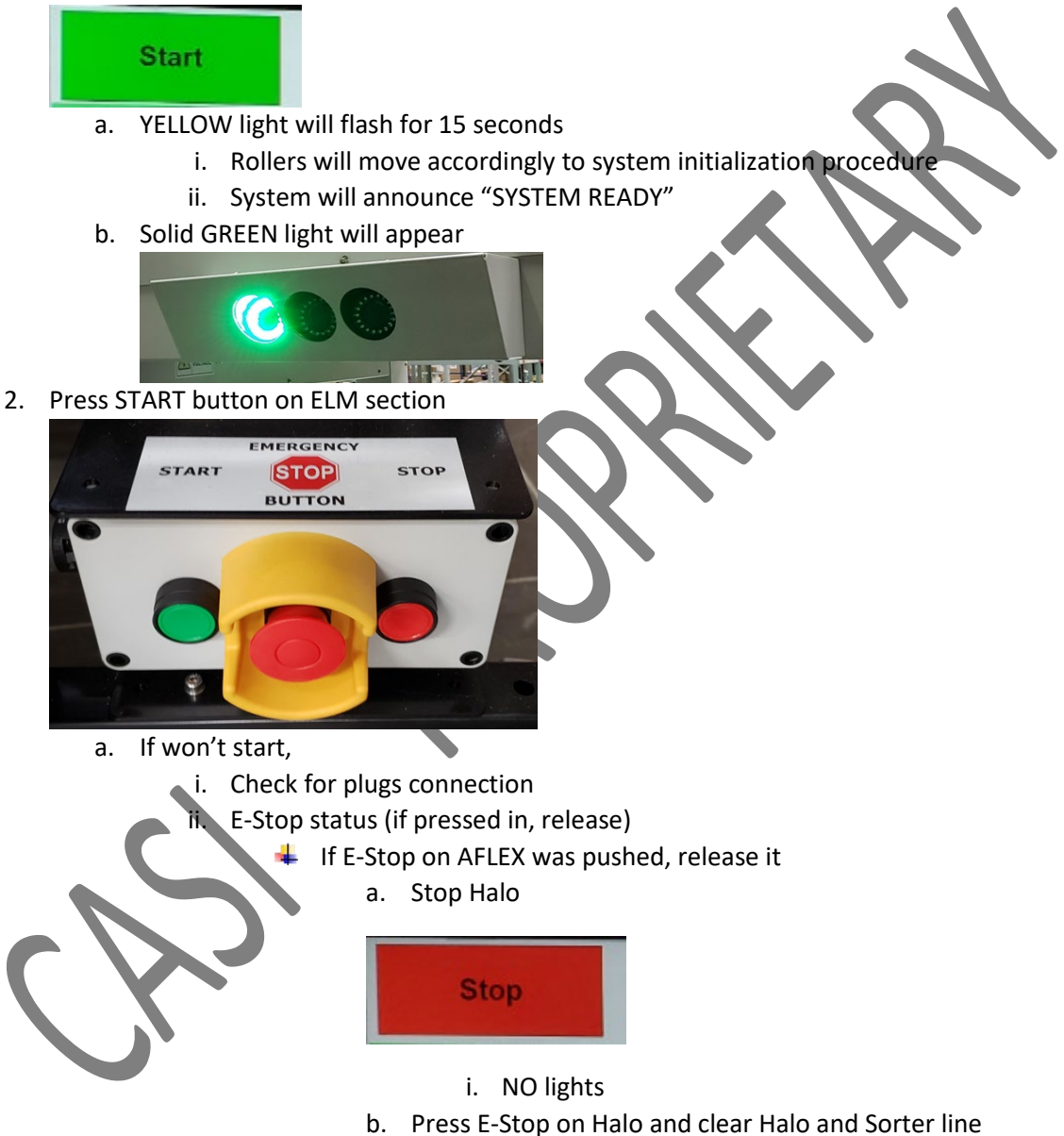

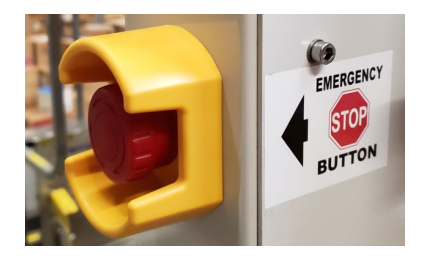

i. Solid RED light Release E-Stop on Halo

i. NO lights

c.

- d. System will announce "INITIALIZING SYSTEM
  - i. YELLOW light will flash throughout this procedure
    - (Approximately 60 seconds)

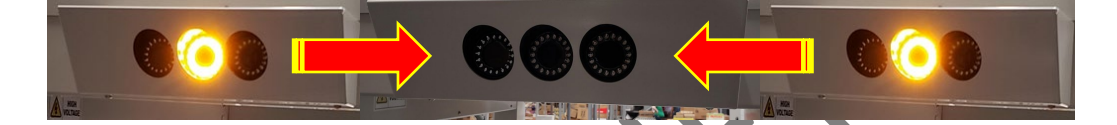

- e. System will announce "SYSTEM READY", then "CONFIGURATION IS COMPLETE"
  - i. NO lights
- f. Repeat from Step 1

## 6.2 ADDING OR CHANGING AN AFLEX CONVEYOR

Follow these steps to add or change an AFLEX conveyor:

1. Press STOP button on ELM conveyor section

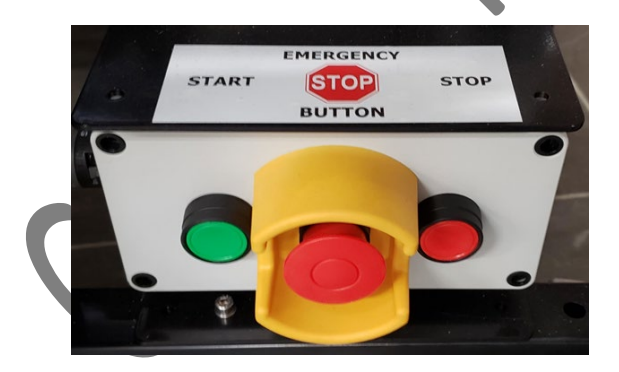

a. Solid GREEN light

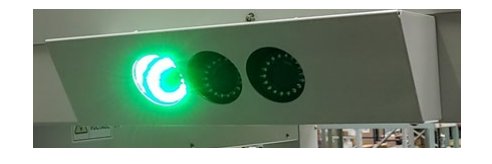

2. Wait sorter line is empty

#### a. Solid GREEN light

3. Press STOP button on Halo HMI

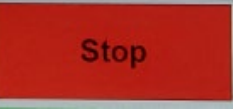

- a. NO light
- 4. Press E-Stop on Halo and clear Halo and Sorter line.

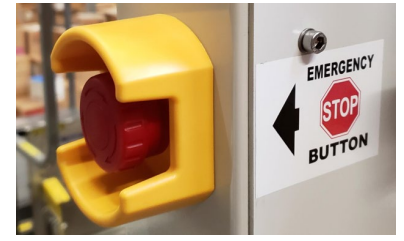

- a. Solid RED light
- b. Solid red light on E-Stop button

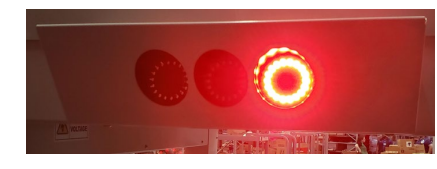

- c. System will announce "E-Stop PUSHED
- 5. Add the next AFLEX conveyor
  - a. Make all mechanical and electrical connections.
  - b. Release the Estop button till all connections were done.
- 6. Release E-Stop on Halo
  - a. NO lights
  - b. NO lights on E-Stop button

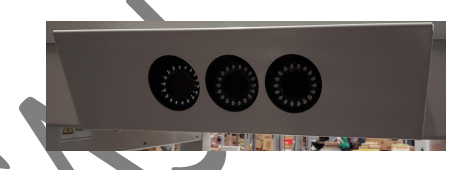

System will announce "INITIALIZING SYSTEM"

a. YELLOW light will flash throughout this procedure (Approximately 60 seconds)

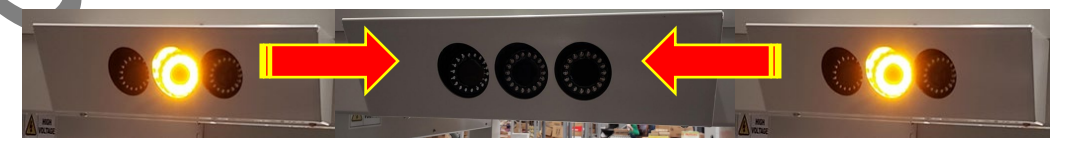

- 8. System will announce "CONFIGURATION IS COMPLETE"
  - a. NO lights

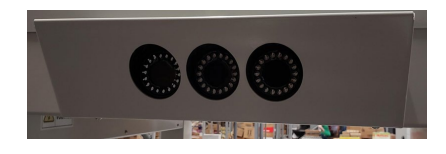

- 9. System will announce "SYSTEM READY"
  - a. NO lights
- 10. Check if the number of Sorters reported from the Halo HMI correspond to the actual Sorter connected to the system.

|                    |                               |                          | -        |                 |                         |                                                                                                    | LAIL                                                                                                    |
|--------------------|-------------------------------|--------------------------|----------|-----------------|-------------------------|----------------------------------------------------------------------------------------------------|----------------------------------------------------------------------------------------------------|
| perations R        | set Evention                  |                          | System   | Running         |                         |                                                                                                    |                                                                                                    |
| paraconofic        | and an any payour comigurade  | Route Configuration      |          |                 |                         |                                                                                                    |                                                                                                    |
| em Event           | Status Disable Auto Re        | fresh                    |          |                 |                         |                                                                                                    |                                                                                                    |
| Ima                | Danuel                        |                          |          |                 |                         |                                                                                                    |                                                                                                    |
| Ime<br>5-11-54 260 | Dercode<br>00515010502Cotopot | Trailer info             | SortLane | SortConfirmLane | Status                  | Tuesday 1/28/2020                                                                                                    |                                                                                                    |
| 5-11-52 750        | 05160106036018281             | Found                    | 7        |                 |                         |                                                                                                    |                                                                                                    |
| 5:11:50.467        | 051601/042852731              | Found                    | 7        |                 |                         | Current cases per minute                                                                                                    | 16.0                                                                                                    |
| 5-11-49 590        | 005160106036690558            | Found                    | 4        |                 |                         |                                                                                                    |                                                                                                    |
| 5-11-46.000        | 005162806036907919            | Found                    | 8        |                 |                         | Trailer                                                                                                    |                                                                                                    |
| 5:11:41.000        | 005162806036908020            | Found                    |          |                 |                         |                                                                                                    |                                                                                                    |
| 5-11-39.420        | 005160106036890289            | Found                    |          |                 | OK                      | Result Count                                                                                                    | and the second second se |
| 5-11-32 12         | 005160106036890168            | Found                    | 2        |                 | OK                      | Scanned 940                                                                                                    |                                                                                                    |
| 5.11.30.05         | 005160106036890181            | Found                    | 4        |                 | OK                      |                                                                                                    |                                                                                                    |
| 5:11:27.690        | 0051601060368909999           | Found                    | 2        |                 | OK                      |                                                                                                    | and the second second                                                                                                    |
| 5.11.20.60         | 005160106036890193            | Found                    | 4        | 4               | OK                      |                                                                                                    |                                                                                                    |
| 15 11 17 95        | 0693800000000007172777        | Found                    | 4        | 4               | OK                      |                                                                                                    |                                                                                                    |
| 15:11:15:69        | a06938000000000007167603      | File information missing | 9        |                 | Commenter al Contractor |                                                                                                    |                                                                                                    |
| 15:11:12:01        | 005160106036891142            | File information missing | 9        | 9               | OK                      |                                                                                                    | and the second second                                                                                                    |
| 15:11:06.50        | 7 005160106036024273          | Found                    | 0        | 1               | OK                      | and the second second se                                                                                                    |                                                                                                    |
| 15:10:59.43        | 005162806036907843            | Found                    | 8        | 9               | OK                      |                                                                                                    | a management and                                                                                                    |
| 15:10:54.15        | 005162806036907794            | Found                    | 8        | 8               | OK                      |                                                                                                    |                                                                                                    |
| 15:10:51.49        | 005160106036035347            | Found                    | 2        | 2               | OK                      | and the second second sec |                                                                                                    |
| 15:10:48.40        | 7 005160106036029076          | Found                    | 4        | 4               | OK                      |                                                                                                    | Contraction of the                                                                                                    |
|                    |                               |                          | 1        |                 | UK                      | -                                                                                                    | and the second second se |

- a. If NOT go back to Step 4
- b. If YES, move go to Step 10
- 11. Press START on Halo HMI

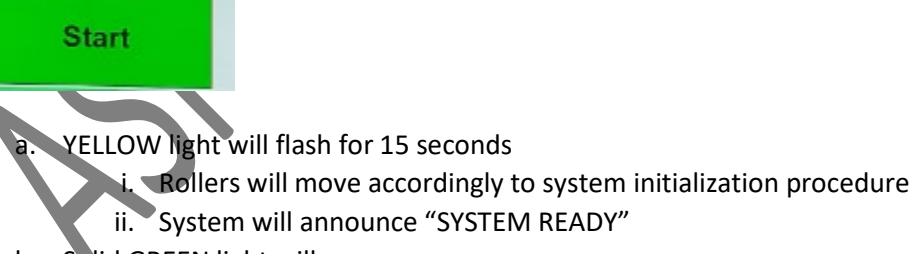

b. Solid GREEN light will appear

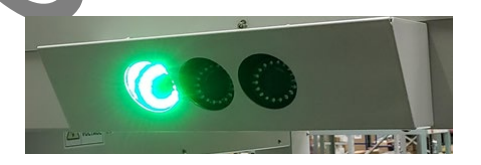

12. Press START button on ELM section

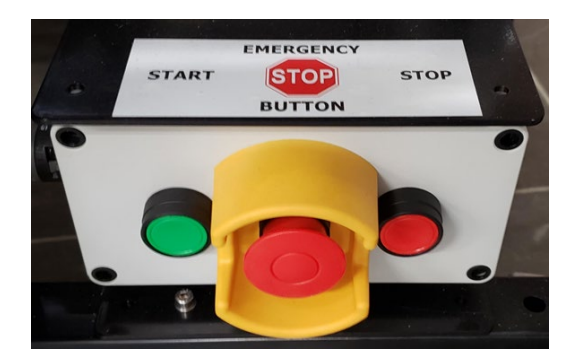

## 7 Parts Replacement

You MUST remove power to the conveyor(s) before servicing or replacing parts on the AFLEX conveyors. Disconnect the pigtail on the AFLEX conveyor closest to the Halo.

Test to verify that power has been removed by pressing the green **Start** button on an AFLEX conveyor and waving your hand above a photoeye. The conveyor should **NOT** start.

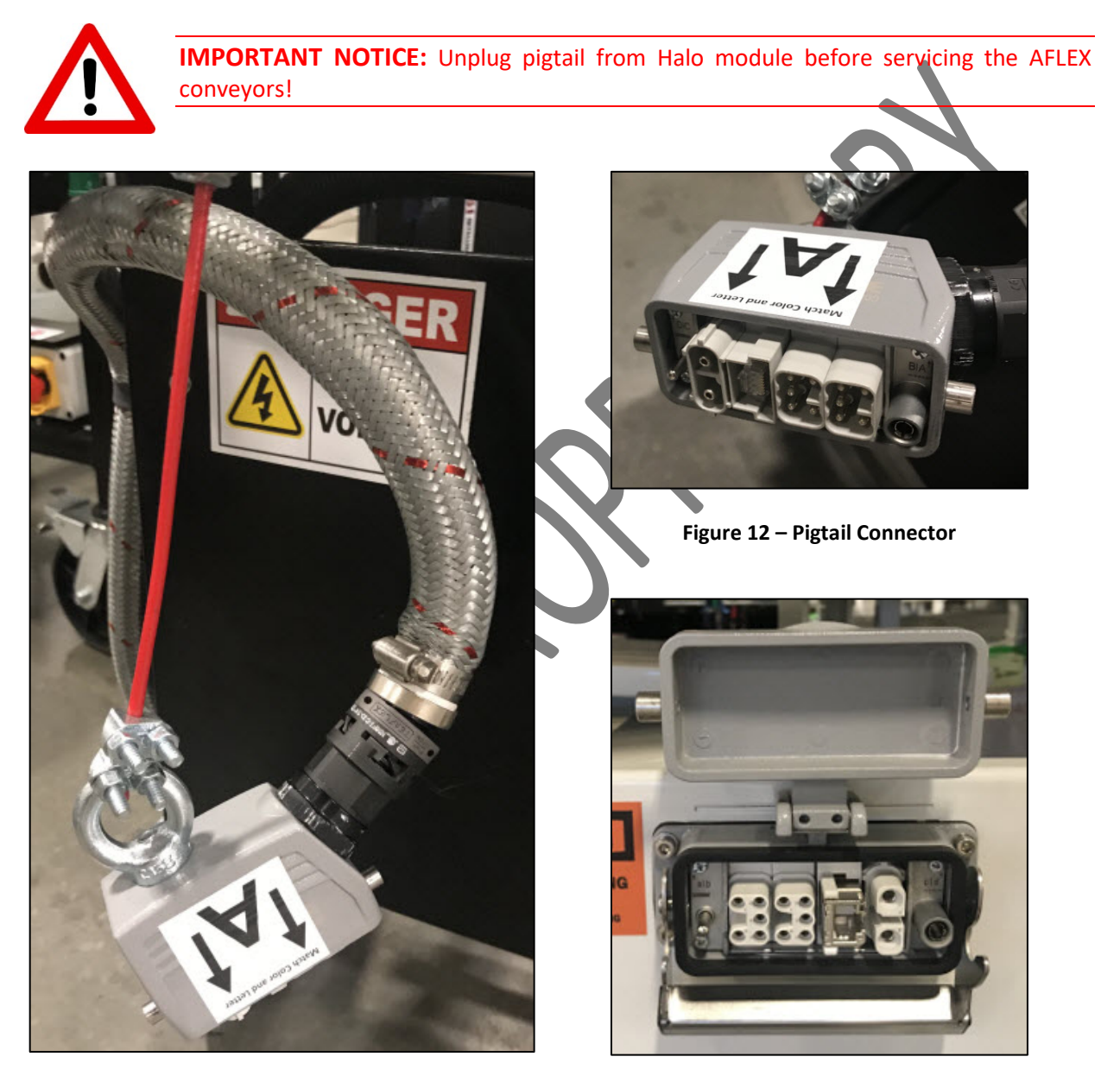

Figure 11 – Pigtail Cable Assembly

Figure 13 – Connector on Halo Module

### 7.1 DRIVE MOTOR AND PULLEY ASSEMBLY REPLACEMENT PROCEDURE

There are 2 methods to remove and replace the drive motor and pulley assembly. One involves getting up underneath the conveyor to remove the cover of the housing and gain access to the drive motor and pulley assembly. The other method involves pulling the complete housing assembly out from under the side of the conveyor to access the drive motor and pulley assembly.

#### 7.1.1 REMOVING DRIVE MOTOR AND PULLEY ASSEMBLY – METHOD ONE

Follow these steps to remove the **Drive Motor and Pulley Assembly**.

1. Rollers are stair-stepped; there are (2) rollers connected by (2) orange O-rings, with the drive roller and pulley assembly mounted underneath them. Remove these (2) O-rings from the drive pulley assembly by sliding them off the pulley.

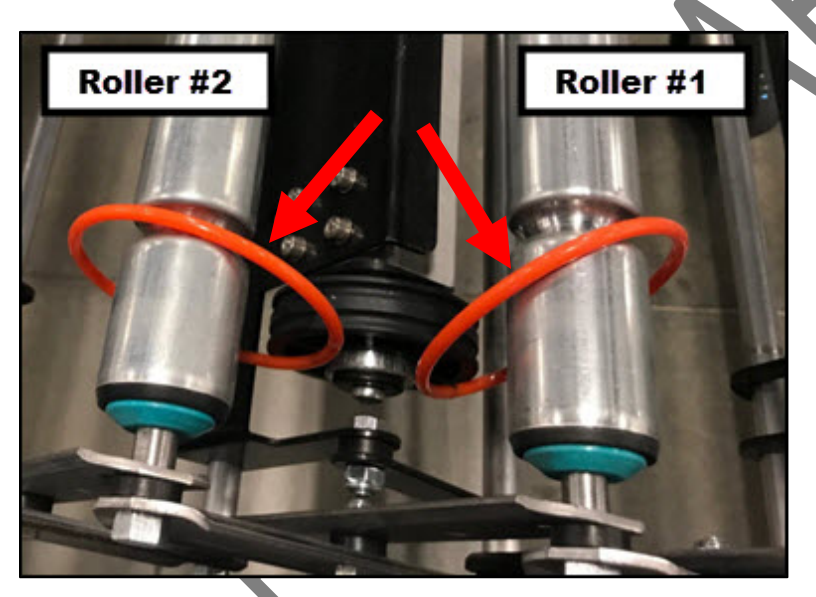

- 2. From underneath the conveyor, access the drive motor and pulley assembly by removing (2) bolts on the housing cover (one on each side). Remove the cover and set aside.
- 3. Disconnect drive motor connector.

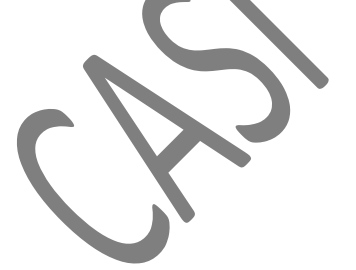

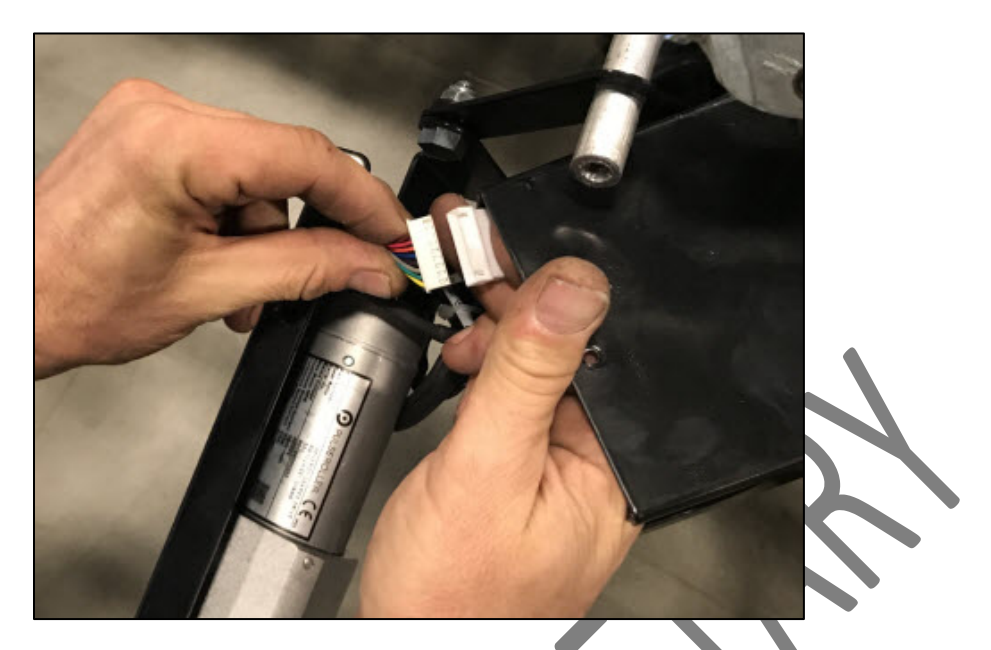

4. From the top of the conveyor, remove drive roller and pulley assembly by removing the (4) M5 bolts on the housing.

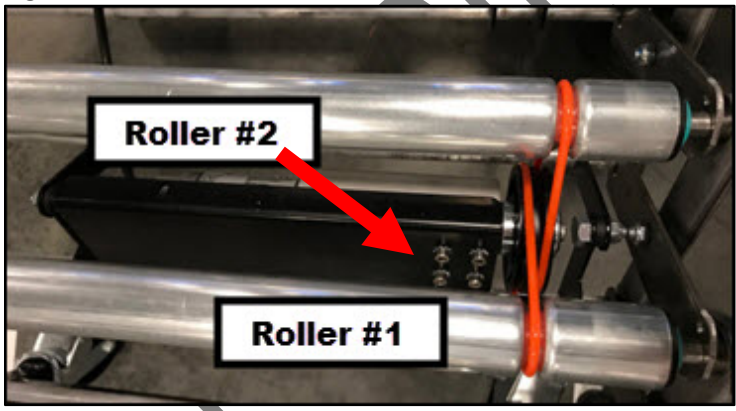

- 5. Remove drive roller and pulley assembly from housing.
- 6. Remove the bolt at the end of the Drive Motor and Pulley Assembly, in the center of the pulley.

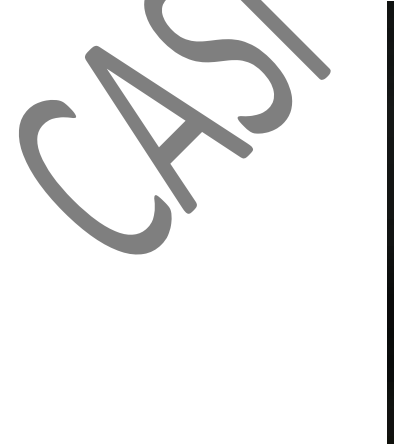

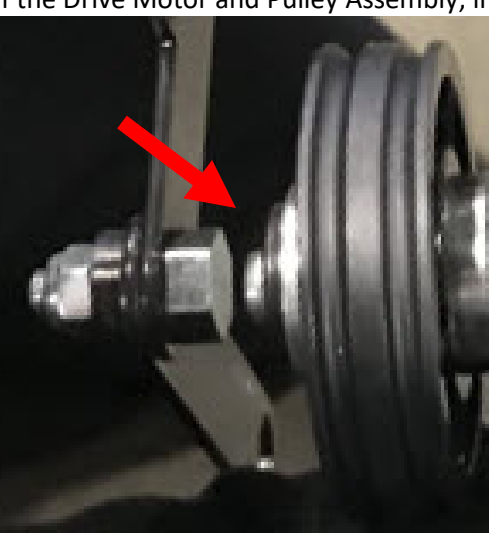

7. Remove the pulley and set aside.

#### 7.1.2 REPLACING DRIVE MOTOR AND PULLEY ASSEMBLY – METHOD ONE

- 1. Place the pulley at end of the new drive motor with the bolt in the center of the pulley and secure and tighten the bolt.
- 2. Place the drive motor and pulley assembly into the housing.
- 3. Reinsert bolts on housing and tighten.
- 4. Connect drive motor connector. **Note:** Make sure ground wire remains grounded to housing cover.

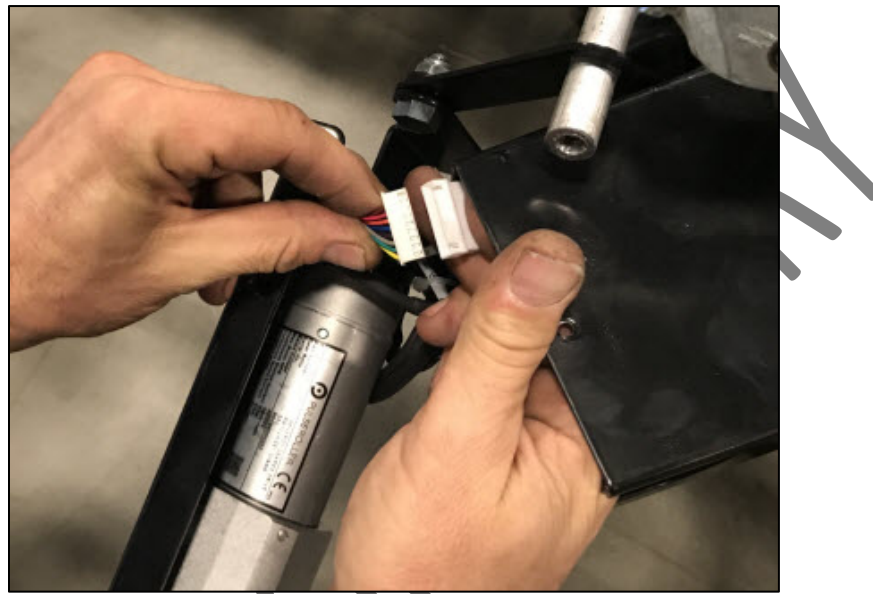

5. Identify #1 and #2 rollers and O-rings. **Note:** Orange O-rings must **NOT** cross each other. #1 roller is longer on the end than #2 roller. #1 O-ring is mounted first, then #2 O-ring.

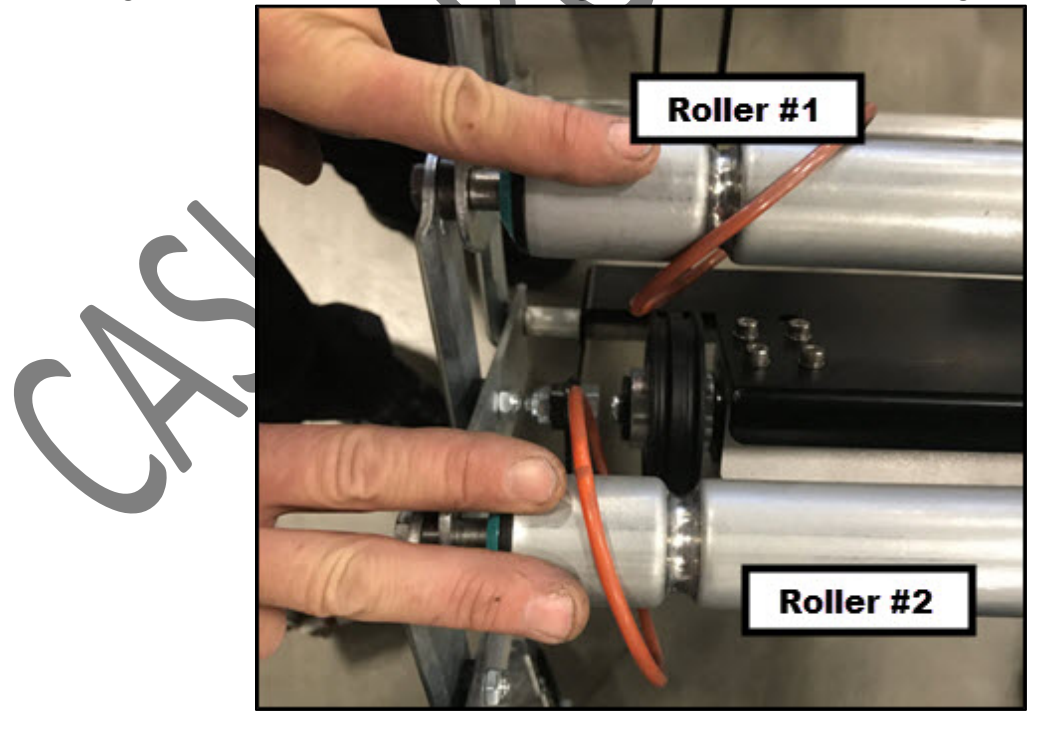

6. Slide #1 orange O-ring over inside pulley.

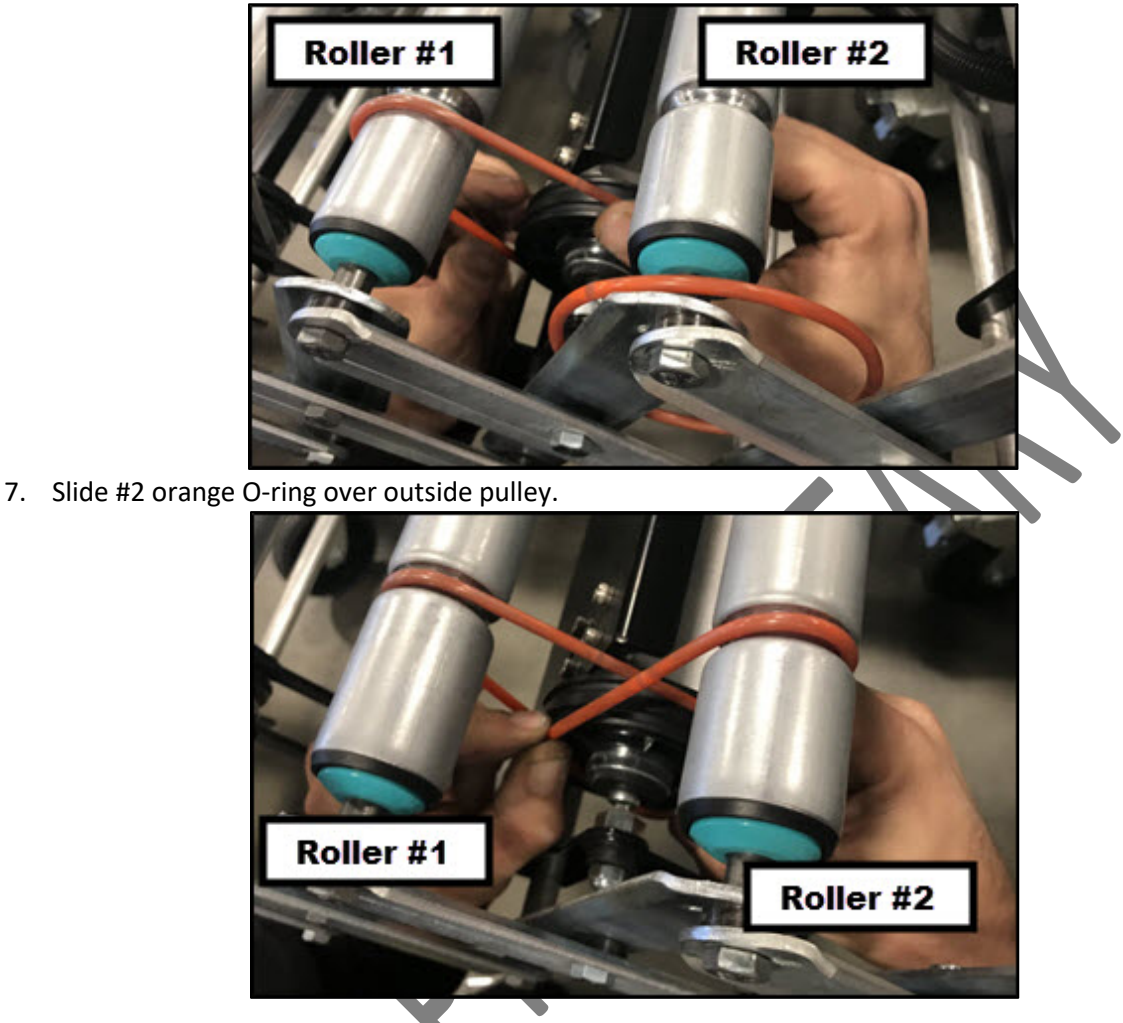

#### 7.1.3 REMOVING DRIVE MOTOR AND PULLEY ASSEMBLY – METHOD TWO

Follow these steps to remove the Drive Motor and Pulley Assembly.

1. Rollers are stair-stepped; there are (2) rollers connected by (2) orange O-rings, with the drive roller and pulley assembly mounted under them. Remove these (2) O-rings from the drive pulley assembly by sliding them off the pulley.

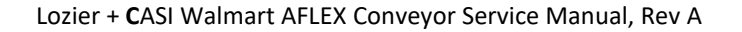

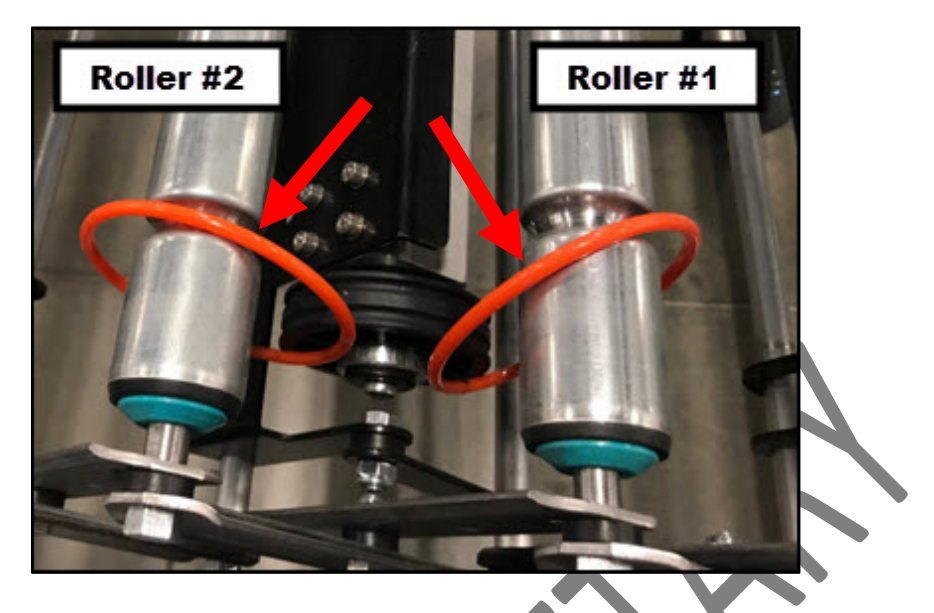

2. Unscrew bottom (2) 1/2" bolts. Use vice grips or pliers to hold the bar behind the frame.

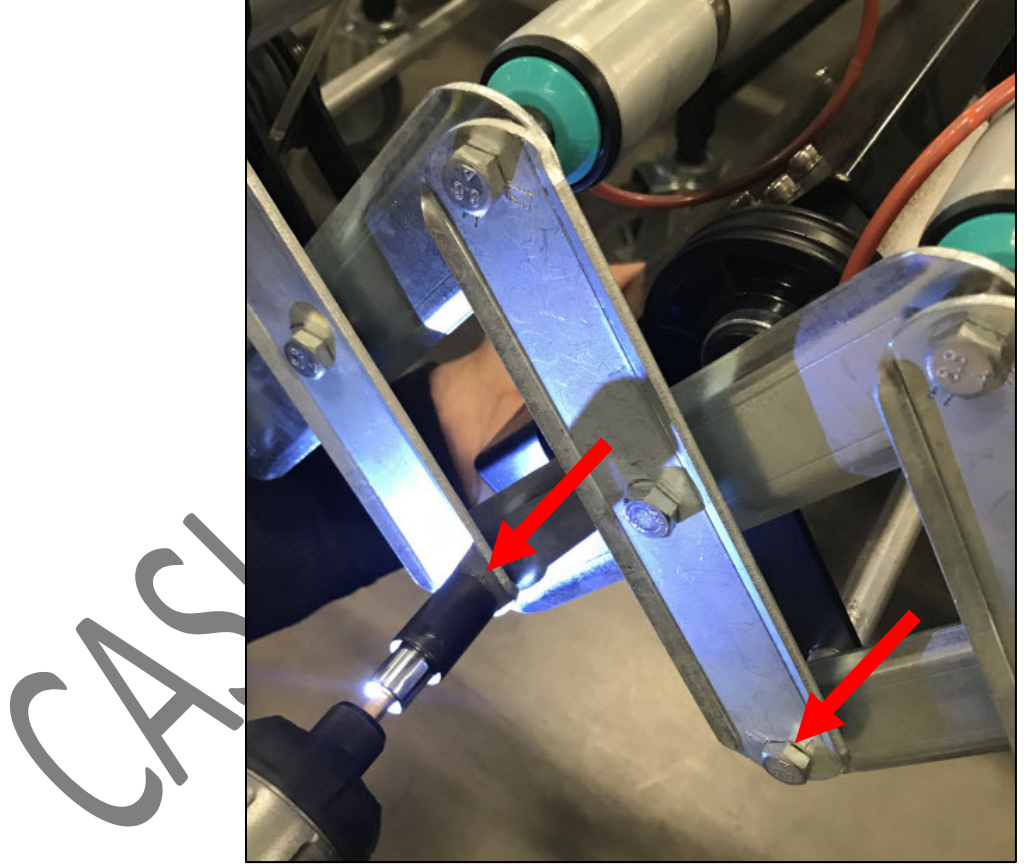

3. Remove bolts. Use vice grips or pliers to hold the bar behind the frame.

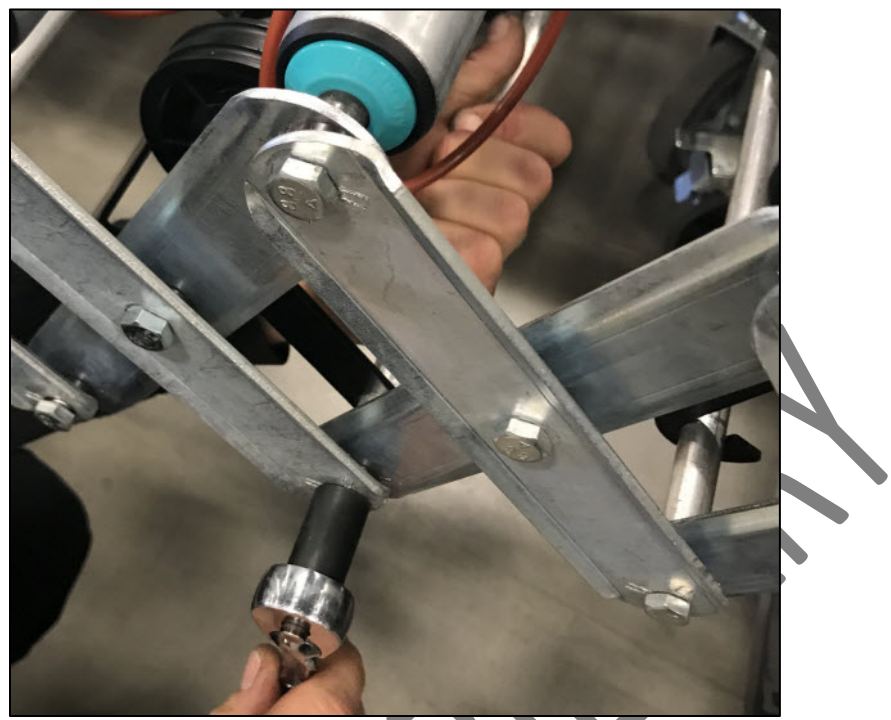

4. Remove drive pulley assembly by sliding off the bar.

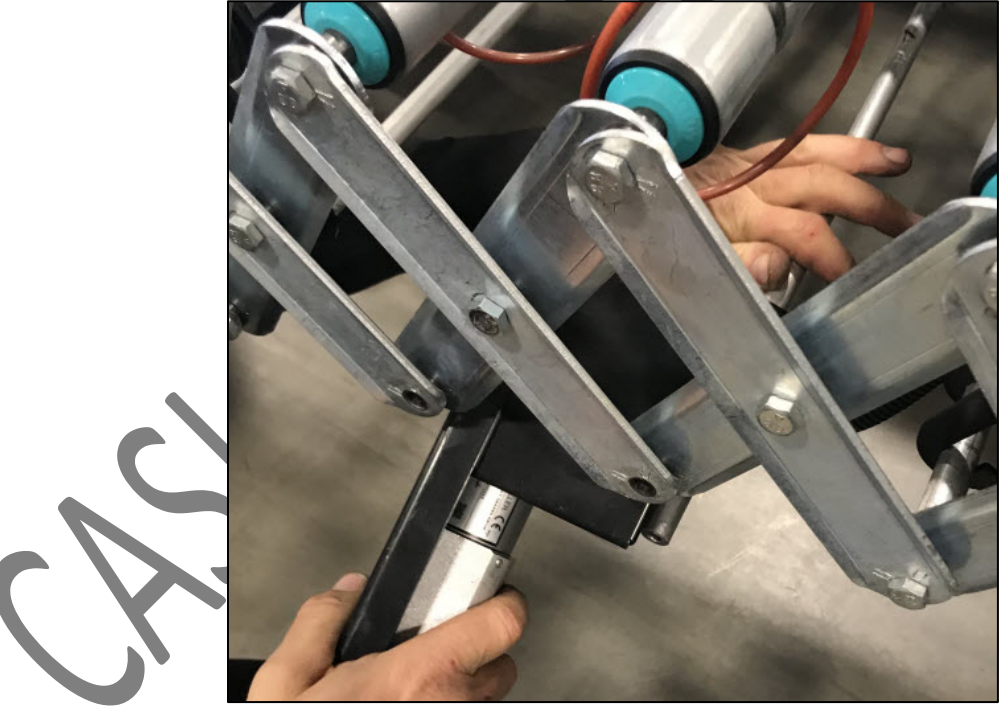

5. Remove (2) bolts on box cover that houses the drive pulley and motor assembly (one shown here, the other on the opposite side).

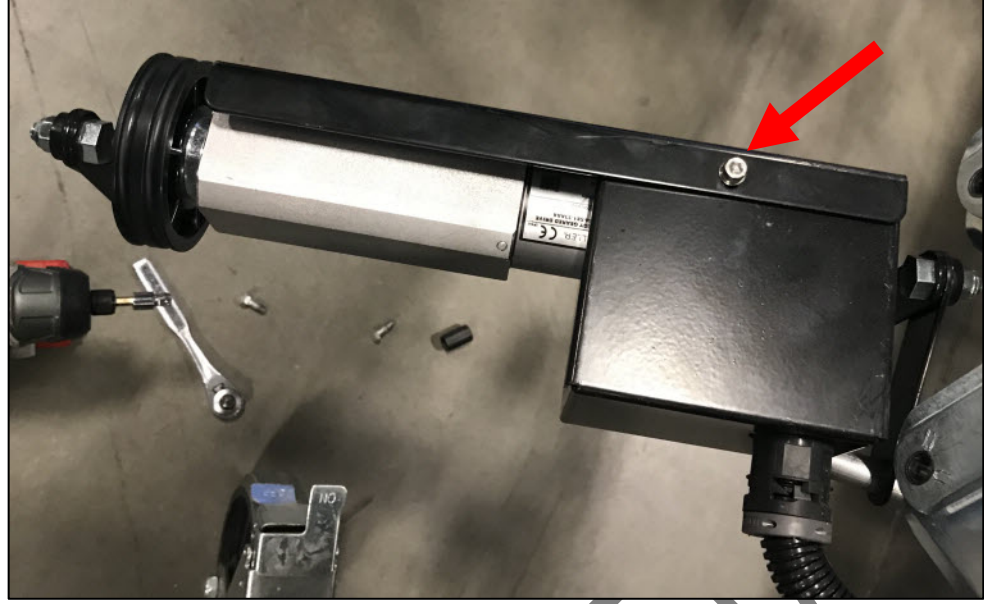

6. Remove cover.

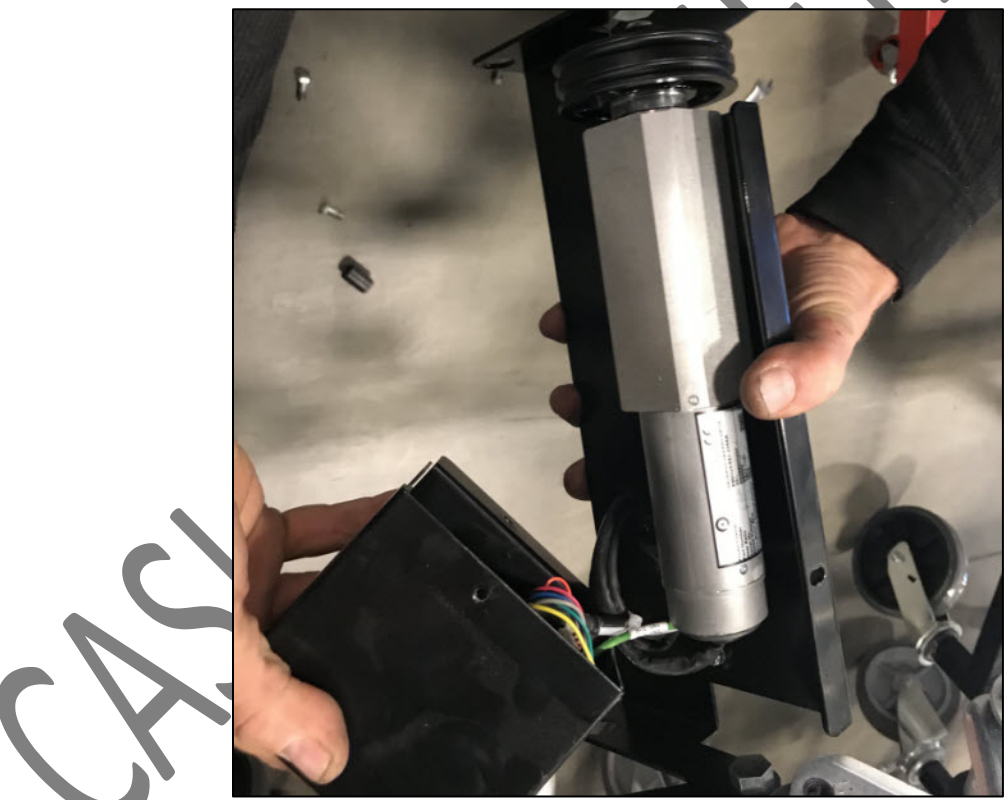

7. Disconnect drive motor connector.

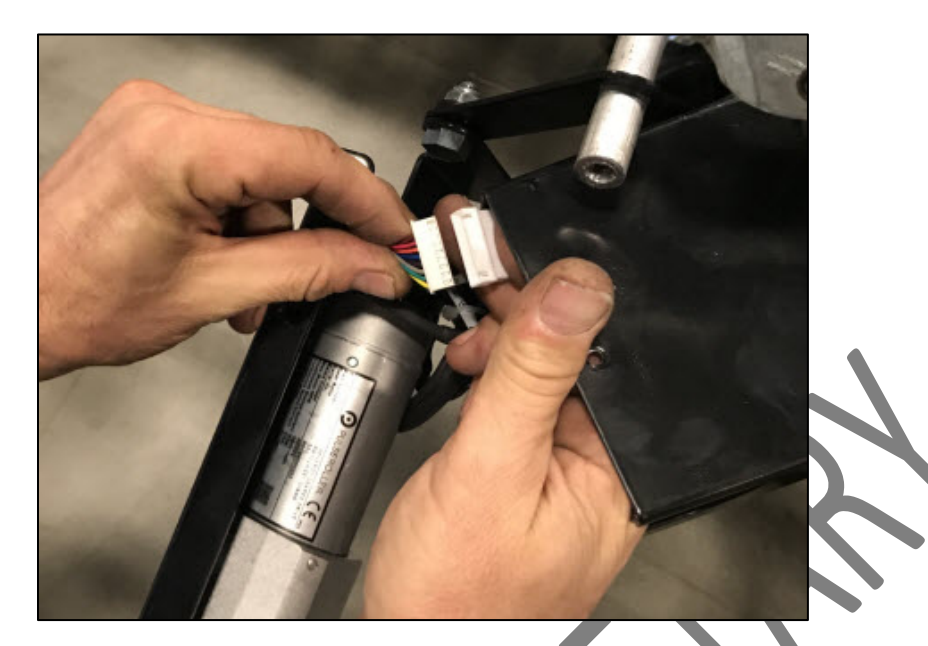

8. To remove drive roller, remove the (4) M5 bolts on the bottom of the housing.

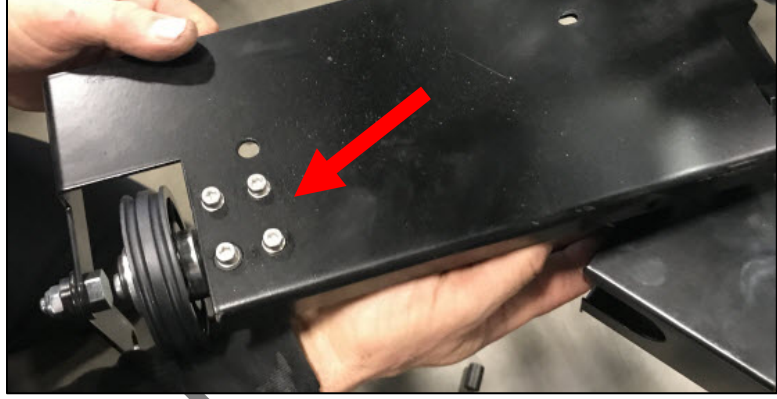

9. Remove drive roller.

## 7.1.4 REPLACING DRIVE ROLLER AND PULLEY ASSEMBLY – METHOD TWO

Follow these steps to replace the **Drive Roller and Pulley Assembly**.

- 1. Place drive roller and pulley assembly into housing.
- 2. Reinsert the (4) M5 bolts on housing and tighten.
  - Connect drive motor connector. Note: Make sure ground wire remains grounded to housing cover.

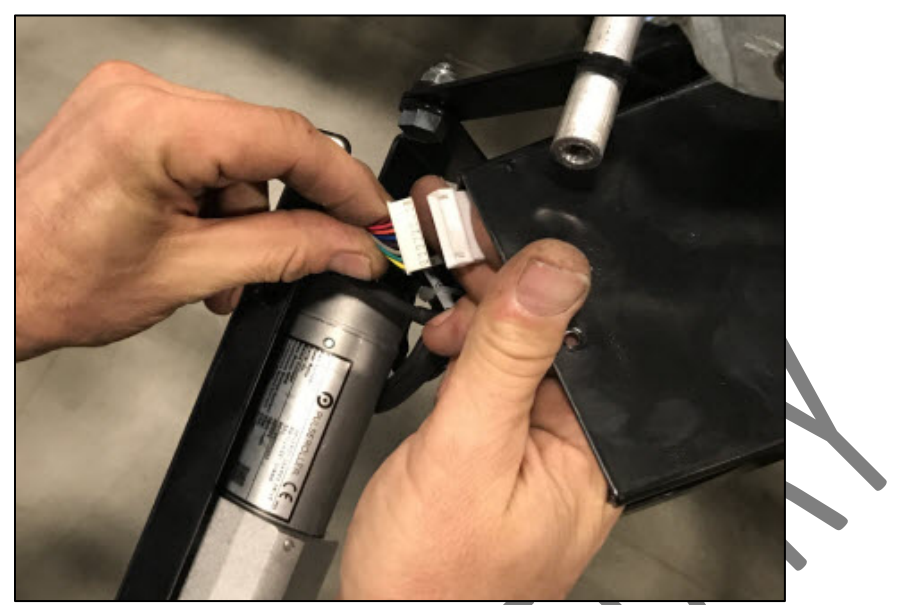

- 4. Slide assembly onto the two bars. **Note:** Conduit connection must be above the bar.
- 5. Slide assembly mounting brackets onto bar.
- 6. Insert bolts but do not tighten.
- 7. Identify #1 and #2 rollers and O-rings. **Note:** Orange O-rings must **NOT** cross each other. #1 roller is longer on the end than #2 roller. #1 O-ring is mounted first, then #2 O-ring.

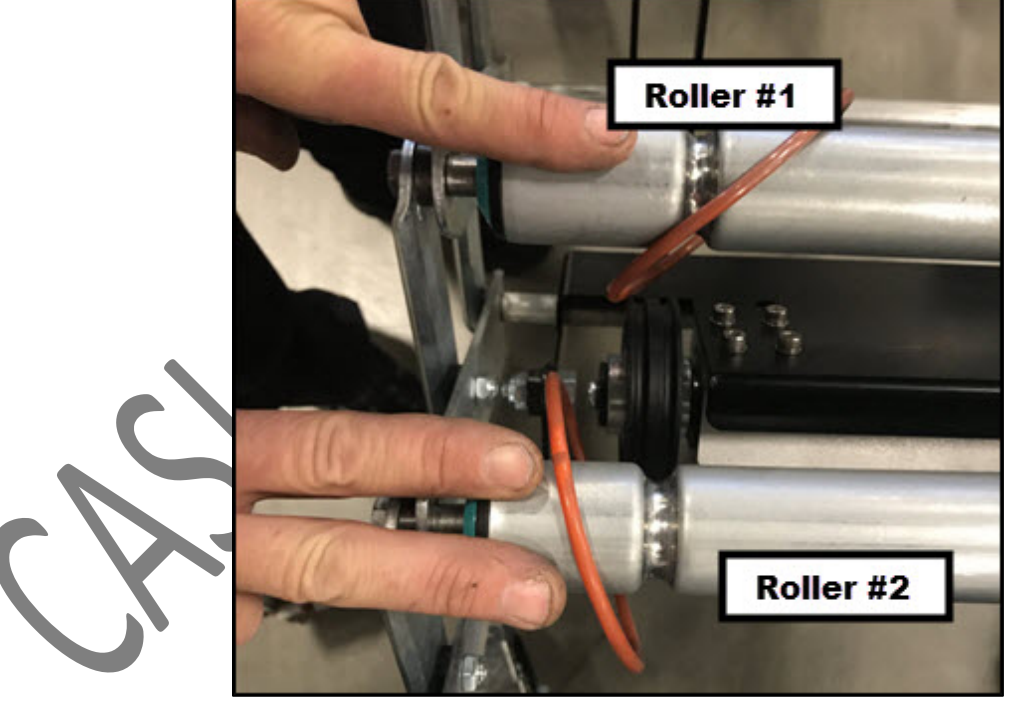

8. Slide #1 orange O-ring over inside pulley.

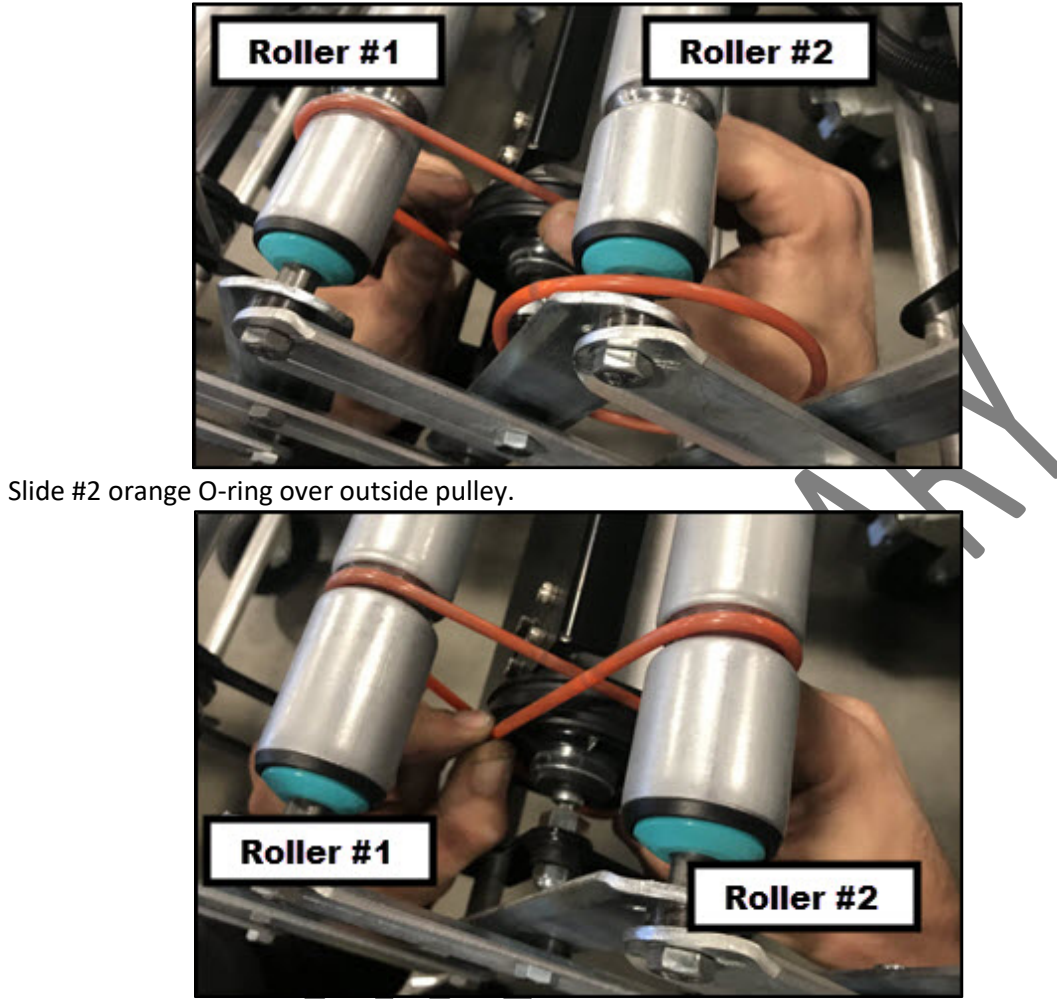

- 10. Tighten bolts. Use vice grips or pliers to hold the bar behind the frame.
- 11. Test by hand rolling back and forth to assure there is no binding and O-rings and rollers turn smoothly.

### 7.2 PULLEY REPLACEMENT PROCEDURE

## 7.2.1 REMOVING A PULLEY

9.

Follow these steps to remove a Pulley.

Using either <u>Removing Drive Motor and Pulley Assembly Method One</u> or <u>Removing Drive Motor</u> <u>and Pulsey Assembly Method Two</u>, remove the Drive Motor and Pulley Assembly.

2. Remove the bolt at the end of the Drive Motor and Pulley Assembly, in the center of the pulley.

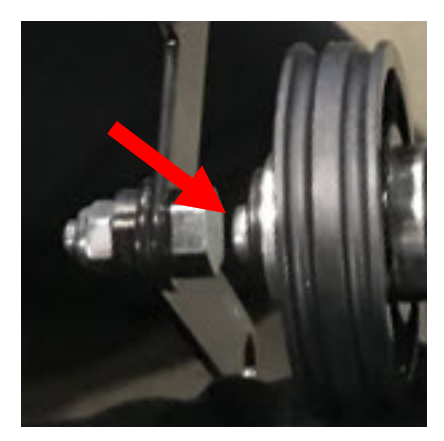

3. Remove the pulley.

#### 7.2.2 REPLACING A PULLEY

Follow these steps to replace the **Pulley**.

- 1. Place the new pulley at the end of the drive motor.
- 2. Replace the bolt at the end of the Drive Motor and Pulley Assembly, in the center of the pulley.

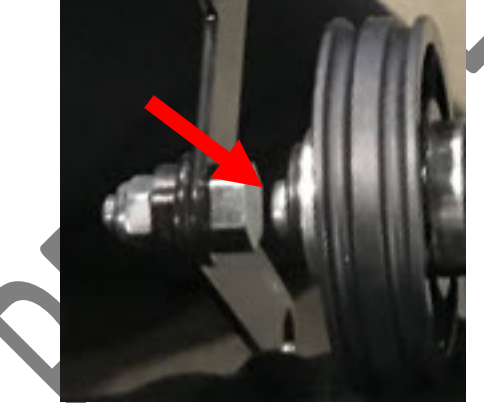

- 3. Using either <u>Replacing Drive Motor and Pulley Assembly Method One</u> or <u>Replacing Drive Motor</u> <u>and Pulley Assembly Method Two</u>, replace the Drive Motor and Pulley Assembly.
- 7.3 PHOTOEYE BAR REPLACEMENT PROCEDURE
- 7.3.1 REMOVING A PHOTOEYE BAR

Follow these steps to remove a Photoeye Bar.

1. Remove the M5 bolt on each end of the photoeye bar.

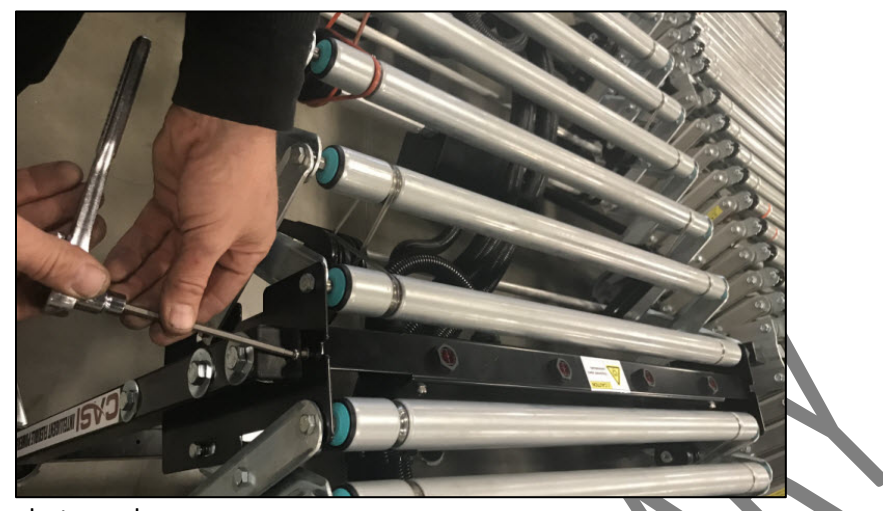

2. Lift and remove photoeye bar.

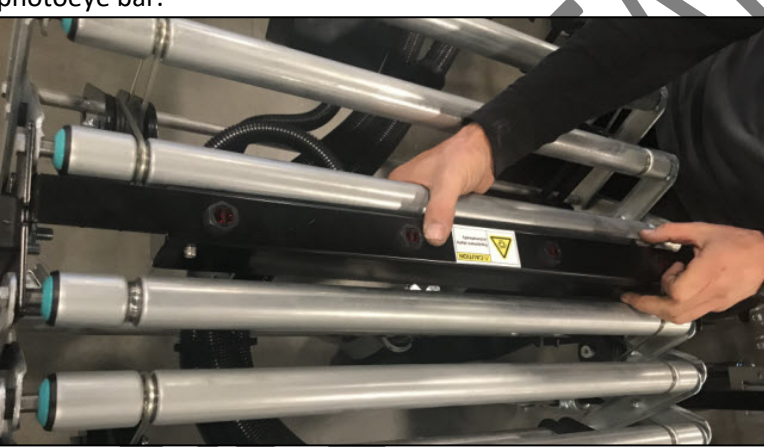

3. Remove (2) bolts on the bracket housing cover.

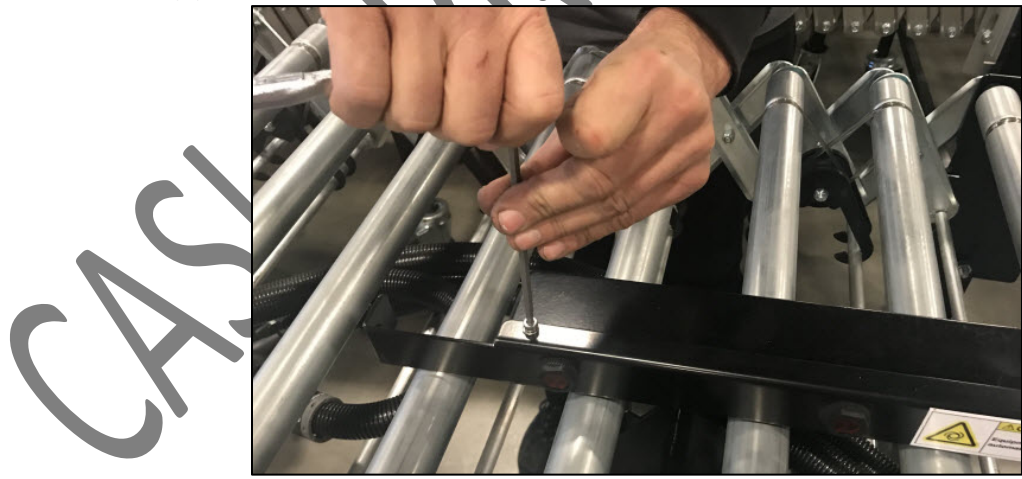

4. Remove cover.
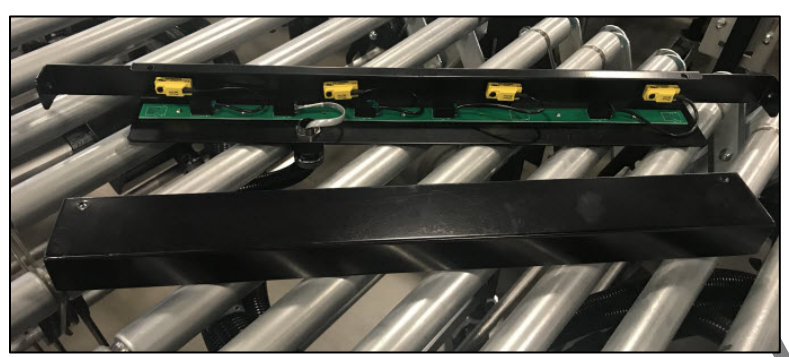

5. Unclip the main RJ11 connector. A flathead screwdriver is useful to push the clip up so that the connector can be removed.

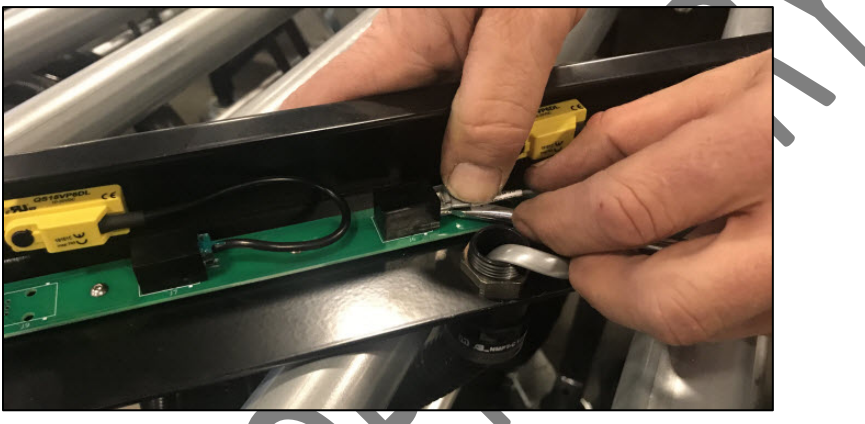

- 6. Using pliers and small screwdriver, unlock the conduit by holding the base (item 1) with the pliers, inserting the small screwdriver into the hole (item 2) and using it to turn the connector counterclockwise.
- 7. Carefully thread the RJ11 connector (item 3) through the hole in the photoeye bar bracket.
- 8. Reset the conduit lock (item 4) by inserting the screwdriver and turning the grey collar clockwise until it stops.

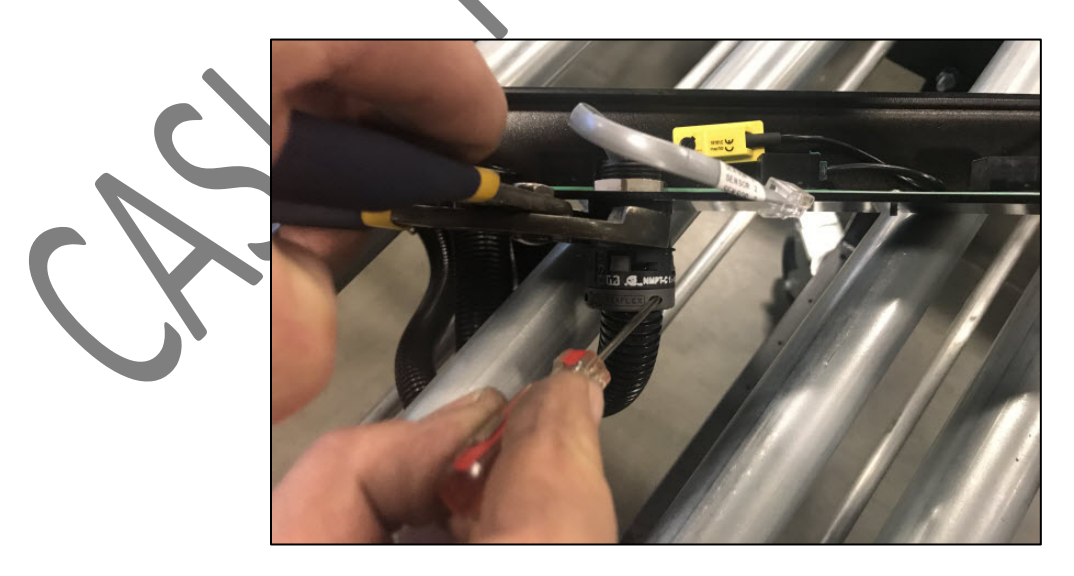

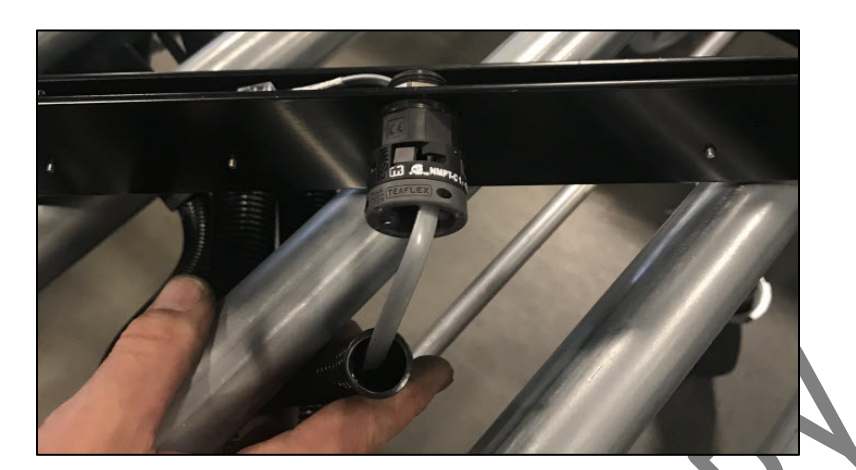

#### 7.3.2 REPLACING A PHOTOEYE BAR

Follow these steps to replace a **Photoeye Bar**.

1. Thread the RJ11 connector up through the hole in the photoeye bar bracket.

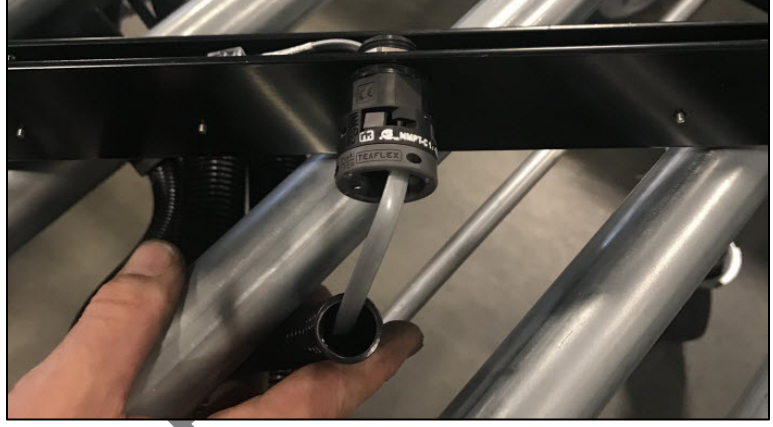

2. Change the conduit base setting to lock.

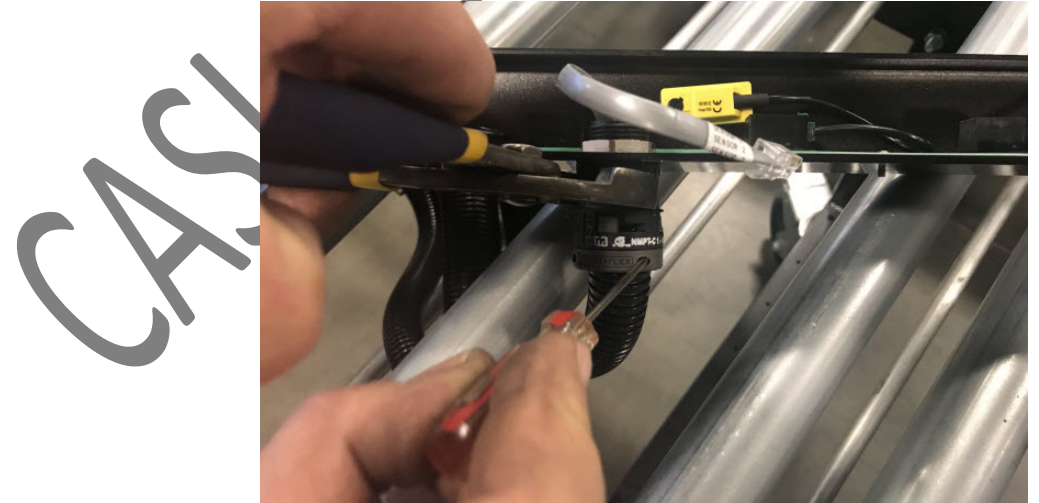

3. Insert the conduit into the base and push up until you hear an audible click.

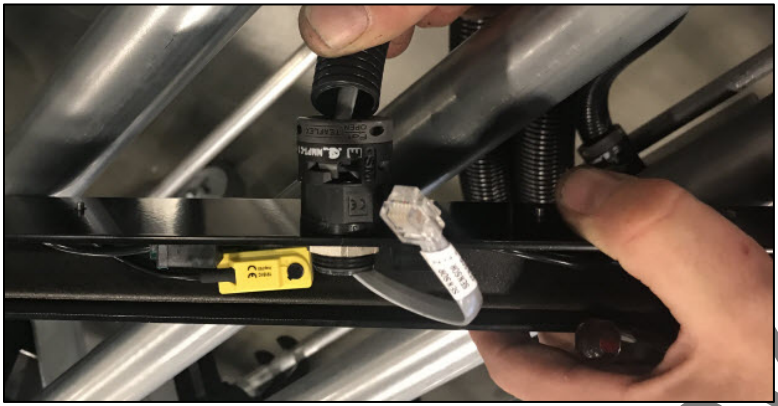

- 4. Connect the RJ11 connector.
- 5. Check that all photoeyes are set in the 11:30 position (on a clock). If set too high, the photoeye can pick up movement outside the frame of the conveyor, which can cause the section of the conveyor to start unexpectedly.

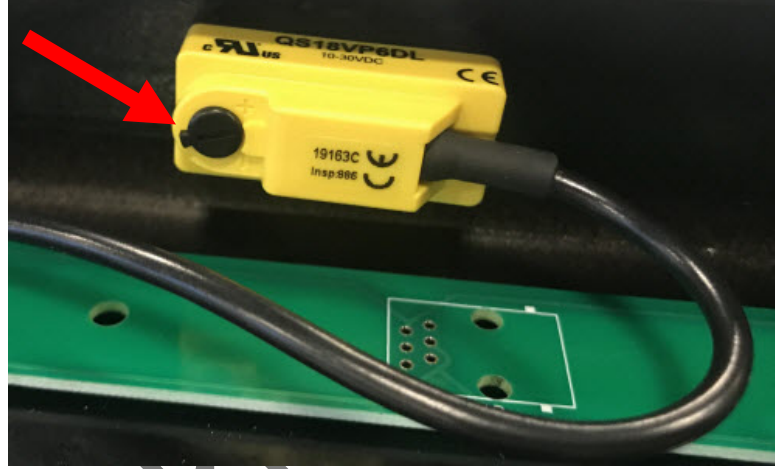

- 6. Replace the housing cover.
- 7. Insert the (2) button head bolts on the bracket housing cover and tighten.

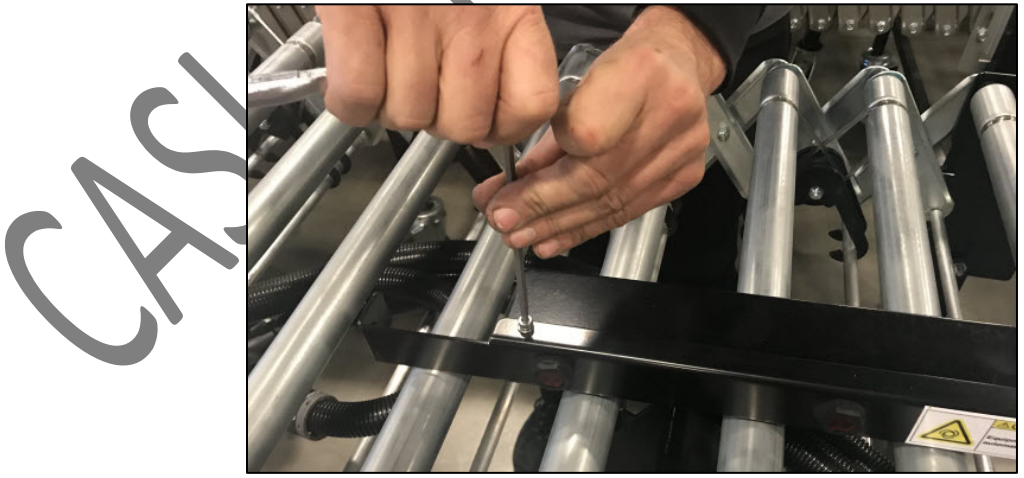

8. Put the photoeye bar back in place between the rollers. **Note:** The photoeye bar is tilted forward (toward the truck end). Tilt the photoeye bar until it can't go any further.

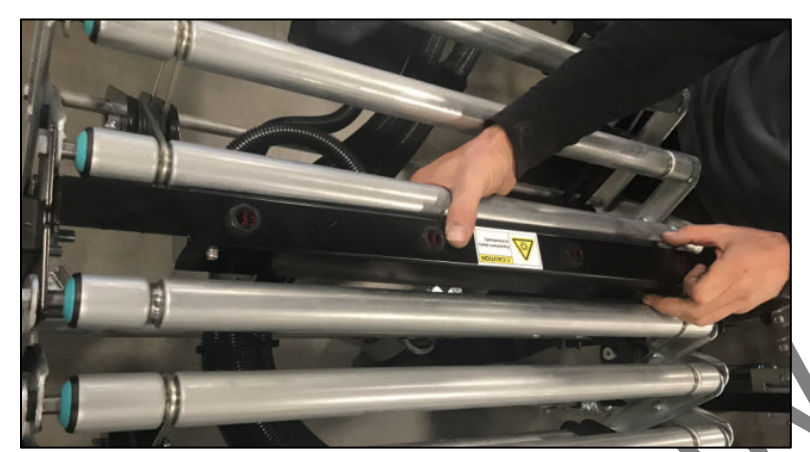

9. While holding the photoeye bar tilted in place, insert and tighten the M5 bolt on each end of the photoeye bar.

#### 7.4 PHOTOEYE REPLACEMENT PROCEDURE

If a Photoeye stops working, but the remaining (3) Photoeyes on that Photoeye Bar are functioning properly, you can replace the non-working Photoeye.

#### 7.4.1 REMOVING THE PHOTOEYE

Follow these steps to remove a Photoeye from a Photoeye Bar

- 1. Follow the steps for Removing a Photoeye Bar.
- 2. Disconnect the RJ11 connector.
- 3. Unscrew and remove the threaded nut on the front side of the bracket.

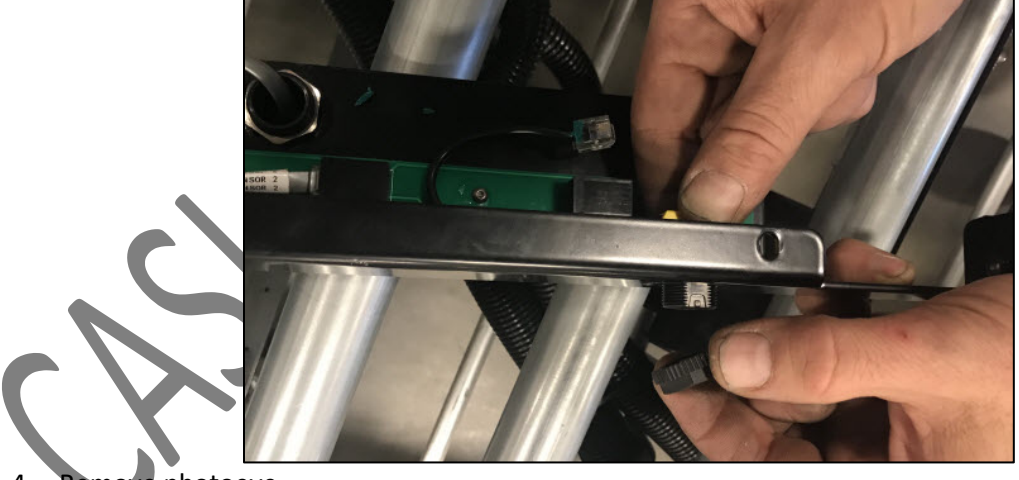

4. Remove photoeye.

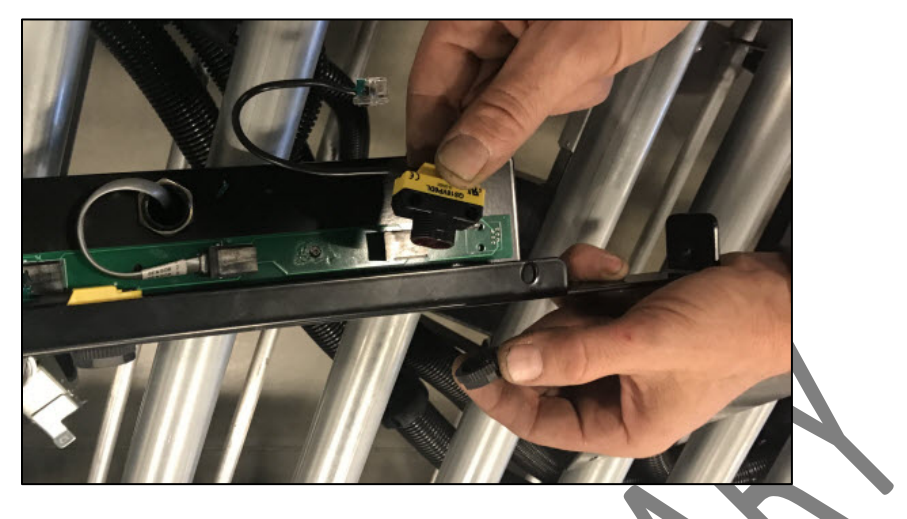

#### 7.4.2 REPLACING THE PHOTOEYE

Follow these steps to replace a **Photoeye** onto a Photoeye Bar.

- 1. On the new photoeye, unscrew the threaded nut on the front of the photoeye.
- 2. From the back of the bracket, place the photoeye in the hole in the bracket.
- 3. On the front side of the bracket, screw the threaded nut back onto the photoeye.

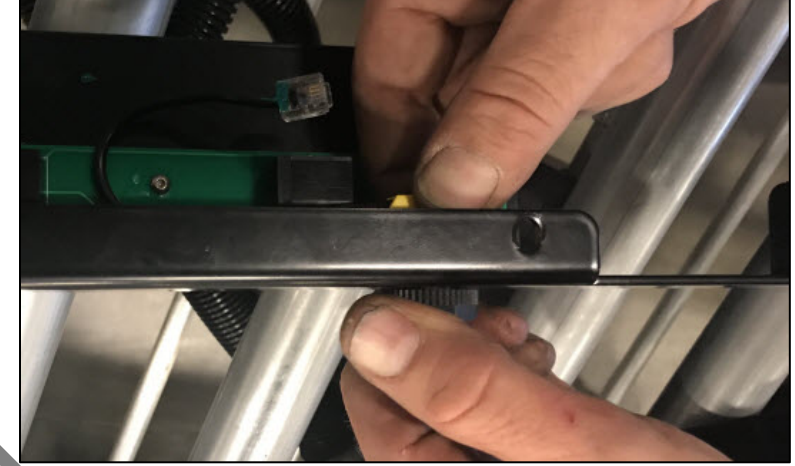

4. Set the photoeye to the 11:30 position (on a clock). Set too high, the photoeye can pick up movement outside the frame of the conveyor, which can cause the section of the conveyor to start unexpectedly.

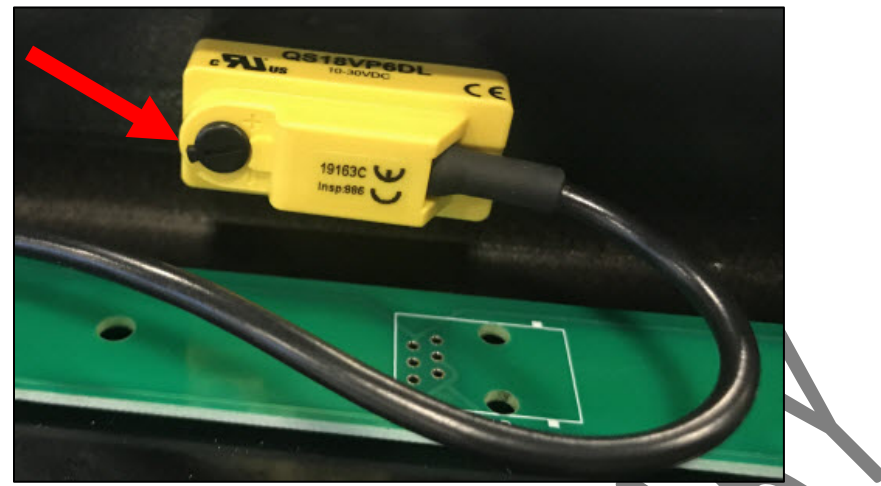

- 5. Connect the RJ11 connector.
- 6. Apply a small amount of liquid electrical tape to the top of the connector.
- 7. To reinstall the photoeye bar, follow the steps for Replacing Photoeye

#### 7.5 ROLLER REPLACEMENT PROCEDURE

**Note:** Rollers are stair-stepped (O-rings link two rollers together). Replacing one roller requires you to temporarily remove (2) O-rings from that roller.

#### 7.5.1 REMOVING A ROLLER

Follow these steps to remove a **Roller**.

1. Push the tensioner down to unhook the tensioner hooks from the bars/shafts down below. Once the (4) hooks are free, the O-rings will have no tension on them.

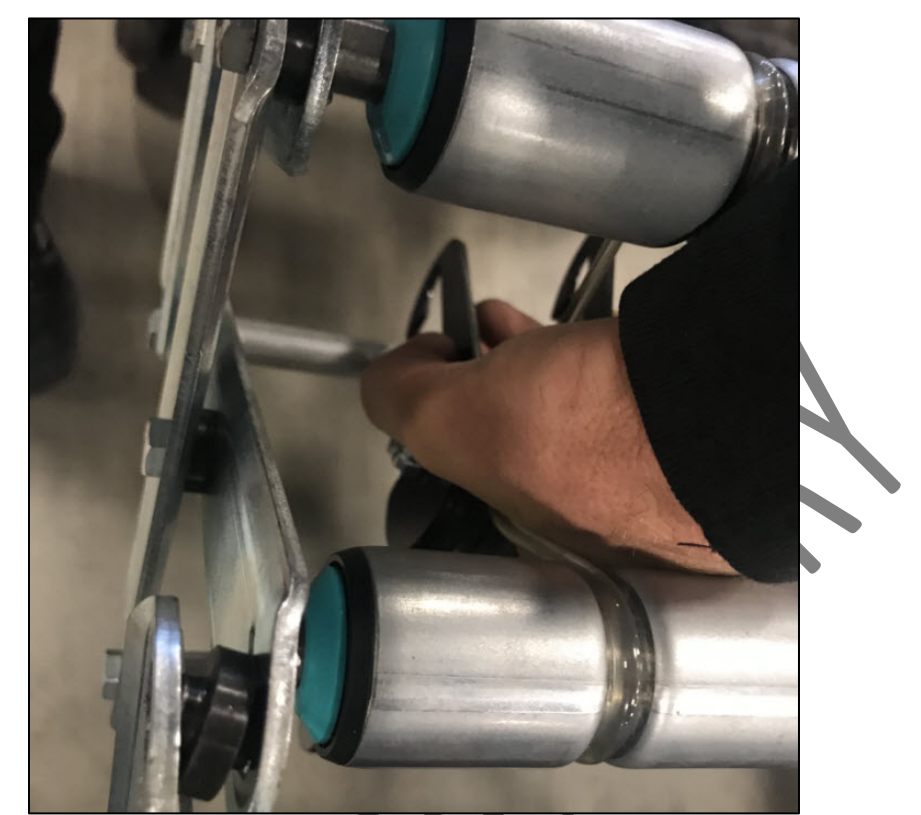

2. Remove bolt from one end of roller. Use a 7/16" wrench as a backup on the other side of the frame.

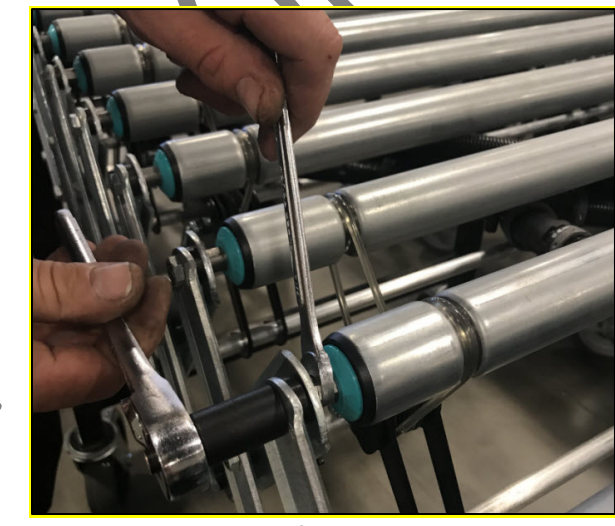

3. Lift end of roller and remove the O-ring from the roller.

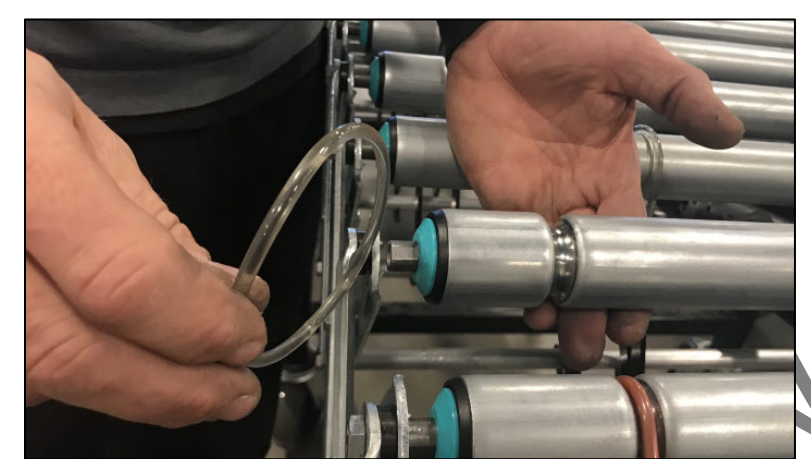

- 4. Repeat steps 1 through 3 on the other end of the roller. Set aside O-ring.
- 5. Lift up and remover roller.

#### 7.5.2 REPLACING A ROLLER

Follow these steps to replace a **Roller**.

1. There should be (2) O-rings on the roller (one for each end).

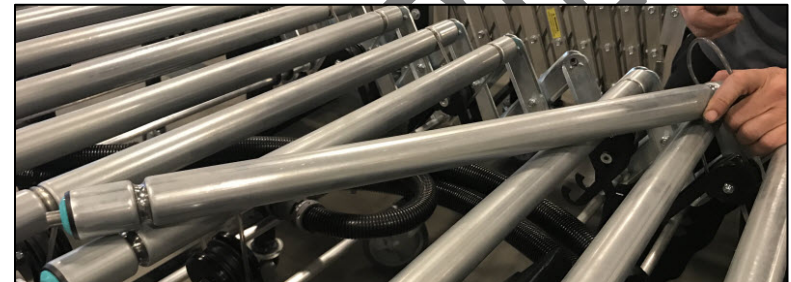

2. Align one end of roller with the hole in the frame. Note: Since the rollers are stair-stepped, the belts are staggered from one another. The belt groove of one roller should be offset from the belt groove in the next roller. If the roller is inserted the wrong way, with the belts attached, the O-rings will jump.

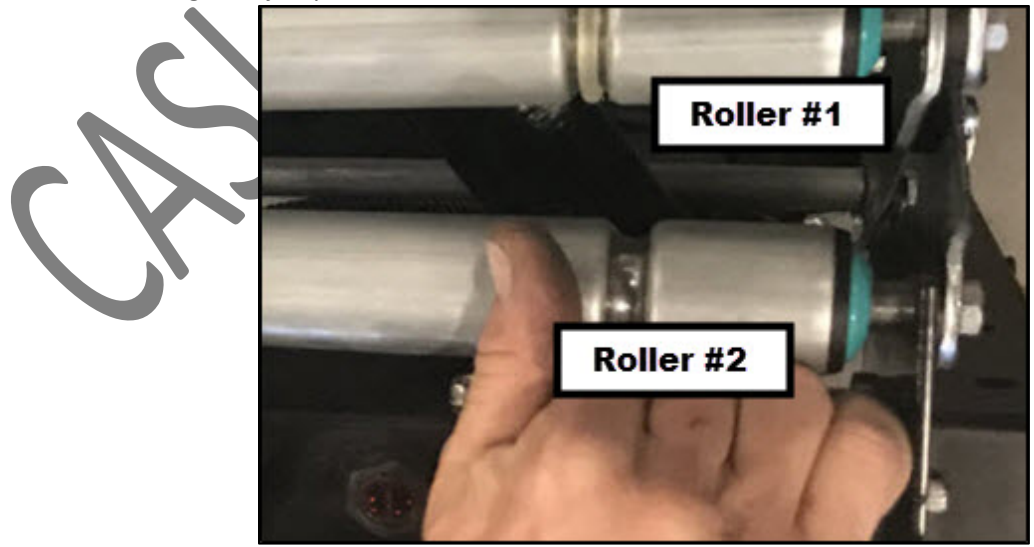

- 3. Insert bolt but don't tighten down.
- 4. Align the other end of roller with the hole in the frame.

5. Insert bolt and tighten, using a 7/16" wrench as a backup on the other side of the frame.

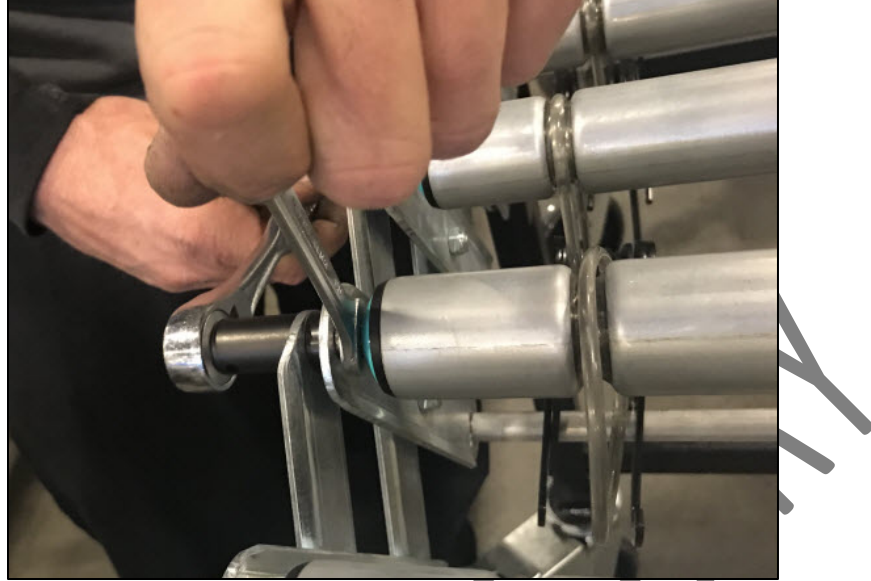

- 6. Tighten the bolt on the other side, using a 7/16" wrench as a backup on the other side of the frame.
- 7. Push down on tensioner on one side.

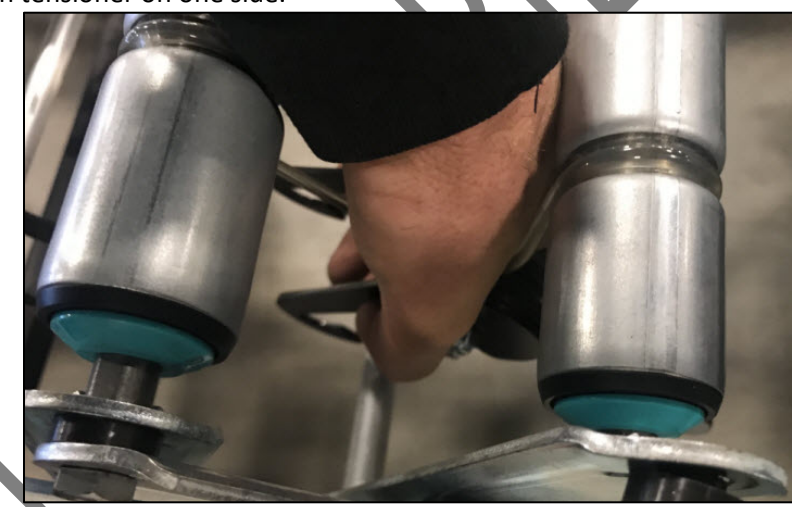

8. Ensure the O-rings are not crossed.

9. Place the inside O-ring onto the inside pulley. **Note:** The inside O-ring is on the roller with the longer end.

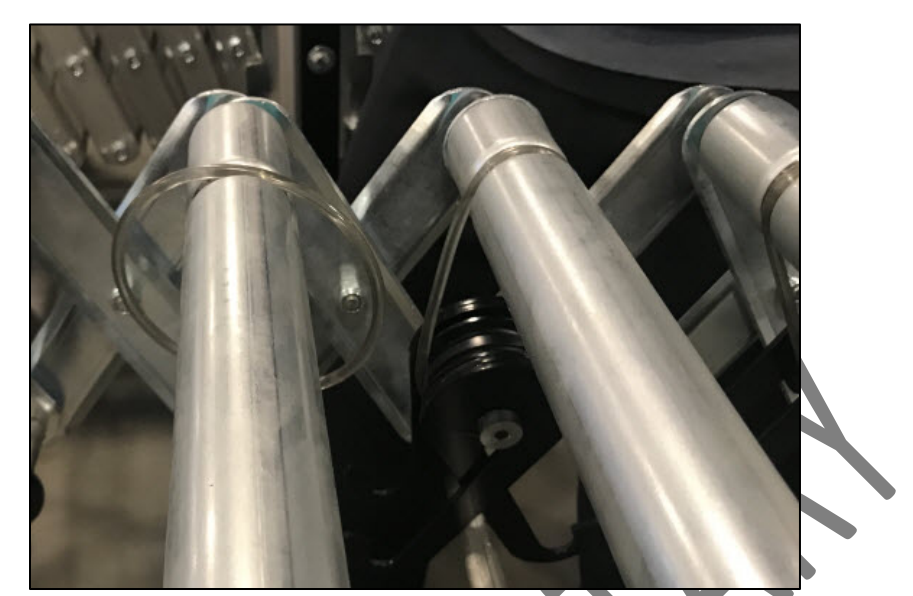

- 10. Place the outside O-ring onto the outside pulley. **Note:** The outside O-ring is on the roller with the shorter end.
- 11. Push down on tensioner and hook one side.

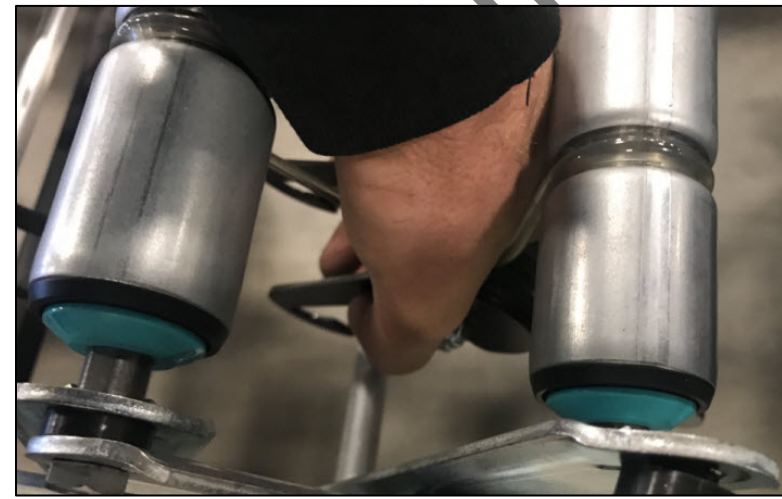

12. Push down on tensioner again and hook the other side.

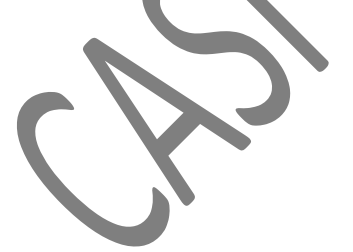

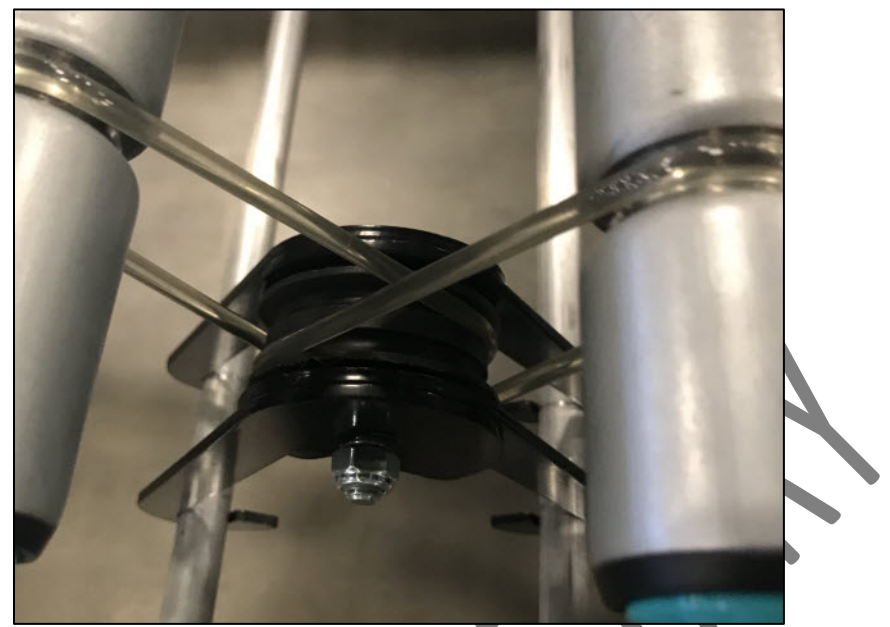

13. Test by hand rolling back and forth to assure there is no binding and O-rings and rollers turn smoothly.

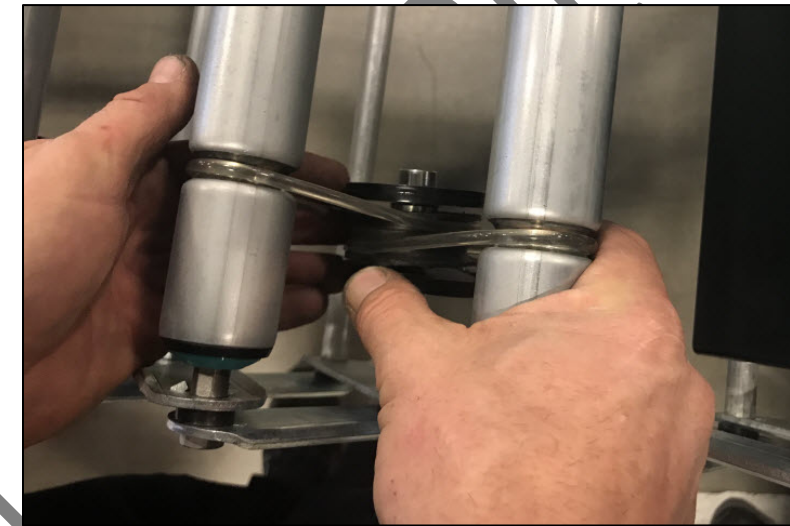

14. Repeat steps 7 through 13 for the other end of the roller.

### 7.6 O-RING REPLACEMENT PROCEDURE

## 7.6.1 REMOVING AN O-RING

Follow these steps to remove an **O-ring**.

1. Push down on the tensioner and remove the damaged O-ring from the pulley.

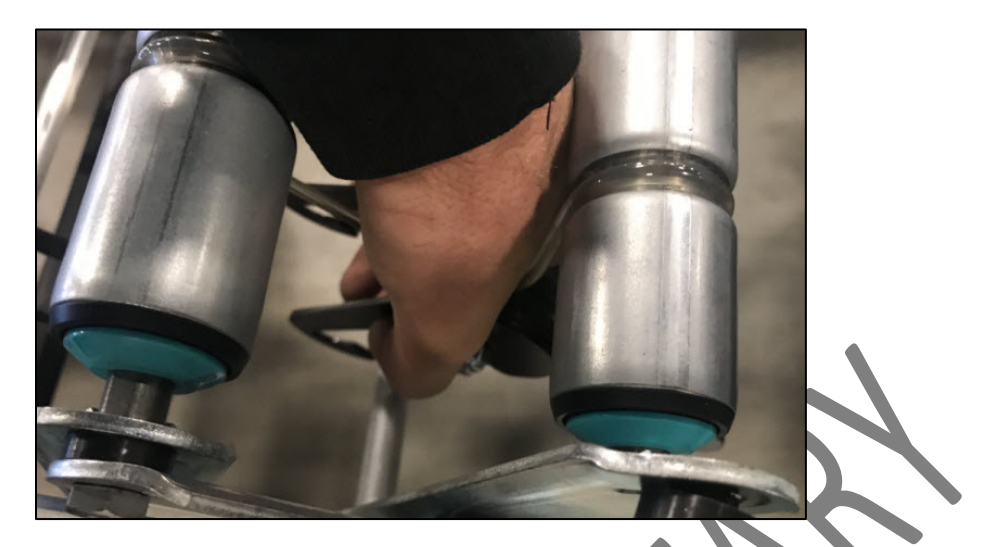

2. Remove the bolt from the roller with the O-ring to be replaced. Use a 7/16" wrench as a backup on the other side of the frame.

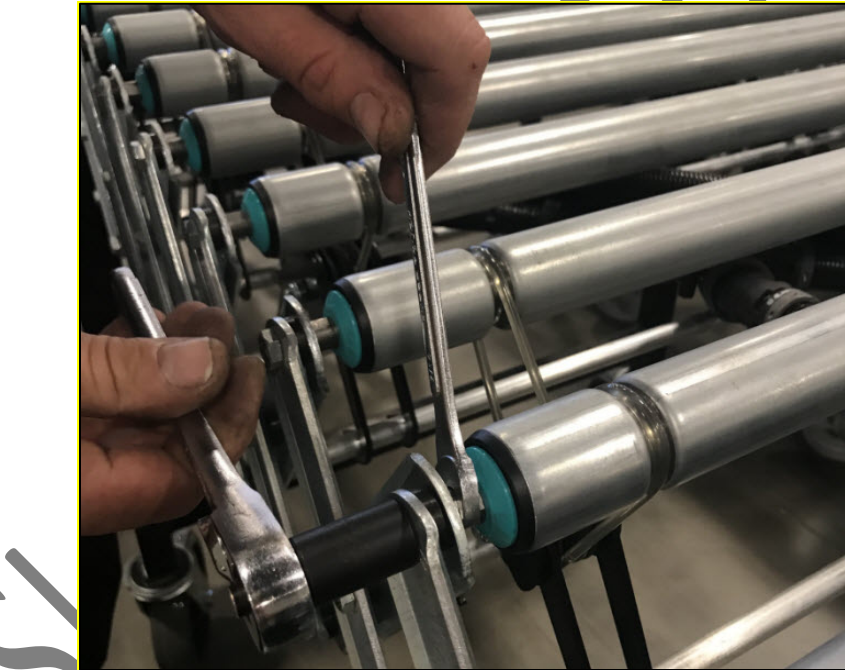

3. Lift the end of the roller up and remove the damaged O-ring.

# 7.6.2 REPLACING AN O-RING

Follow these steps to replace an **O-ring**.

1. Place a new O-ring on the roller.

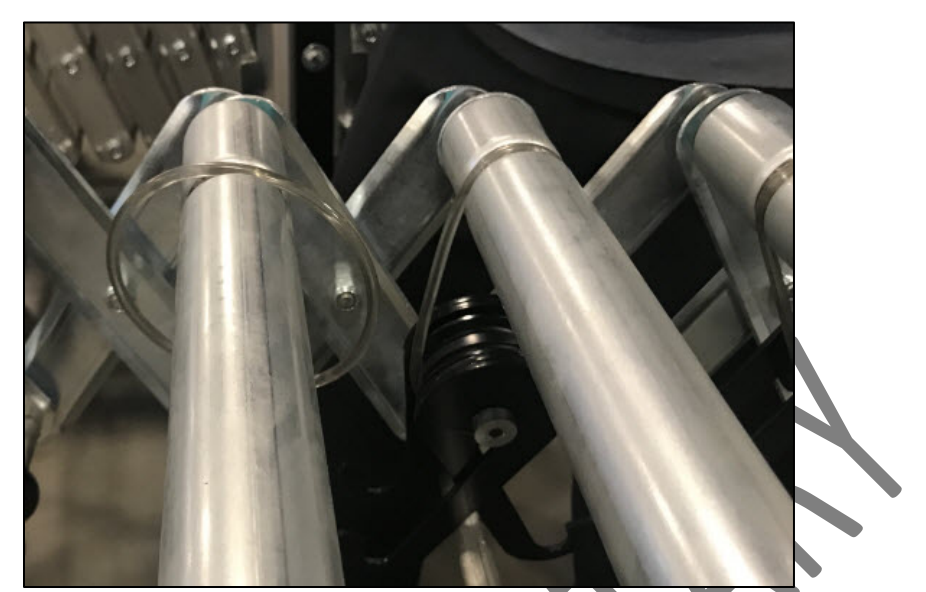

- 2. Align the roller and replace the bolt, but do not tighten.
- 3. Push down on the tensioner to place the O-ring on the pulley.
- 4. Tighten the bolt.
- 5. Push down on tensioner on one side.
- 6. Ensure the O-rings are not crossed.
- 7. Insert the inside O-ring onto the inside pulley. **Note:** The inside O-ring is on the roller with the longer end, in reference to the O-ring groove on the pulley (Roller #1).
- 8. Insert the outside O-ring onto the outside pulley. **Note:** The outside O-ring is on the roller with the shorter end, in reference to the O-ring groove on the pulley (Roller #2).
- 9. Push down on tensioner and hook one side.

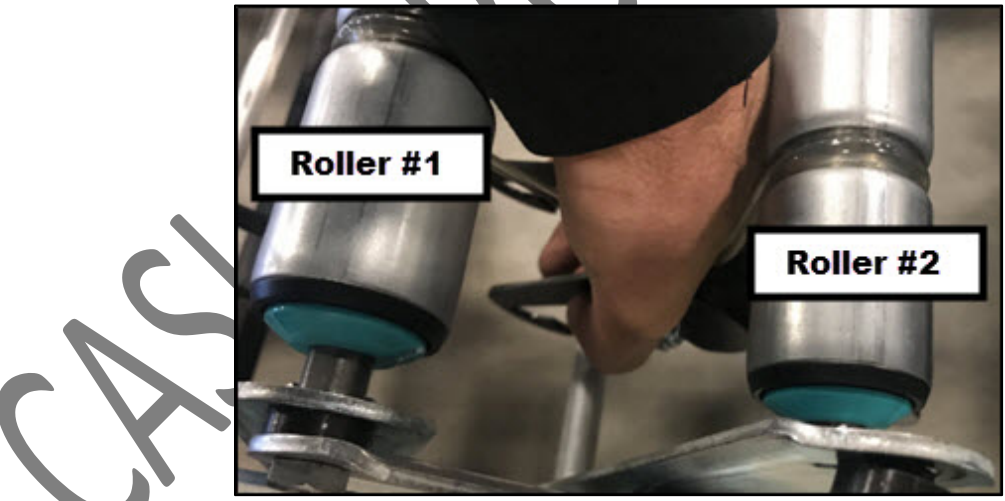

10. Push down on tensioner again and hook the other side.

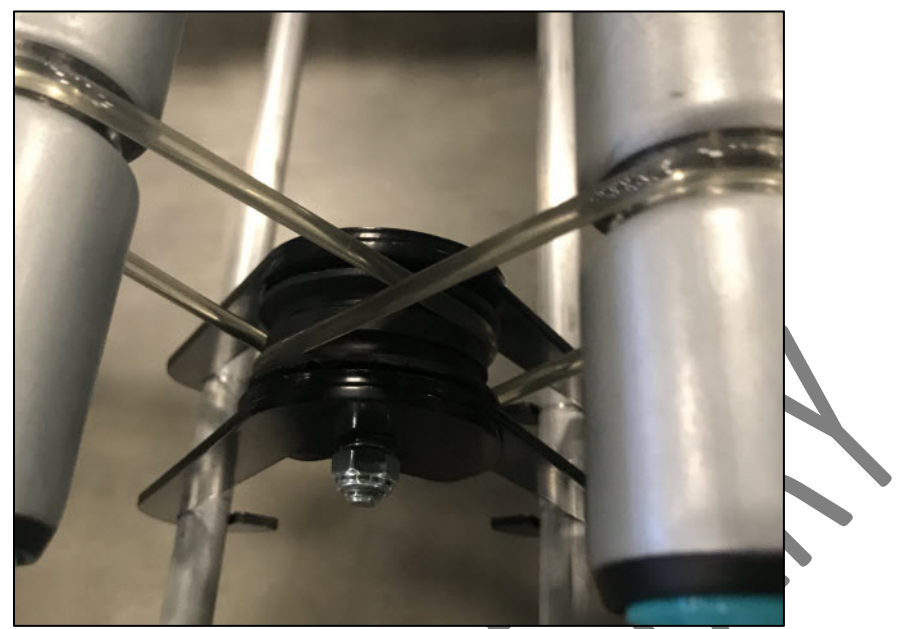

11. Test by hand rolling back and forth to assure there is no binding and O-rings and rollers turn smoothly.

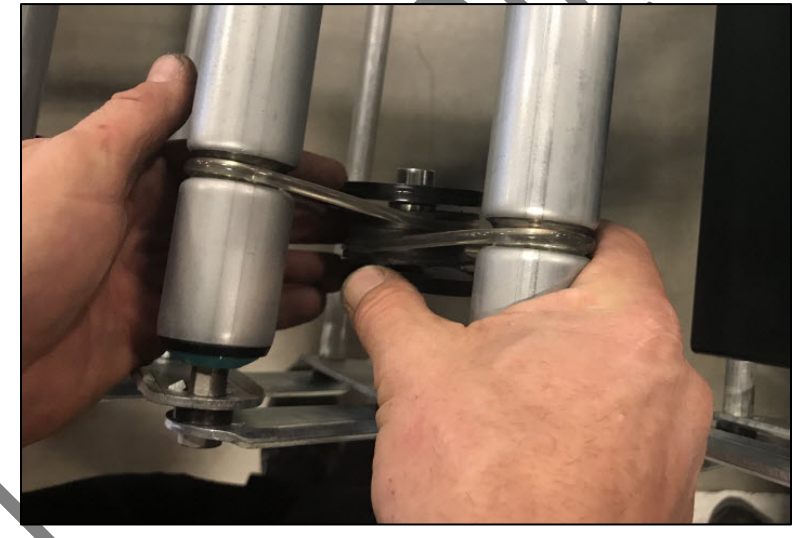

# 7.7 CASTER REPLACEMENT PROCEDURE

### 7.7.1 REMOVING A CASTER

Follow these steps to remove a **Caster**.

1. Using a floor jack, raise the end of conveyor that has the damaged caster.

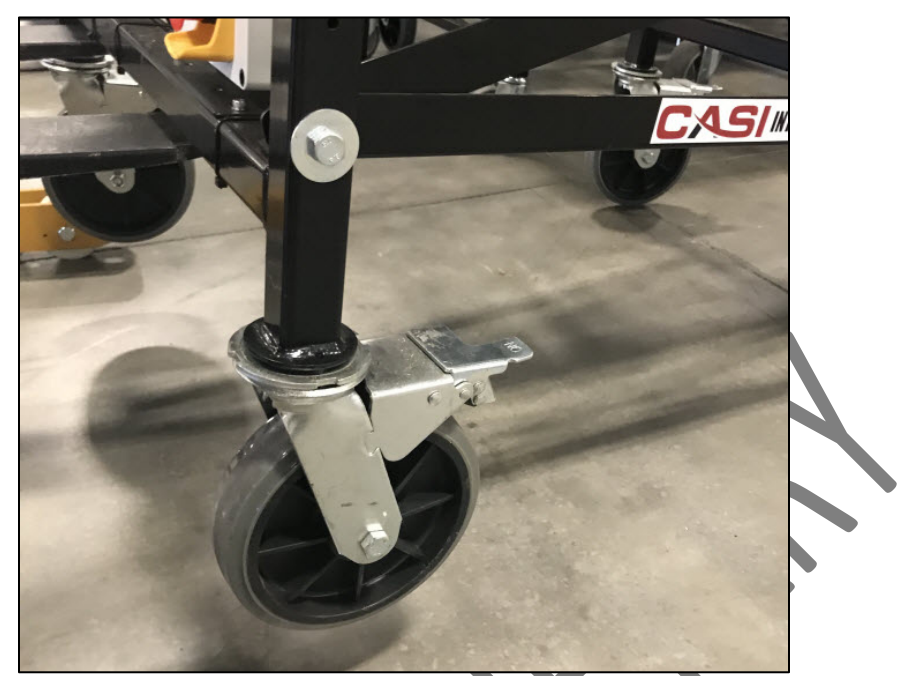

2. Using the specialized tool or channel lock, loosen the caster by the notched spindle until it turns easily.

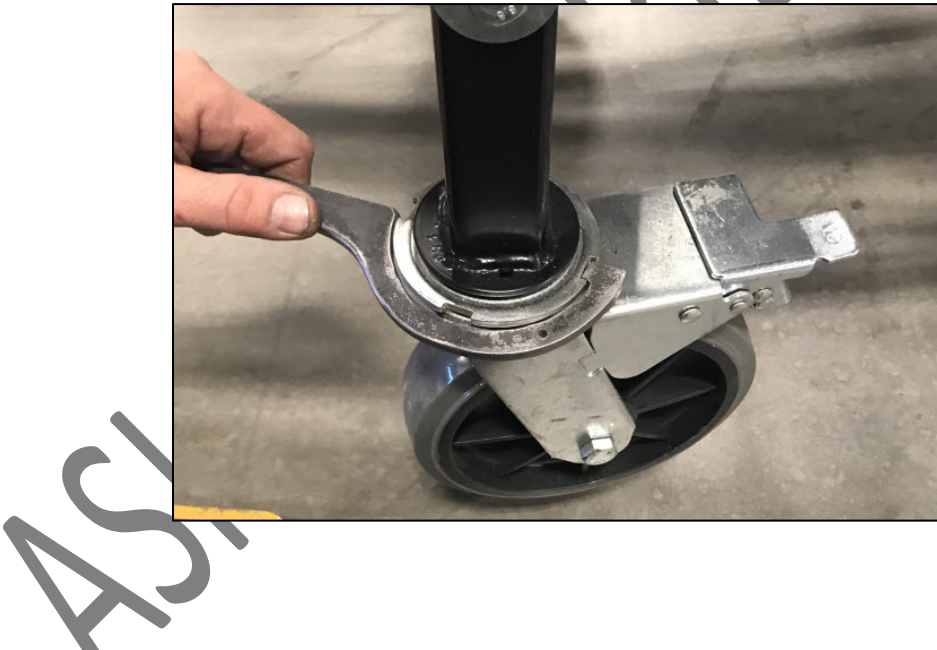

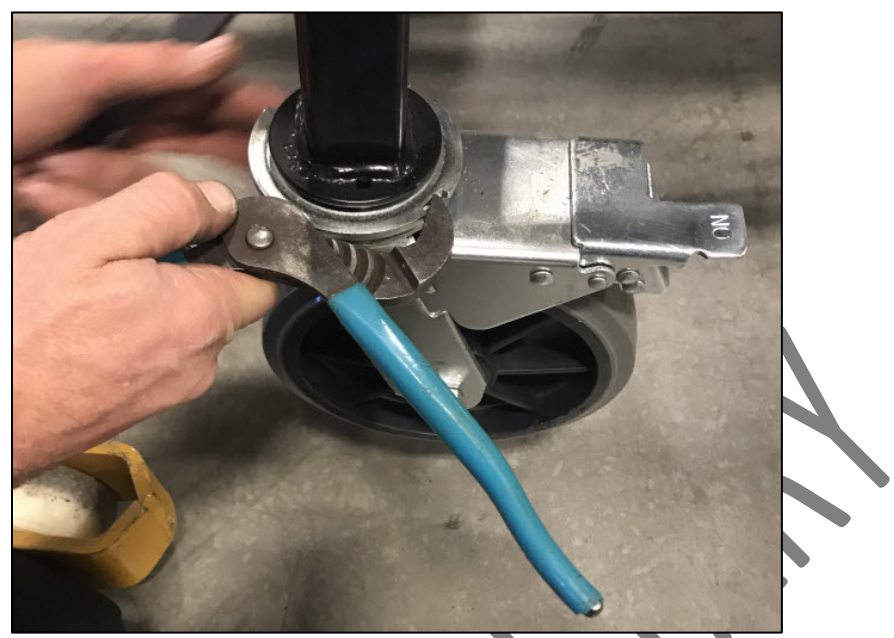

3. Finish unscrewing by hand until the caster is removed.

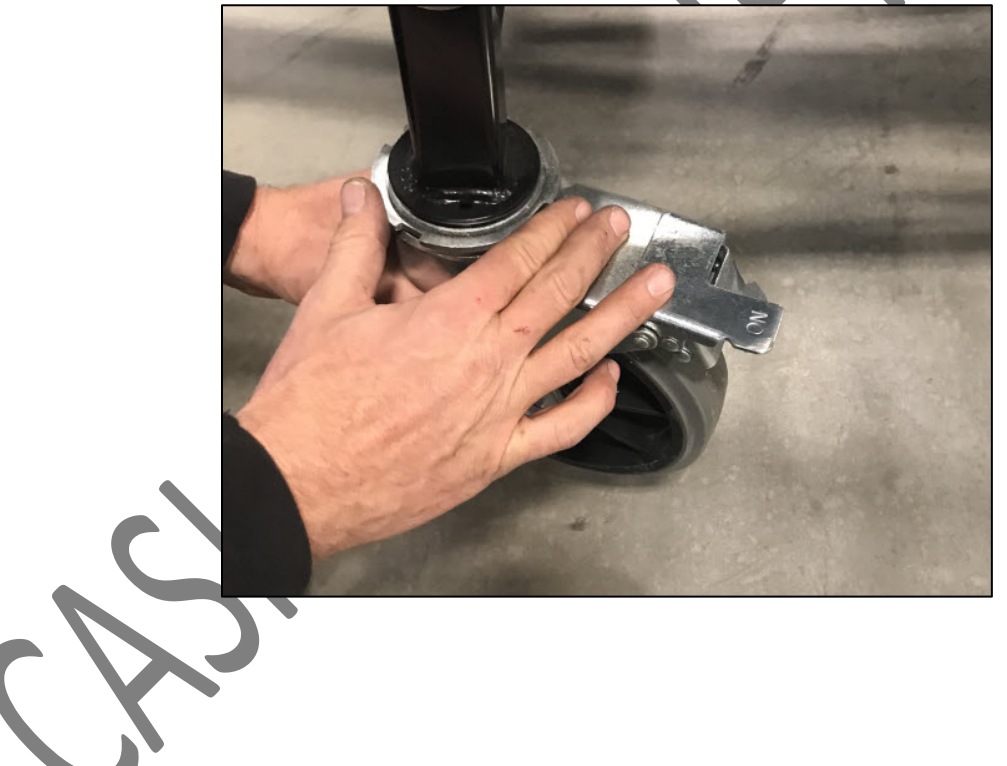

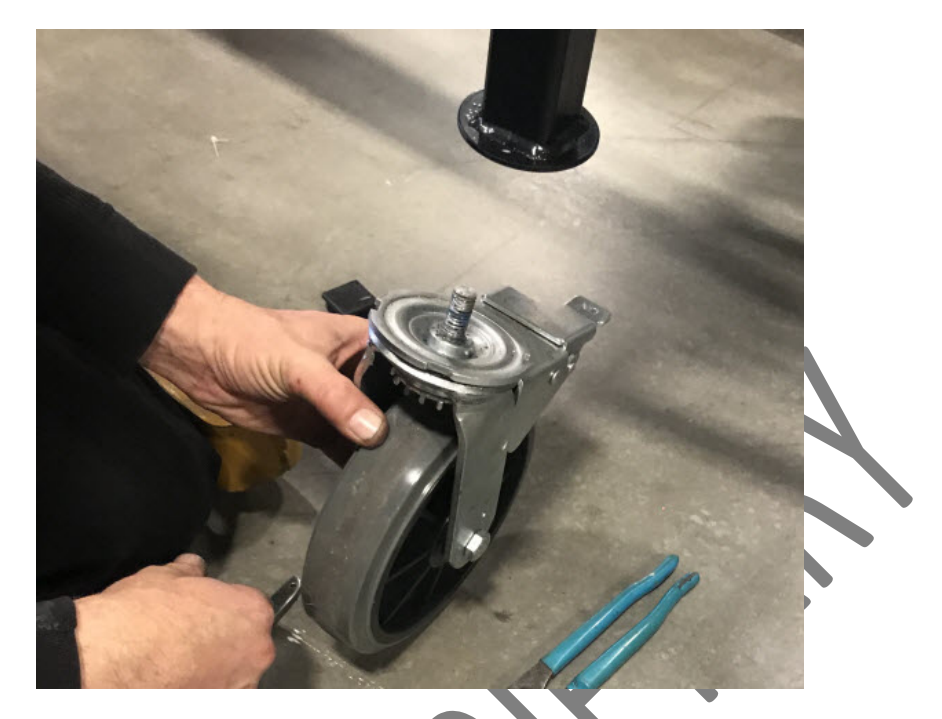

#### 7.7.2 REPLACING A CASTER

Follow these steps to replace a **Caster**.

- 1. Apply Loctite Blue 242 to the bolt end of the caster.
- 2. Put the caster in place on the conveyor frame.
- 3. By hand, screw the caster clockwise until it's snug.

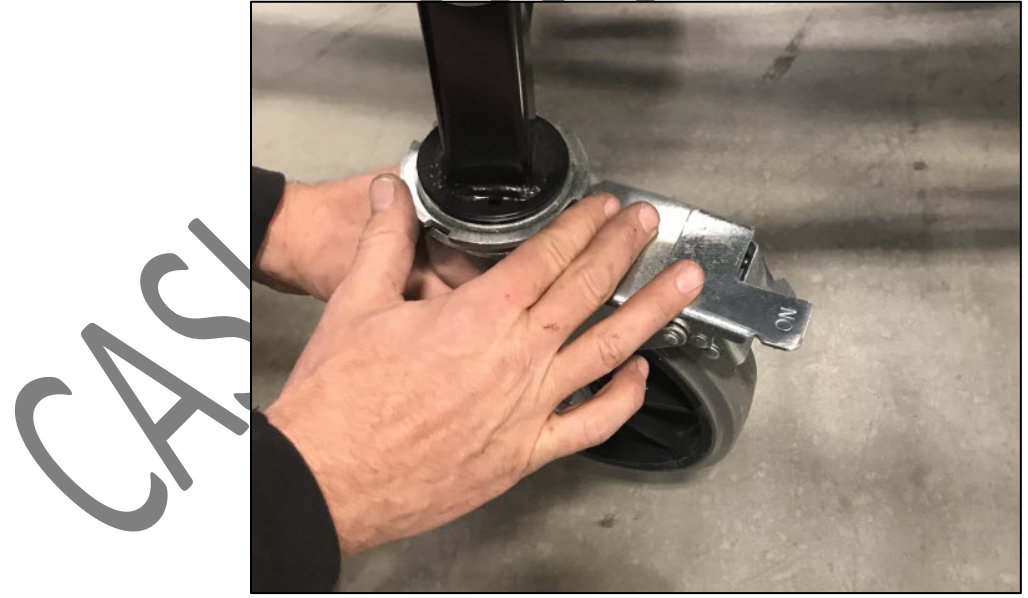

4. Using the specialized tool or channel lock, tighten to secure.

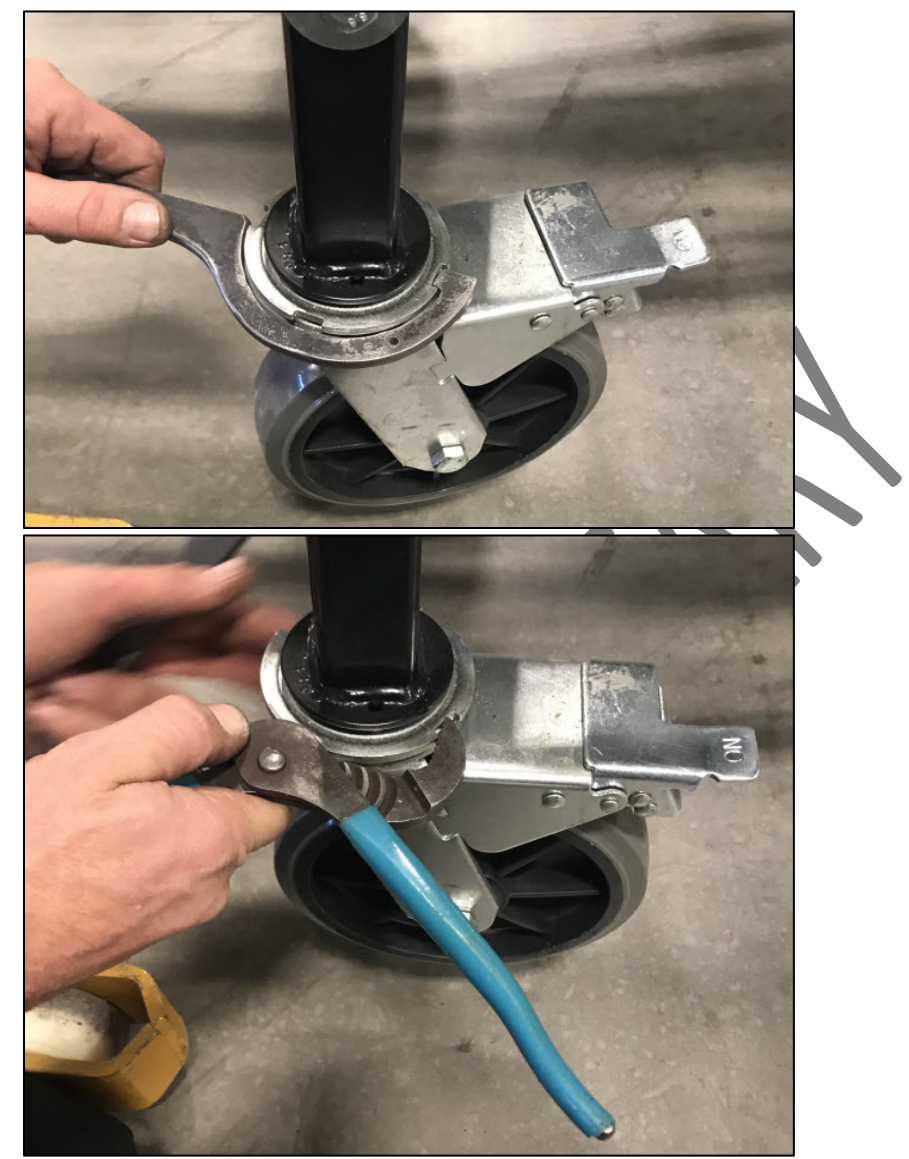

5. Lower and remove the floor jack.

# 7.8 DRIVE CARD REPLACEMENT PROCEDURE

There are (4) drive cards on the AFLEX Conveyor with ELM and (3) drive cards on the standard AFLEX Conveyor. Each drive card runs 2 zones on the AFLEX conveyor, except for the last zone on the AFLEX with ELM, which runs just the 7th zone. Zones are numbered starting with number 1 from the upstream end of the AFLEX conveyor to the downstream end.

The drive cards are labeled '1,2', '3,4', '5,6'. On the AFLEX conveyor with the ELM, the 4th drive card runs the 7th zone, which is the last zone downstream.

Each card has the following:

- Power (24v DC)
- Left and right sensor control
- Left and right motor control
- Left and right module network status

#### 7.8.1 REMOVING A DRIVE CARD

Follow these steps to remove a **Drive Card**.

1. Remove the cover of the center electrical box, by unscrewing (4) M4 screws.

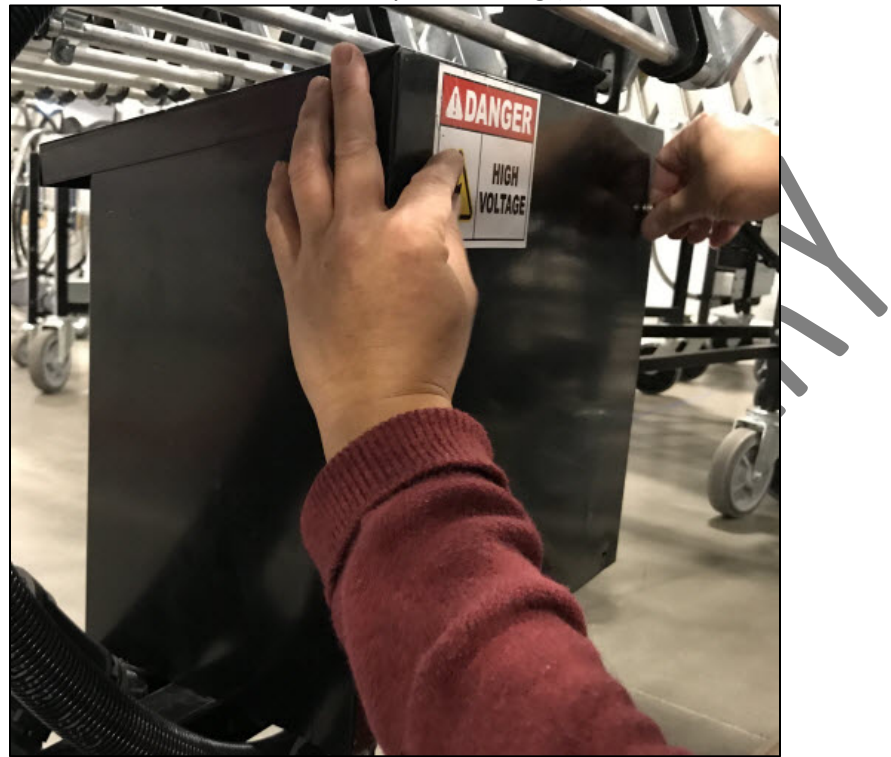

2. Unhook the wiring to the drive card being replaced.

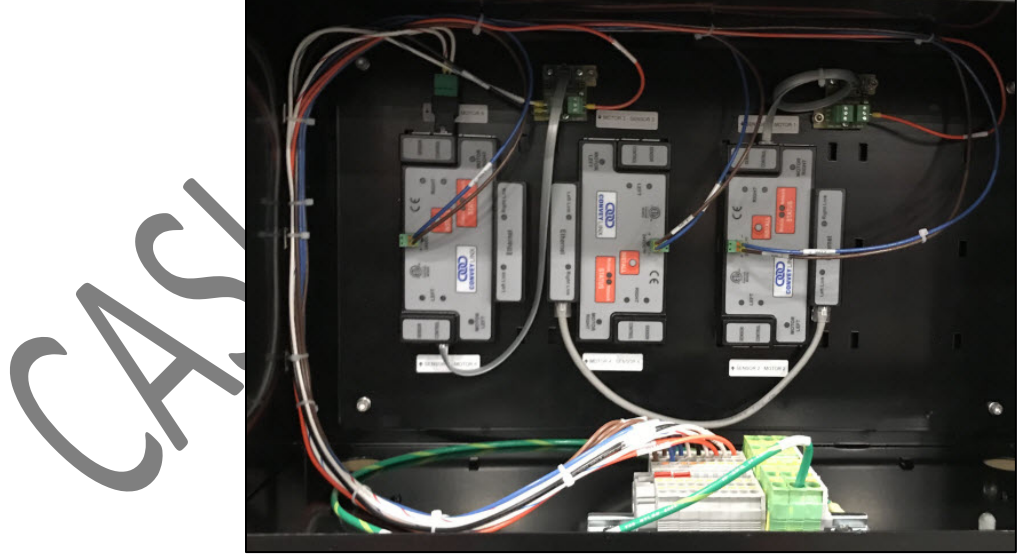

3. There are (3) tabs on the back of the cards that hold them onto the back wall of the electrical box housing. There are (2) tabs on one side near the corners and (1) tab in the center of the Ethernet port. Use a flat head screwdriver on one of the corners to pop out the card.

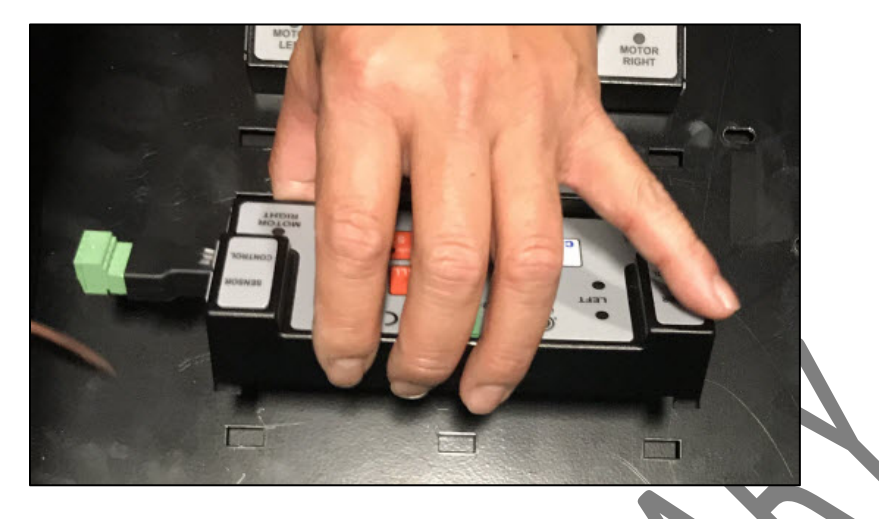

#### 7.8.2 REPLACING A DRIVE CARD

**Note:** Replacement drive cards are not programmed. Once you have installed the new drive card, refer to Programming a Drive Card.

Follow these steps to replace a **Drive Card**.

1. Mount the new drive card by hooking the (3) tabs on the back of the card on the slots on the back wall of the electrical box housing.

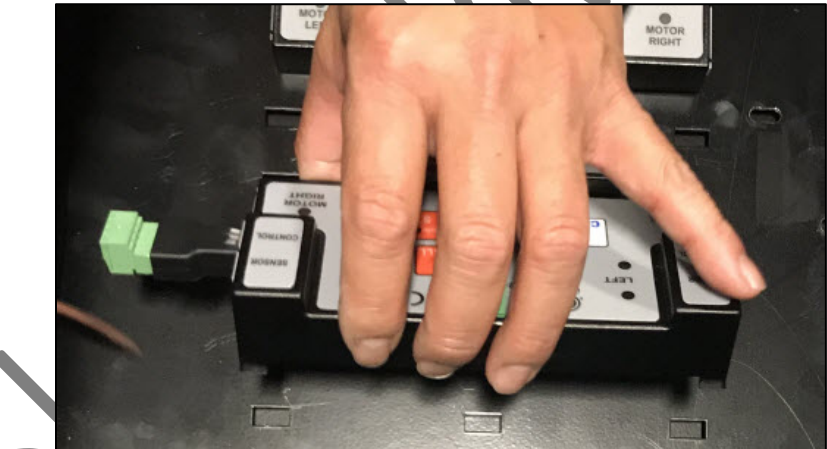

- 2. Before rewiring, check the ferrule on each of the wires. If it's damaged, the ferrule needs to be replaced. If the wire is too short to be trimmed and a new ferrule applied, then the wire needs to be replaced. **Note:** Be sure to place the wire to the left of the screw, so that when you turn the screw clockwise to tighten, the ferrule wraps over the screw. If you place it to the right of the screw and turn it clockwise to tighten, the ferrule can fall out.
- 3. Replace the cover of the center electrical box, being careful not to crimp any wires between the box and the cover.
- 4. Reinsert and tighten the (4) M4 screws.

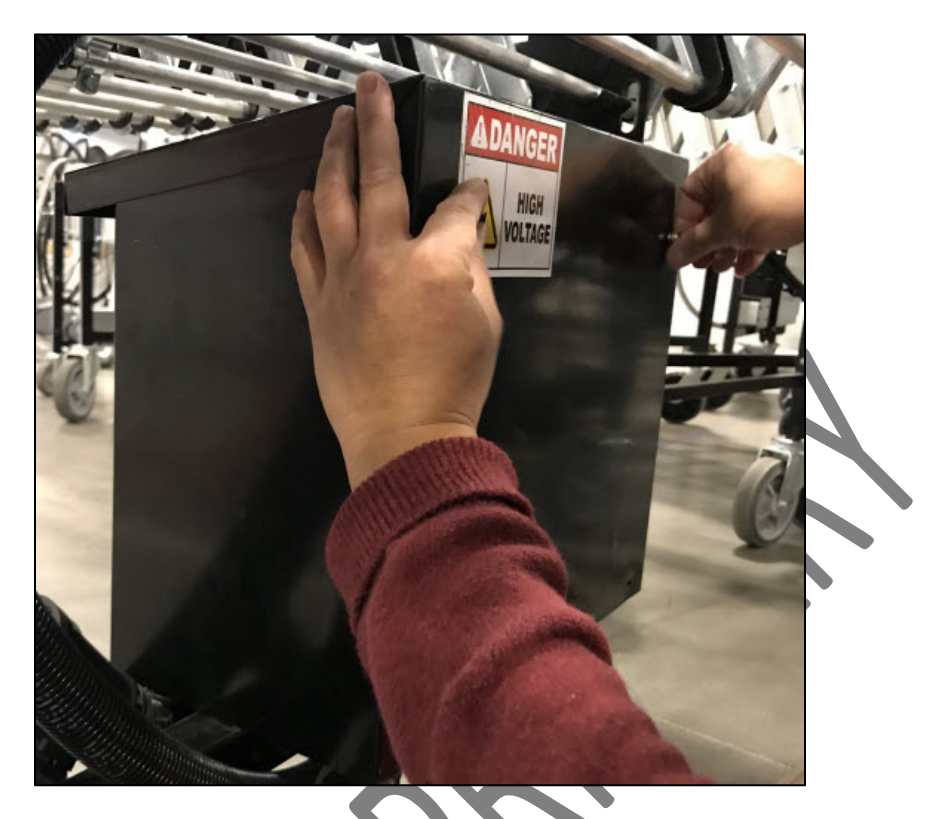

### 7.9 PROGRAMMING A DRIVE CARD

Replacement drive cards are not programmed. A laptop and internet access are required to program a drive card.

To program a Conveylinx drive card, follow these procedures to Configure-Program for new Conveylinx cards in an existent system, for either:

• Option A (AFLEX 2020 Autoconfiguring)

### 7.9.1 OPTION A: (AFLEX 2020 AUTOCONFIGURING)

This option is to use when HALO is doing the autoconfiguration **upstream (AFLEX Conveyors)** and **downstream (Sorters)**, which is called **mode 2**, the IP address is assigned to the AFLEX conveyor from the HALO starting always from ELM section 192.168.2.20, this means if you have only ELM section connected you will have 192.168.2.20 to 192.168.2.23 (4 cards), if 2<sup>nd</sup> section is connected the IP assigned will be 192.168.2.24 to 192.168.2.26 (3 cards) and 3<sup>rd</sup> section will be 192.168.2.27 to 192.168.2.29 (3 cards), all IP, upstream and downstream connections assignments are done by a program on HALO, when an E-stop is pushed and released on HALO.

So, to install a new card, you need to assign the IP with **3**<sup>rd</sup> **octet = 2**, **Mask= 255.255.248.0**, **gateway = 192.168.25.1** (**Step d**), the autoconfiguration from HALO takes care for actual IP and upstream and downstream connections.

- **1.** Open the central junction box, uninstall damaged card, place new card, do not connect motors and sensor yet (motors will move when power the conveyor), plug power connector to the card.
- 2. Push the E-stop on HALO. (do not release it until all installation and configuration is done)
- **3.** Connect conveyor to the HALO.

- 4. Connect your ethernet cable (from laptop) to the Conveylinx card, left or right link.
  - a. Open EasyRoll, go to Advance dialog/Network Services/Discover.

|                                                                                                    |                                                                                                    | Advanced                                          |                                                                                                    |             |
|----------------------------------------------------------------------------------------------------|----------------------------------------------------------------------------------------------------|---------------------------------------------------|----------------------------------------------------------------------------------------------------|-------------|
| Serial Number:                                                                                                    |                                                                                                    | Close                                             | Connec                                                                                                    | <b>T</b> (  |
| Firmware Version:                                                                                                    | ConveyLinx Advanced Dialog                                                                                                    |                                                   | ×                                                                                                    |             |
| Upstream Zone                                                                                                    |                                                                                                    |                                                   |                                                                                                    |             |
| ZPA Mode:                                                                                                    | Special Services Contro                                                                                                    | ol Ports Flex Zone Sens                           | Network Services                                                                                                    | ar 💧        |
| GAP Timer: sec                                                                                                    | Show devices on Subnet :                                                                                                    |                                                   | Lock Selected Network                                                                                                    | Ji          |
| T-zone<br>Accept time: sec                                                                                                    | <<< ALL networks >>>                                                                                                    | Discover 🔂 🚡 U                                    | nlock Selected Network                                                                                                    |             |
| Settings<br>Dynamic Release Termin                                                                                                    | Discovered = 1, Shown = 1, Locked                                                                                                | = 0 Settings of the selec                         | ted node:                                                                                                    | am          |
| Dynamic Release Contro                                                                                                    | 192.168.2.40, 696919, 4.25                                                                                                    | Serial Number:                                    |                                                                                                    | imea        |
| Disable Arrival Jam Rese                                                                                                    |                                                                                                    | IP:                                               |                                                                                                    | Jpe         |
| Arrival/Departure:                                                                                                    |                                                                                                    | Mask:                                             |                                                                                                    |             |
| Left MDR                                                                                                    |                                                                                                    | Gateway: 🔽                                        |                                                                                                    |             |
| Motor Type:                                                                                                    |                                                                                                    |                                                   | Set 1                                                                                                    | sor C       |
| Brake Method:                                                                                                    |                                                                                                    | position                                          |                                                                                                    |             |
|                                                                                                    |                                                                                                    | C-lkALL                                           | Perlui                                                                                                    |             |
| Speed:                                                                                                    |                                                                                                    | Select NONE                                       | Bestore                                                                                                    | otor        |
| CW/CCW:                                                                                                    |                                                                                                    |                                                   | Destars by ID                                                                                                    | Volt        |
| Acceleration: s                                                                                                    |                                                                                                    |                                                   |                                                                                                    | м           |
| Deceleration: s                                                                                                    |                                                                                                    |                                                   |                                                                                                    |             |
|                                                                                                    | * Use Ctrl/Shift for multiple selection                                                                                          | n Heorder IP's                                    | Upgrade F W                                                                                                    |             |
| As Conveylinx                                                                                                    | card is new, it ha<br><sub>Dialog</sub>                                                                                          | s the default IP: 1                               | 92.168.202.20<br>>                                                                                                    | )<br><      |
| As Conveylinx<br>ConveyLinx Advanced<br>Special Services                                                                                                    | card is new, it ha                                                                                                    | s the default IP: 1                               | 92.168.202.20                                                                                                    | )<br><      |
| As Conveylinx<br>ConveyLinx Advanced<br>Special Services<br>Look Ahead & Ti                                                                                              | card is new, it ha<br>Dialog                                                                                                    | s the default IP: 1 Flex Zone Sensors Connections | 92.168.202.20<br>><br>Extensions<br>Network Services                                                                                                    | )<br><<br>] |
| As Conveylinx<br>ConveyLinx Advanced<br>Special Services<br>Look Ahead & Ti<br>Show devices on Sut                                                                       | card is new, it ha<br>Dialog                                                                                                    | s the default IP: 1                               | 92.168.202.20<br>Extensions<br>Network Services<br>Selected Network                                                                                                    |             |
| Special Services<br>Look Ahead & Ti<br>Show devices on Sut<br><<< ALL networks >>                                                                                        | Control Ports<br>iming Upgrade<br>bnet :<br>>>  Discover                                                                         | s the default IP: 1                               | 92.168.202.20<br>Extensions<br>Network Services<br>K Selected Network<br>K Selected Network                                                                                                    |             |
| Special Services<br>Look Ahead & Ti<br>Show devices on Sut<br><<< ALL networks >>                                                                                        | card is new, it ha<br>Dialog<br>Control Ports<br>iming Upgrade<br>bnet :<br>>>                                                   | s the default IP: 1                               | 92.168.202.20<br>Extensions<br>Network Services<br>Selected Network<br>:k Selected Network<br>node:                                                                                                    |             |
| Special Services<br>Look Ahead & Ti<br>Show devices on Sut<br><<< ALL networks >><br>Discovered = 1, Show<br>192,168,202,20, 7                                           | card is new, it ha<br>Dialog<br>Control Ports<br>iming Upgrade<br>bnet :<br>>><br>Discover<br>wn = 1, Locked 0<br>734296, 4,25   | s the default IP: 1                               | 92.168.202.20<br>Extensions<br>Network Services<br>Selected Network<br>k: Selected Network<br>node:<br>734296                                                                                                    |             |
| Special Services<br>Look Ahead & Ti<br>Show devices on Sut<br><<< ALL networks >><br>Oiscovered = 1, Show                                                                | card is new, it ha<br>Dialog<br>Control Ports<br>iming Upgrade<br>bnet :<br>>>                                                   | s the default IP: 1                               | 92.168.202.20                                                                                                    |             |
| As Conveylinx<br>ConveyLinx Advanced<br>Special Services<br>Look Ahead & Ti<br>Show devices on Sut<br><<< ALL networks >><br>Oscovered = 1, Sho<br>2012 168,202,20, 7    | card is new, it ha<br>Dialog<br>Control Ports<br>iming Upgrade<br>briet :<br>>>    Discover<br>wm = 1, Locked 0<br>734296, 4.25  | s the default IP: 1                               | 92.168.202.20                                                                                                    |             |
| Special Services<br>Look Ahead & Ti<br>Show devices on Sul<br><<< ALL networks >><br>enscovered = 1, Show<br>192 168 202 20, 7                                           | card is new, it ha<br>Dialog<br>Control Ports<br>iming Upgrade<br>bnet :<br>>><br>Discover<br>wn = 1, Locked 0<br>734296, 4.25   | S the default IP: 1                               | 92.168.202.20<br>Extensions<br>Network Services<br>< Selected Network<br>:: Selected Network<br>:: Sele |             |
| SonveyLinx Advanced<br>Special Services<br>Look Ahead & Ti<br>Show devices on Sut<br><<< ALL networks >><br>Discovered = 1, Shor<br>192, 168,202,20, 7                   | card is new, it ha<br>Dialog<br>Control Ports<br>iming Upgrade<br>bret :<br>>><br>Discover<br>wm = 1, Locked 0<br>734296, 4.25   | s the default IP: 1                               | 92.168.202.20<br>Extensions<br>Network Services<br>k Selected Network<br>k Selected Network<br>node:<br>734296<br>168 . 202 . 20<br>158 . 202 . 1<br>Set                                                                                                    |             |
| Special Services<br>Look Ahead & Ti<br>Show devices on Sut<br><<< ALL networks >><br>Discovered = 1, Shor<br>192 168.202.20, 7                                           | card is new, it ha<br>Dialog<br>Control Ports<br>iming Upgrade<br>bnet :<br>>><br>Discover<br>wm = 1, Locked = 0<br>734296, 4.25 | s the default IP: 1                               | 92.168.202.20<br>Extensions<br>Network Services<br>& Selected Network<br>k Selected Network<br>node:<br>734296<br>168 . 202 . 20<br>168 . 202 . 1<br>Set                                                                                                    |             |
| Special Services<br>Look Ahead & Ti<br>Show devices on Sut<br><<< ALL networks >><br>Discovered = 1, Show                                                                | card is new, it ha<br>Dialog<br>Control Ports<br>iming Upgrade<br>bret :<br>>><br>Discover<br>wn = 1, Locked 0<br>734296, 4.25   | s the default IP: 1                               | 92.168.202.20         Extensions         Network Services         K Selected Network         xk Selected Network         node:         734296         168       202         168       202         168       202         168       202         168       202         168       202         168       202         168       202         168         Set         1known                                                                                                    |             |
| Special Services<br>Look Ahead & Ti<br>Show devices on Sul<br><<< ALL networks >><br>Discovered = 1, Show<br>192 168:202.20, 7                                           | card is new, it ha<br>Dialog<br>Control Ports<br>iming Upgrade<br>bnet :<br>>><br>Discover<br>wn = 1, Locked 0<br>734296, 4.25   | S the default IP: 1                               | 92.168.202.20<br>Extensions<br>Network Services<br>K Selected Network<br>ix Selected Network<br>node:<br>734296<br>168 202 20<br>255 128 0<br>168 202 1<br>Set<br>iknown<br>Backup                                                                                                    |             |
| Special Services<br>Look Ahead & Ti<br>Show devices on Sul<br><<< ALL networks >><br>enscovered = 1, Show<br>192, 168, 202, 20, 7                                        | card is new, it ha<br>Dialog<br>Control Ports<br>iming Upgrade<br>bnet :<br>>>                                                   | S the default IP: 1                               | 92.168.202.20<br>Extensions<br>Network Services<br>< Selected Network<br>:k Selected Network<br>inde:<br>734296<br>168 . 202 . 20<br>255 . 128 . 0<br>168 . 202 . 1<br>Set<br>inknown<br>Backup<br>Bestrie                                                                                                    |             |
| Special Services<br>Look Ahead & Ti<br>Show devices on Sul<br><<< ALL networks >><br>elscovered = 1, Show<br>192 168 202 20, T                                           | card is new, it ha<br>Dialog<br>Control Ports<br>iming Upgrade<br>bnet :<br>>><br>Discover<br>wn = 1, Locked 0<br>734296, 4.25   | S the default IP: 1                               | 92.168.202.20<br>Extensions<br>Network Services<br>Selected Network<br>k: Selected Network<br>node:<br>734296<br>168 . 202 . 20<br>255 . 128 . 0<br>168 . 202 . 1<br>Set<br>iknown<br>Backup<br>Restore                                                                                                    |             |
| As Conveylinx<br>ConveyLinx Advanced<br>Special Services<br>Look Ahead & Ti<br>Show devices on Sut<br><<< ALL networks >><br>Discovered = 1, Sho<br>192, 168, 202, 20, 7 | card is new, it ha<br>Dialog<br>Control Ports<br>iming Upgrade<br>bret:<br>>><br>Discover<br>wm = 1, Locked 0<br>734296, 4.25    | S the default IP: 1                               | 92.168.202.20<br>Extensions<br>Network Services<br>K Selected Network<br>k Selected Network<br>node:<br>734296<br>168 202 20<br>255 128 0<br>168 202 1<br>known<br>Backup<br>Restore<br>Restore by IP                                                                                                    |             |
| Special Services<br>Look Ahead & Ti<br>Show devices on Sut<br><<< ALL networks >><br>Discovered = 1, Shor<br>192, 168,202,20, 7                                          | card is new, it ha<br>Dialog<br>Control Ports<br>iming Upgrade<br>bret :<br>>><br>Discover<br>wm = 1, Locked 0<br>734296, 4.25   | S the default IP: 1                               | 92.168.202.20<br>Extensions<br>Network Services<br>K Selected Network<br>K Selected Network<br>R Selected Network<br>168 202 20<br>168 202 1<br>Set<br>Restore<br>Restore by IP                                                                                                    |             |

c. Change your network settings in your laptop to connect on card, PE: **192.168.2.250** and subnet mask as **244.255.128.0** 

| fou can get IP settings assigne<br>this capability. Otherwise, you<br>for the appropriate IP settings. | need to ask your network administrator |    |
|----------------------------------------------------------------------------------------------------|----------------------------------------|----|
| Obtain an IP address auto                                                                              | omatically                             |    |
| Use the following IP addre                                                                             | ess:                                   |    |
| IP address:                                                                                            | 192 . 168 . 2 . 250                    |    |
| Subnet mask:                                                                                           | 255 . 255 . 128 . 0                    |    |
| Default gateway:                                                                                       | · · ·                                  |    |
| Obtain DNS server addres                                                                               | s automatically                        |    |
| • Use the following DNS ser                                                                            | ver addresses:                         |    |
| Preferred DNS server:                                                                                  |                                        |    |
| Alternate DNS server:                                                                                  |                                        |    |
|                                                                                                    | OK Cance                               | el |
|                                                                                                    |                                        |    |
| <b>S</b>                                                                                               |                                        |    |
| <b>S</b>                                                                                               |                                        |    |
|                                                                                                    |                                        |    |
|                                                                                                    |                                        |    |
|                                                                                                    |                                        |    |
| 2                                                                                                    |                                        |    |
| 5                                                                                                    |                                        |    |
| S                                                                                                    |                                        |    |

- **d.** Double click on IP to have access to change 3<sup>rd</sup> octet, subnet mask and gateway.
  - Change as follows:
  - IP: **192.168.2.**40
  - Mask: 255.255.248.0
  - Gateway: **192.168.25.1**

Then click on **SET** button

| ConveyLinx Advanced Dialog                                    |                                                                                                    | X |
|---------------------------------------------------------------|----------------------------------------------------------------------------------------------------|---|
| Special Services Control Ports<br>Look Ahead & Timing Upgrade | Flex Zone Sensors Extensions<br>Connections Network Services                                                                                                    |   |
| Show devices on Subnet :<br><                                 | Lock Selected Network Lock Selected Network Lock Selected Network Settings of the selected node: Serial Number: 696919 IP: 192 . 168 . 2 . 40 Mark: 255 . 255 . 248 . 0 Gateway: 15 192 . 168 . 25 . 1 Disable DHCP Set position: 0 -> unknown Select ALL Backup Restore Restore by II |   |
| * Use Ctrl/Shift for multiple selection                       | Reorder IPs Upgrade Fw                                                                                                    |   |

**IMPORTANT NOTE**: Please be sure the 3<sup>rd</sup> octet, Mask and Gateway are exacly like this to ensure the autoconfiguration works from HALO.

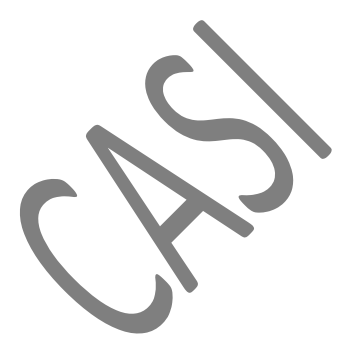

- e. Download the correspondent program PE: PLCDATA\_iFlex20v244.bin
  - Go to EasyRoll
  - Type Node network IP 3rd octet =2
  - Click on Advanced Dialog
  - Select Node 21 (as the sample using IP 192.168.2.40)
  - Select Connections Tab/check PLC/IO mode
  - Click on PLC Program (select the location of the file in your laptop...), double click on it.

| Helvork (F. 192, 182, 182, 192, 182, 192, 182, 192, 182, 192, 182, 192, 182, 240, 122, 192, 192, 182, 240, 122, 192, 192, 182, 240, 122, 192, 192, 182, 240, 122, 192, 192, 182, 240, 122, 192, 192, 182, 240, 122, 192, 192, 182, 240, 122, 192, 192, 192, 182, 240, 122, 192, 192, 192, 182, 240, 122, 192, 192, 192, 192, 192, 192, 192                                                                                                    | Network IP: 192 . 168                                                                                                    |                                                 |                                                                                                    |                                                               |                                                                                                    | ×              |
|----------------------------------------------------------------------------------------------------|----------------------------------------------------------------------------------------------------|-------------------------------------------------|----------------------------------------------------------------------------------------------------|---------------------------------------------------------------|----------------------------------------------------------------------------------------------------|----------------|
| Current:     0     mail     Motor Sensor Error:     Current:     0     mail     Motor Sensor Error:       Operating time:     9     min     0     0     0     0     0       Calculated MDR 33     °C     0     Motor Error Courter:     1     min     0     0       Module     7C     0     Motor Error Courter:     0     min     0     0     0       Calculated MDR 33     °C     0     Motor Error Courter:     1     0     0     0     0       Module     10     0     0     0     7C     0     Motor Life Error:     0       Temperature:     98     °C     0     0     0     7C     0     Motor Life Error:     0 | From Node # 21 To Node #<br>Seital Number, [S35919<br>imware Version, 4.25 Co<br>Left Link © Right Lin<br>Uptatean Zone<br>ZPA Mode: Singulation<br>GAP Time: [0.00 sec<br>Codecept time: [0.00 sec<br>Codecept time: [0.00 | 2                                               | Blink&Wink<br>Reference Advoc<br>Cose<br>Vou can use both normal of<br>You can use both normal of<br>You can use both normal of<br>Upgrade<br>IP Address 1922.1686.2<br>IP Address 1922.1686.2<br>IP Address 1922 | anced<br>hog<br>hog<br>hog<br>hog<br>hog<br>hog<br>hog<br>hog | x and Information<br>are and Information<br>are Local Counter. 0<br>Jam Auto Clear<br>Immout<br>Jam Auto Clear<br>Immout<br>Jam Auto Clear<br>Immout<br>Set All<br>Derations<br>Error Counter. 0<br>Information<br>Error Counter. 0<br>Information<br>Error Counter. 0<br>Information<br>Error Counter. 0<br>Information<br>Error Counter. 0<br>Information<br>Error Counter. 0<br>Information<br>Error Counter. 0<br>Information<br>Error Counter. 0<br>Information<br>Error Counter. 0<br>Information<br>Error Counter. 0<br>Information<br>Error Counter. 0<br>Information<br>Information<br>Info |                |
|                                                                                                    | Current: 0 mA<br>Operating time: 9 min<br>Calculated MDR 33 °C<br>Temperature: 38 °C                                                                                                    | Motor S<br>Motor S<br>Motor E<br>Overvo         | Fardware Contro       Sensor Error       Overheat       Operating tim       Calculated M       iror Counter:       tage(>30V)                                                                                                    | led mA<br>we: 0 min<br>DR 33 *C<br>37 *C                      | Motor stalled:<br>Motor Sensor Error:<br>Overheat:<br>Motor Life Error:<br>Motor Error Counter: 1<br>Overvoltage(>30V):                                                                                                    |                |
|                                                                                                    | his PC > Documents >                                                                                                    | Vame                                            |                                                                                                    | Date modified                                                 | Туре                                                                                                    | Size           |
| Firez 20x244 2/11/2020 4;51 PM ConveyLogix Proj 186 KB                                                                                                    | 'his PC > Documents >                                                                                                    | ↓ 4_2019_Projects → W.<br>Name<br>☆ iFlex20v244 |                                                                                                    | Date modified<br>2/11/2020 4:51 PM                            | Type<br>ConveyLogix Proi                                                                                                    | Size<br>186 KB |

- 5. Then click on Apply button
- 6. Now unplug your ethernet cable and connect ethernet cables Left link and Right link as the original card.
- 7. Connect motors and sensors as the original card.
- **8.** Add the jumper to the upstream phoenix connector or use all 3 sections to make the autoconfiguration.
- 9. Release HALO E-stop button to trigger the autoconfiguration.

Wait for configuration complete or done (light will be blinking yellow and speaker will announce "E-stop push" ... "Initializing system" then "Reconfiguration is Complete"), 45 sec to 1 min approx.

At this time the card will have the correspondent IP address, upstream and downstream connections as required.

### 7.10 POWER SUPPLY REPLACEMENT PROCEDURE

#### 7.10.1 REMOVING A POWER SUPPLY

Follow these steps to remove a **Power Supply**.

1. Remove the cover from the downstream electrical box, by removing (4) M4 screws.

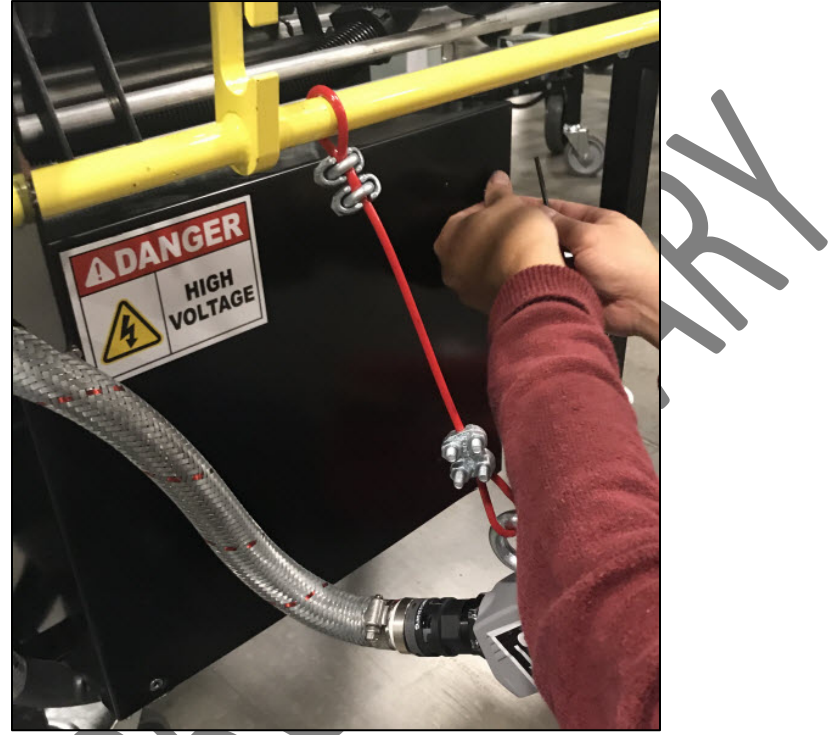

- 2. Disconnect the wiring coming out of the bottom of the power supply. All are labeled.
  - a. White wire connected to N (neutral)
  - b. Black wire connected to L (line)
  - c. Green wire connected to Ground (symbol)
  - d. (2) brown wires connected to '+'
  - e. (1) blue wire connected to the left '-' (the right '-' is not used)

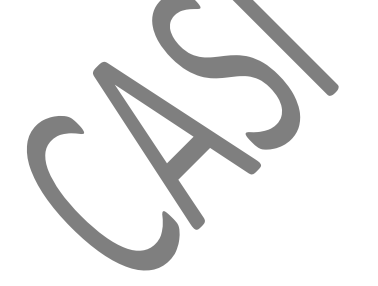

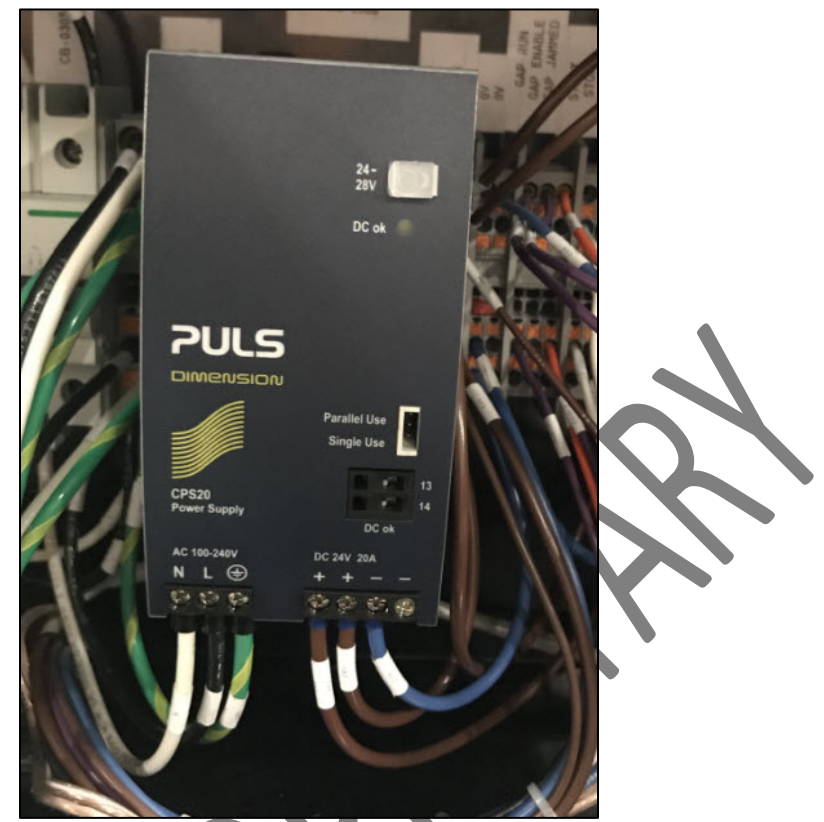

3. Use a flat head screwdriver to pop out the tab on the bottom toward the back of the power supply, that holds the power supply in place.

#### 7.10.2 REPLACING A POWER SUPPLY

Follow these steps to replace a **Power Supply**.

- 1. Seat the new power supply in place by pushing and locking the tab(s) onto the back wall of the electrical box.
- 2. Rewire all (5) wires, being careful to wire correctly. All are labeled. Before rewiring, check the ferrule on each of the wires. If it's damaged, the ferrule needs to be replaced. If the wire is too short to be trimmed and a new ferrule applied, then the wire needs to be replaced. Note: Be sure to place the wire to the left of the screw, so that when you turn the screw clockwise to tighten, the ferrule wraps over the screw. If you place it to the right of the screw and turn it clockwise to tighten, the ferrule can fall out.
  - a. White wire connected to **N** (neutral)
  - b. Black wire connected to L (line)
  - c. Green wire connected to Ground (symbol)
  - d. (2) brown wires connected to '+'
  - e. (1) blue wire connected to the left '-' (the right '-' is not used)

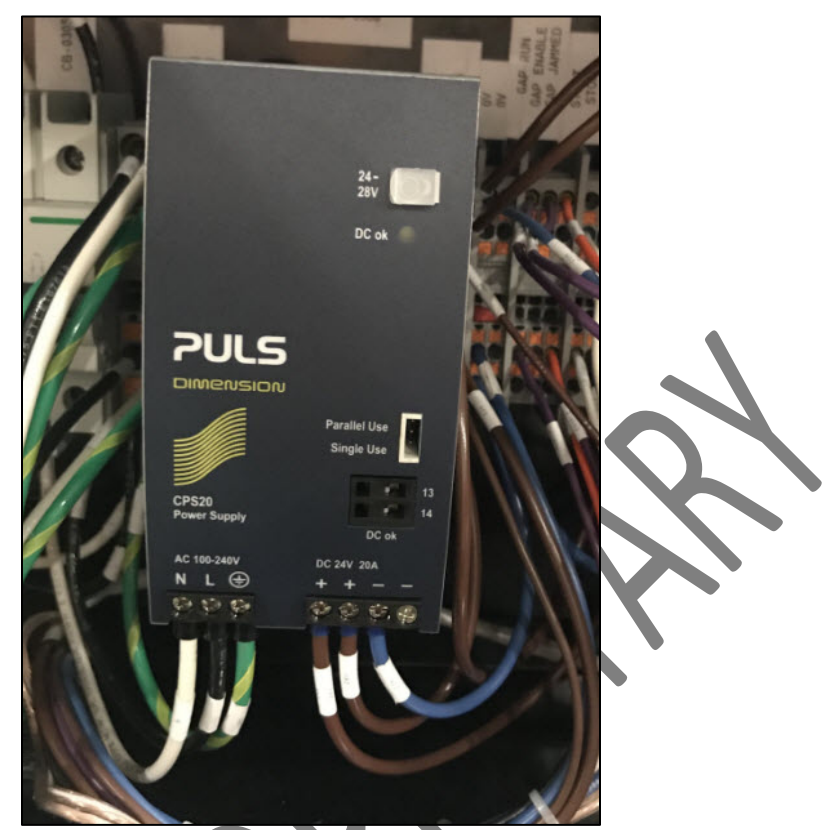

- 3. Replace the cover of the downstream electrical box, being careful not to crimp any wires between the box and the cover.
- 4. Reinsert and tighten the (4) M4 screws.

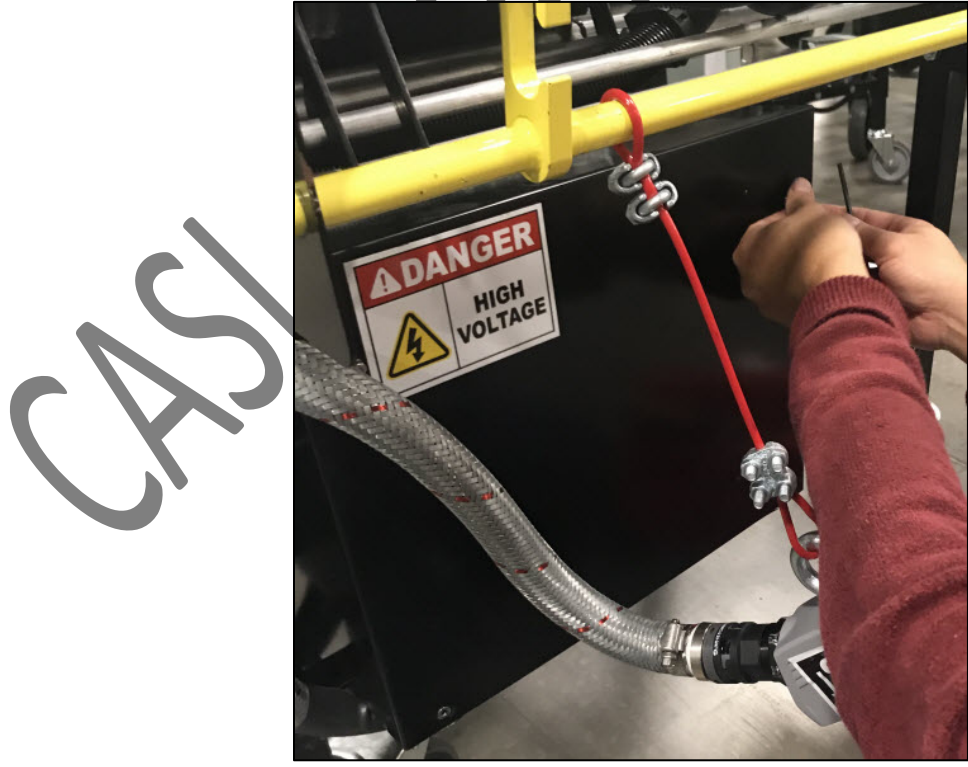

### 7.11 LED LIGHT REPLACEMENT PROCEDURE

The **LED Light** is mounted under the conveyor rollers in the ELM section of the AFLEX Conveyor with ELM.

#### 7.11.1 REMOVING THE LED LIGHT

Follow these steps to remove the **LED Light** from underneath the ELM section of the AFLEX Conveyor with ELM.

1. Remove the cover of the upstream electrical box, by unscrewing (4) M4 screws.

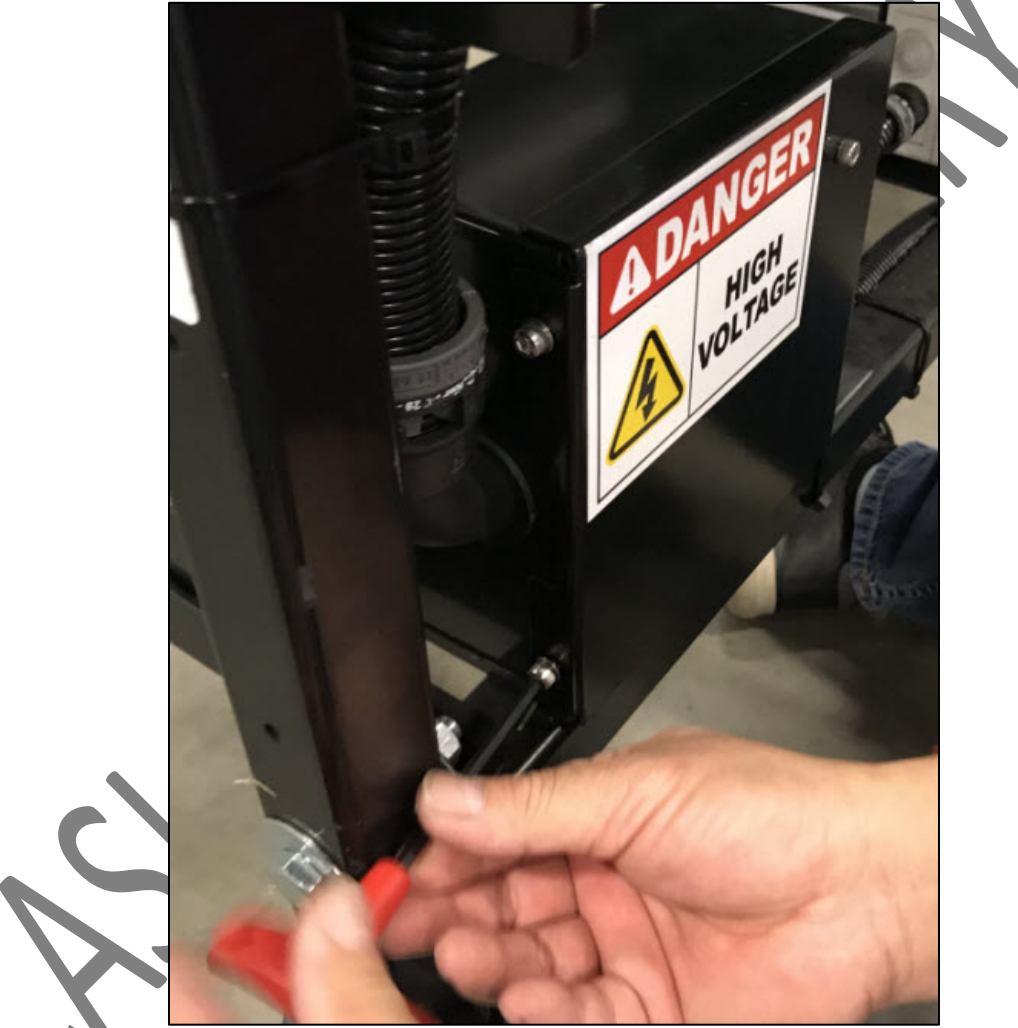

2. Disconnect the wire for the LED light.

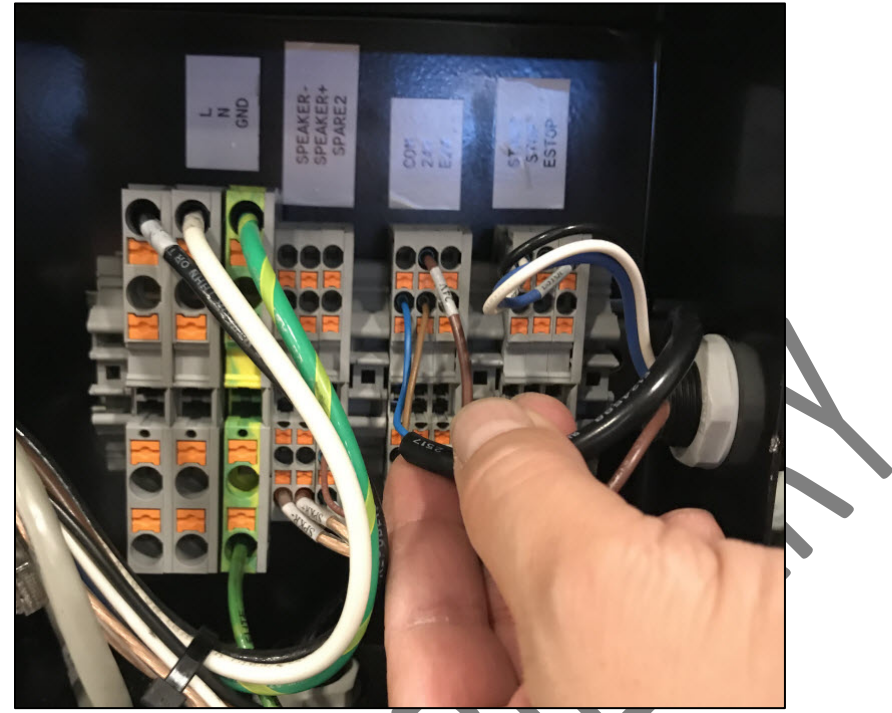

3. Remove the cover of the upstream control box, by loosening the (4) screws.

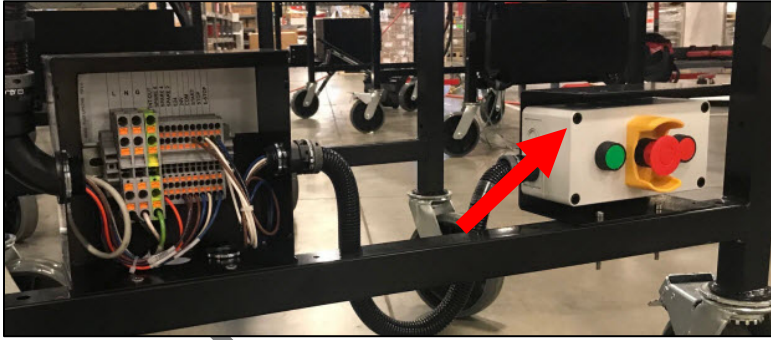

4. Remove the front of the control box. The LED light wiring enters the right side of the control box, lies along the bottom, and exits the left side of the control box by being routed inside the conduit that leads to the upstream electrical box.

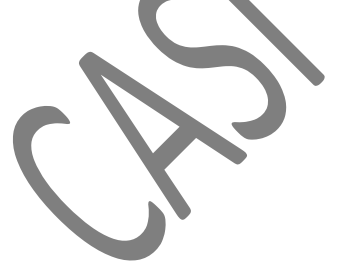

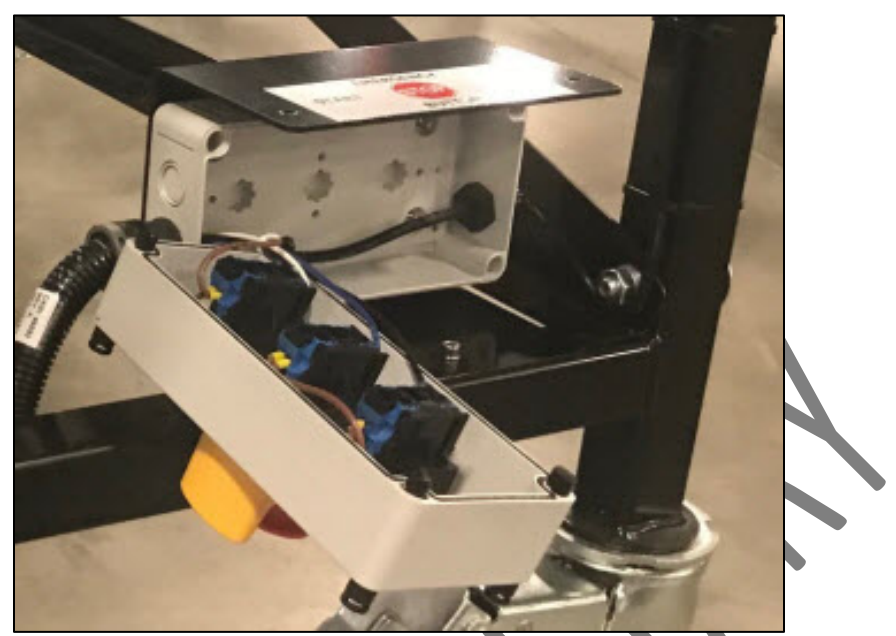

5. Cut the cable ties on the LED light wiring along the frame and down the leg of the conveyor. **Note:** The yellow lines in this figure indicate the routing of the LED lighting along the frame and down the leg of the ELM conveyor.

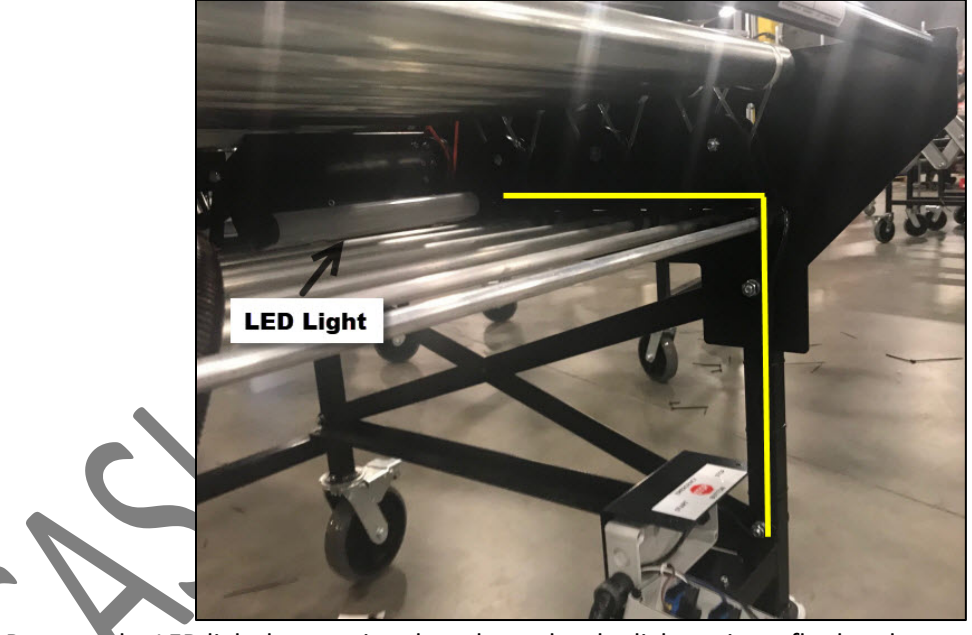

6. Remove the LED light by popping the tabs under the light, using a flat head screwdriver.

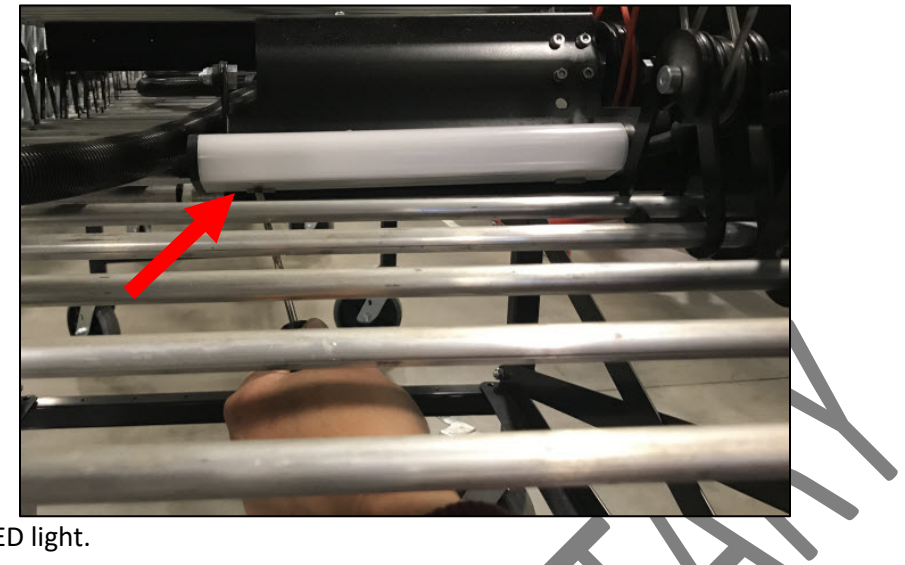

7. Remove the LED light.

#### 7.11.2 REPLACING THE LED LIGHT

Follow these steps to replace the LED Light underneath the ELM section of the AFLEX Conveyor with ELM.

1. Mount the new LED light underneath the ELM section of the AFLEX Conveyor with ELM.

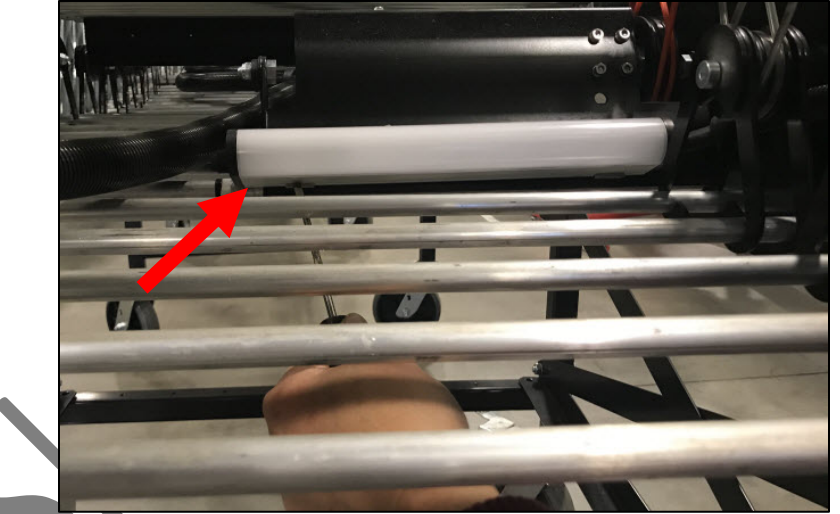

- 2. Run the LED Light wiring along the frame and down the leg of the conveyor and hold in place with cable ties.
- Run the LED Light wiring across the bottom of the upstream control box.
- 4. Run the LED Light wiring through the conduit coming out of the left side of the control box and into the upstream electrical box.
- 5. Before rewiring, check the ferrule on each of the wires. If it's damaged, the ferrule needs to be replaced. If the wire is too short to be trimmed and a new ferrule applied, then the wire needs to be replaced. Note: Be sure to place the wire to the left of the screw, so that when you turn the screw clockwise to tighten, the ferrule wraps over the screw. If you place it to the right of the screw and turn it clockwise to tighten, the ferrule can fall out.
- 6. Cable tie the conduit to the frame of the ELM section of the AFLEX Conveyor with ELM.
- 7. Replace the cover of the upstream electrical box, being careful not to crimp any wires between the box and the cover.
- 8. Reinsert and tighten the (4) M4 screws.

9. Replace the cover of the control box, being careful not to crimp any wires between the box and the cover.

#### 7.12 START OR STOP BUTTON REPLACEMENT PROCEDURE

There are **Start** and **Start** buttons on both the upstream and downstream control boxes of all AFLEX Conveyors.

#### 7.12.1 REMOVING A START OR STOP BUTTON

Follow these steps to remove a **Start** or **Stop** button.

- 1. Open the control box that has the broken or non-functioning button, by using a flat head screwdriver to unscrew the (4) black plastic bolts.
- 2. Using a small Phillips screwdriver, unhook the (2) wires on the button to be replaced. **Note:** If you are just replacing the button and not the switch itself, then removing the wires is not necessary.

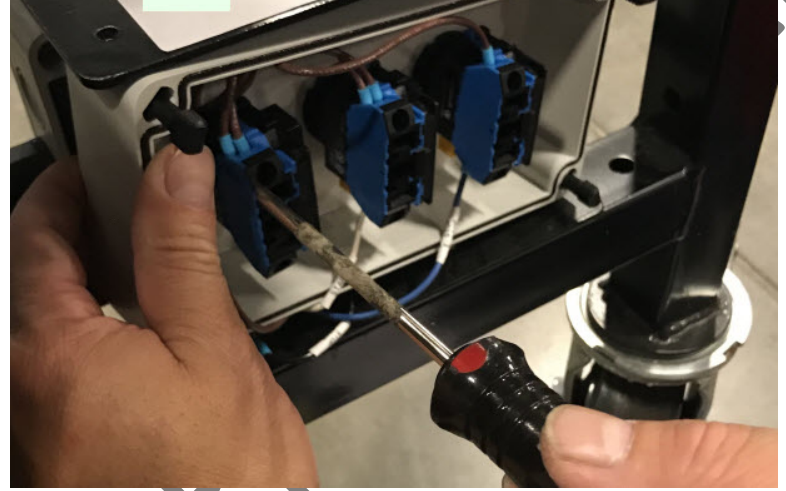

3. Using a flat head screwdriver, remove the yellow tab by sliding it up away from the blue housing.

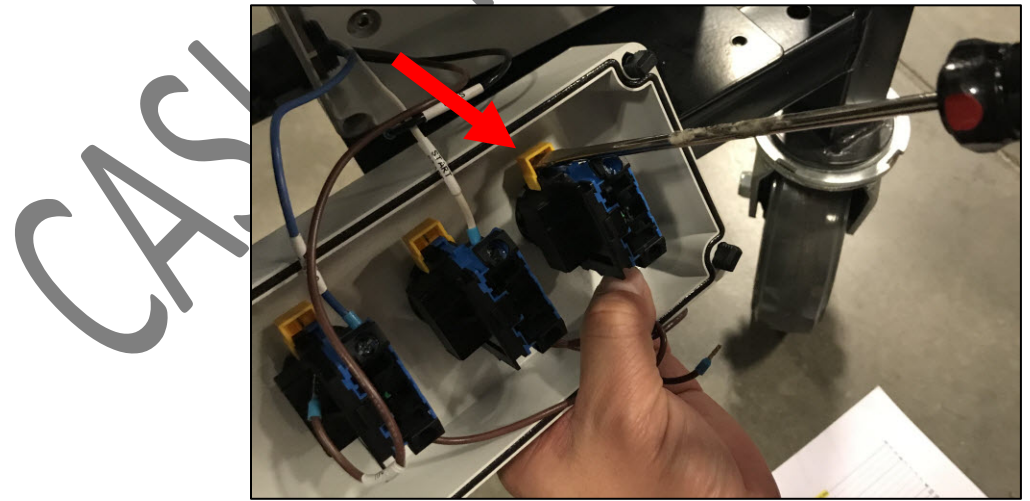

4. Rotate the silver lock counterclockwise.

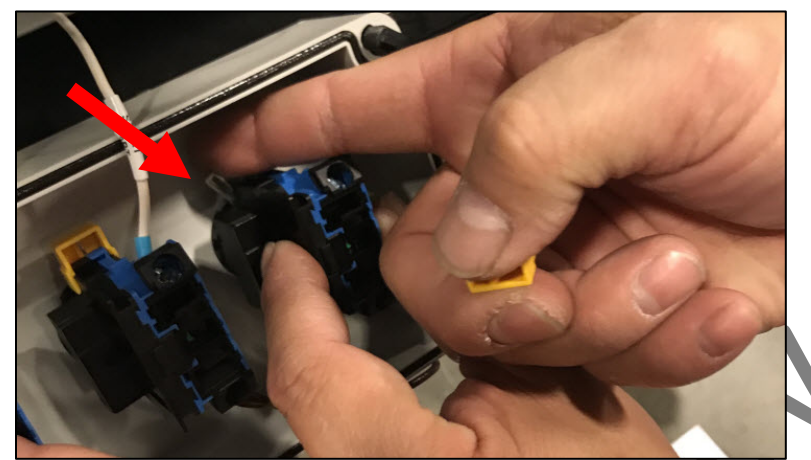

- 5. Remove the blue and black button housing assembly.
- 6. If the red or green button itself is broken, remove the nut holding the button in place, otherwise you can just replace the button housing assembly.

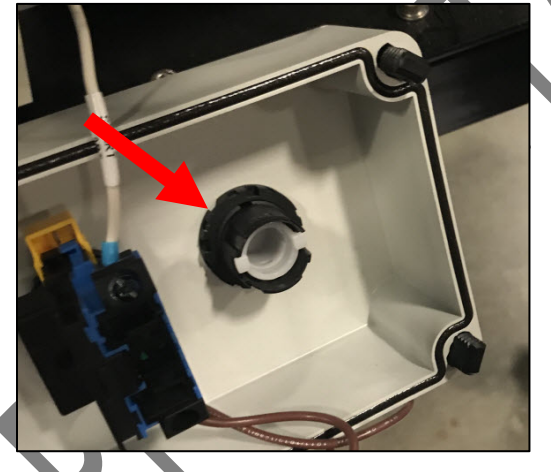

#### 7.12.2 REPLACING A START OR STOP BUTTON

Follow these steps to replace a **Start** or **Stop** button.

- 1. If the red or green button itself is being replaced, unscrew the nut holding the button to the blue and black button housing, otherwise skip this step.
- 2. Before rewiring, check the ferrule on each of the wires. If it's damaged, the ferrule needs to be replaced. If the wire is too short to be trimmed and a new ferrule applied, then the wire needs to be replaced. Note: Be sure to place the wire to the left of the screw, so that when you turn the screw clockwise to tighten, the ferrule wraps over the screw. If you place it to the right of the screw and turn it clockwise to tighten, the ferrule can fall out.
- 3. Attach the (2) wires to the new button housing and tighten screws, using a small Phillips head screwdriver.
- 4. Remove the yellow tab and set aside.

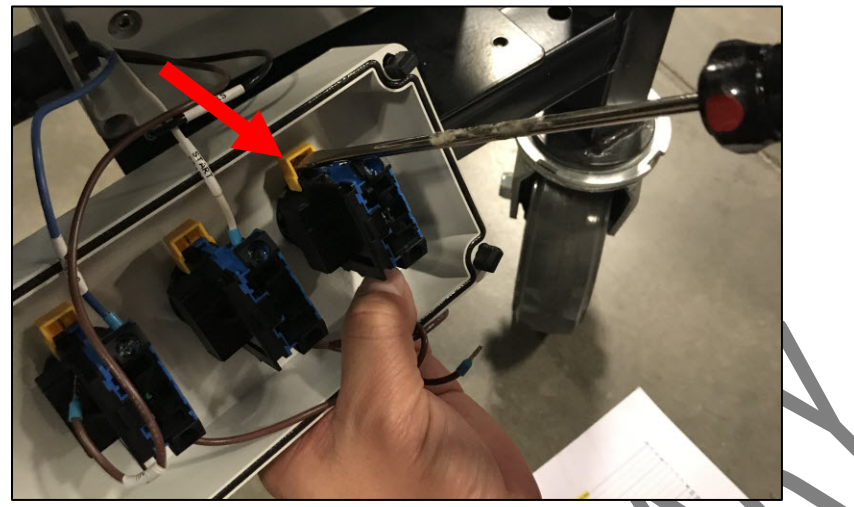

5. Slide the silver piece counterclockwise.

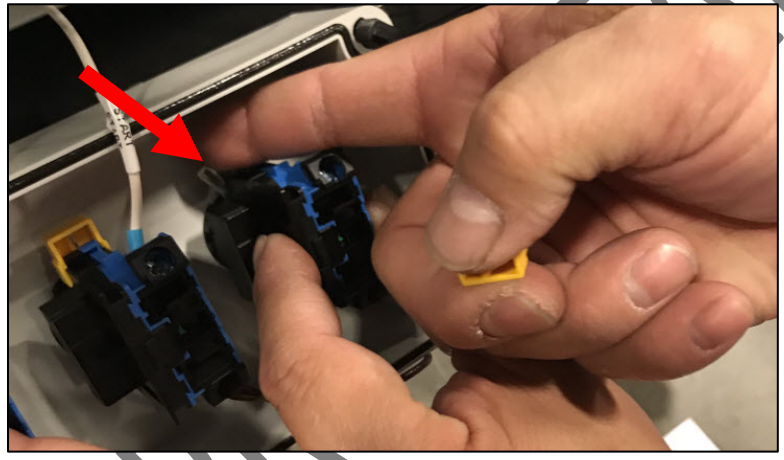

- 6. Seat the button housing assembly inside the control box.
- 7. Rotate the silver lock clockwise to lock the button housing in place.

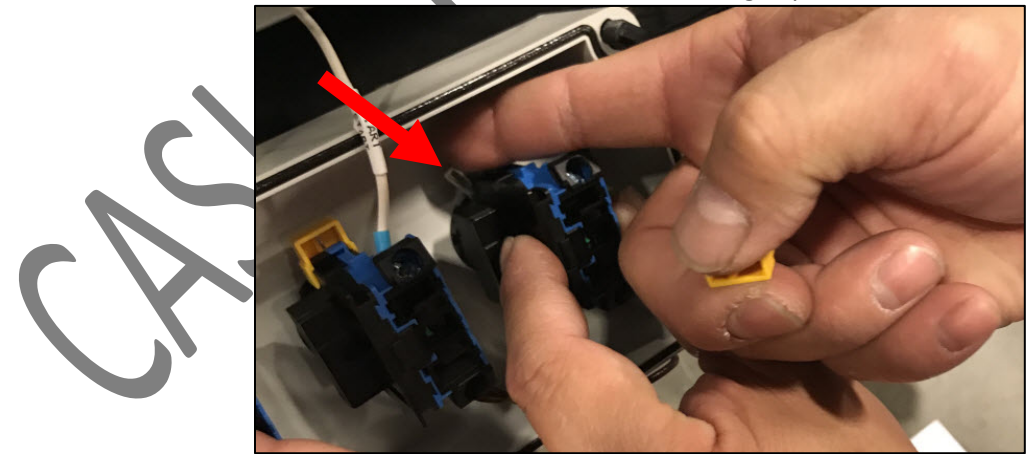

8. Replace the yellow tab.

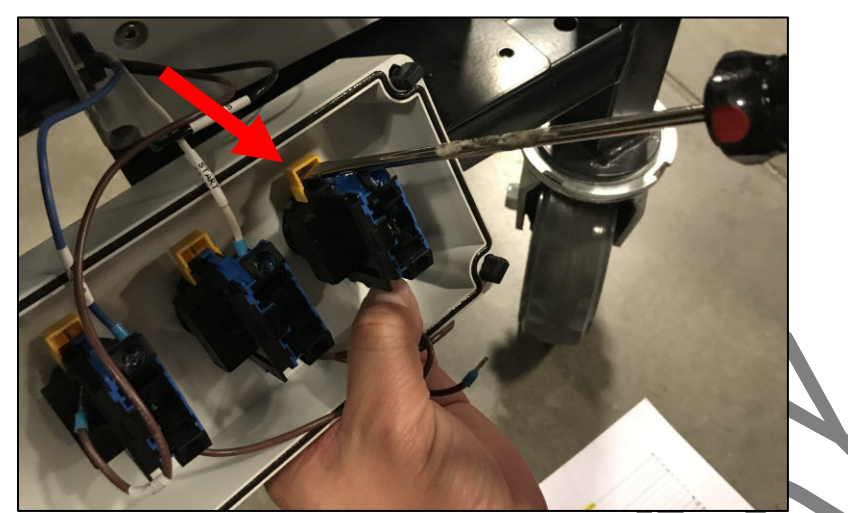

- 9. Replace the cover of the control box, being careful not to crimp any wires between the box and the cover.
- 10. Using a flat head screwdriver, reattach the cover by tightening the (4) M4 bolts.

### 7.13 E-STOP (EMERGENCY STOP) BUTTON REPLACEMENT PROCEDURE

There are **E-Stop (Emergency Stop)** buttons on both the upstream and downstream control boxes of all AFLEX Conveyors.

#### 7.13.1 REMOVING AN E-STOP (EMERGENCY STOP) BUTTON

Follow these steps to remove an E-Stop (Emergency Stop) button.

- 1. Open the control box that has the broken or non-functioning E-stop button, by using a flat head screwdriver to unscrew the (4) M4 bolts.
- 2. Using a small Phillips screwdriver, unhook the (2) wires on the E-stop button.

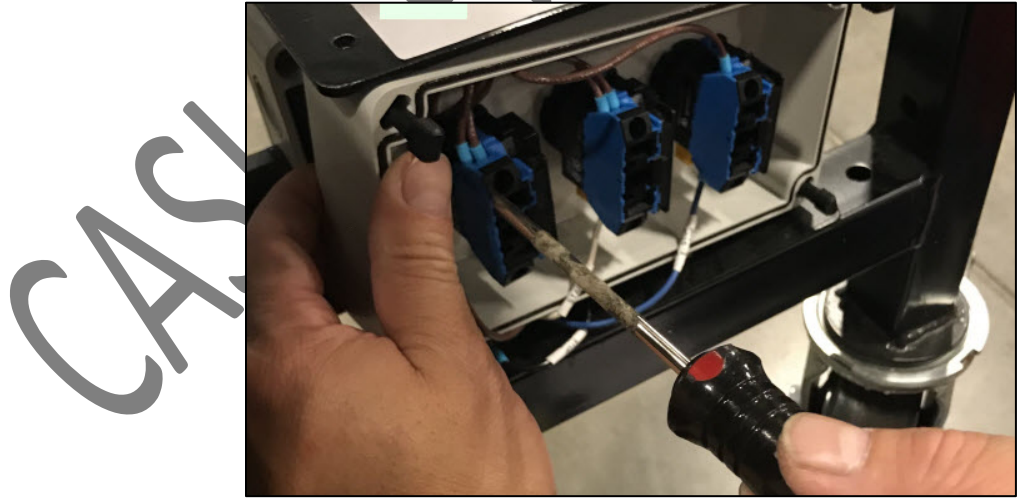

3. Using a flat head screwdriver, remove the yellow tab by sliding it up away from the blue housing.
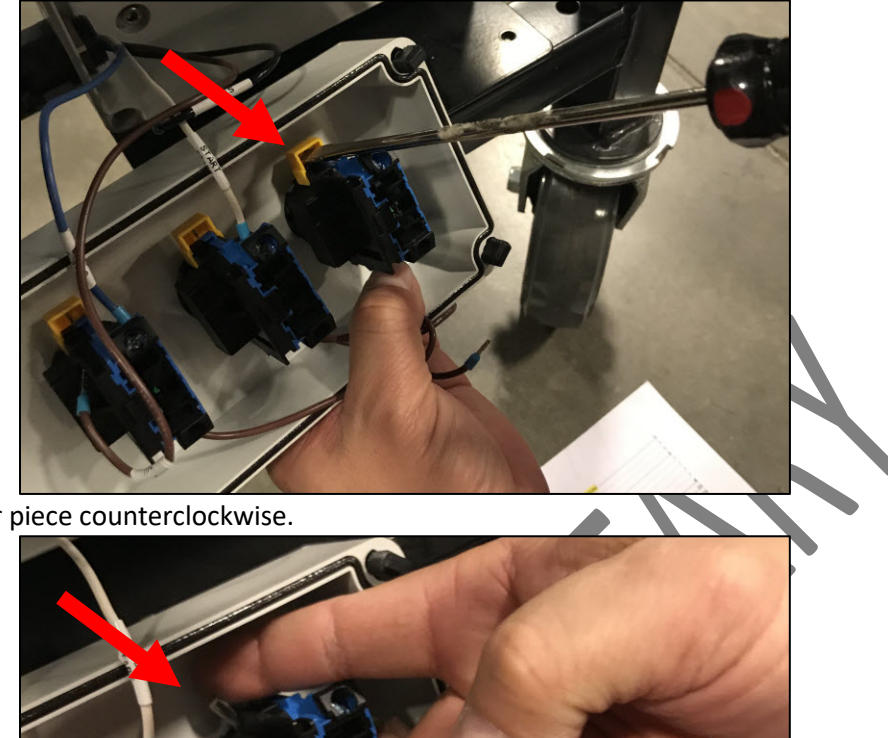

4. Slide the silver piece counterclockwise.

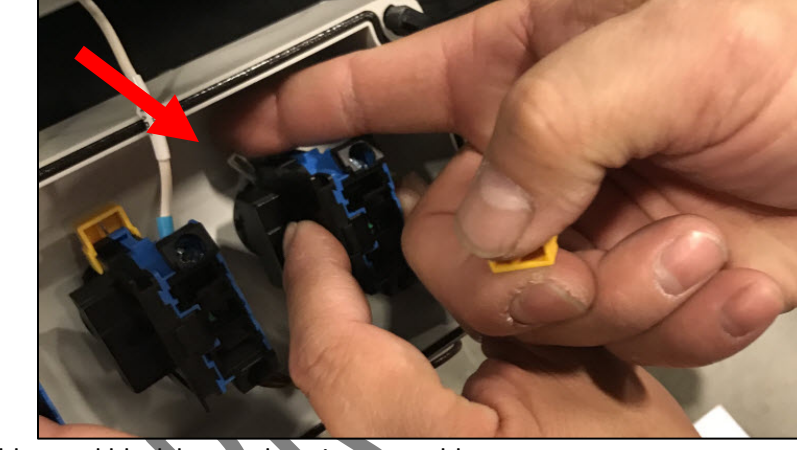

- 5. Remove the blue and black button housing assembly.
- 6. If the E-stop mushroom pushbutton itself is broken, remove the nut holding the button in place, otherwise you can just replace the button housing assembly.

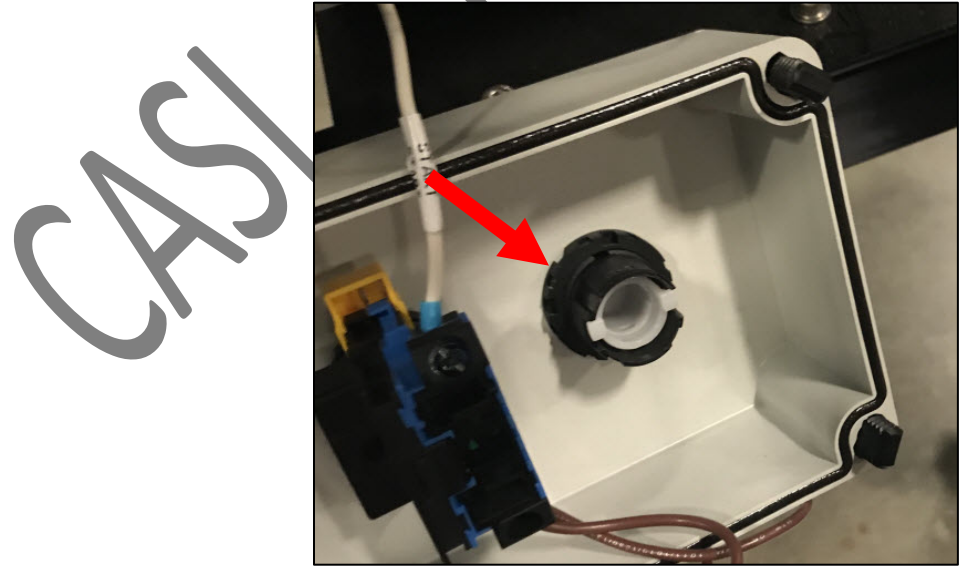

#### 7.13.2 REPLACING AN E-STOP (EMERGENCY STOP) BUTTON

Follow these steps to replace an E-Stop (Emergency Stop) button.

- 1. If the E-stop mushroom pushbutton itself is being replaced, unscrew the nut holding the button to the button housing, otherwise skip this step.
- 2. Before rewiring, check the ferrule on each of the wires. If it's damaged, the ferrule needs to be replaced. If the wire is too short to be trimmed and a new ferrule applied, then the wire needs to be replaced. Note: Be sure to place the wire to the left of the screw, so that when you turn the screw clockwise to tighten, the ferrule wraps over the screw. If you place it to the right of the screw and turn it clockwise to tighten, the ferrule can fall out.
- 3. Attach the (2) wires to the new E-stop button housing and tighten screws, , using a No. 2 Phillips head screwdriver.
- 4. Remove the yellow tab and set aside.

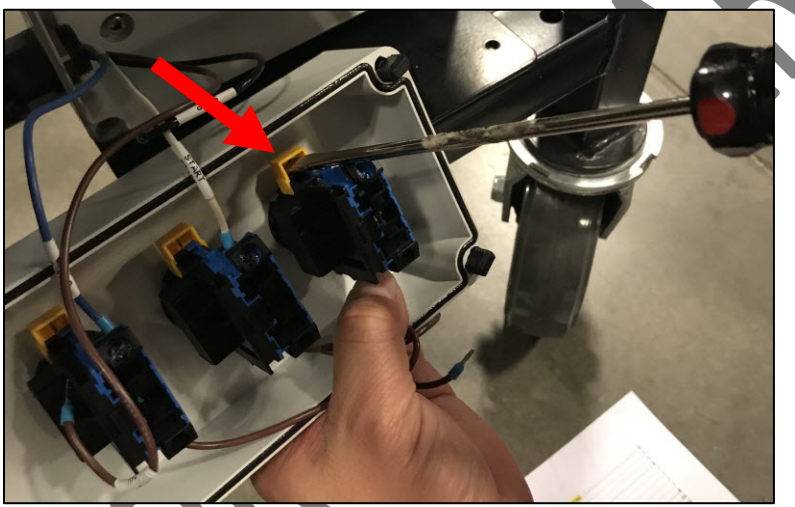

5. Rotate the silver lock counterclockwise.

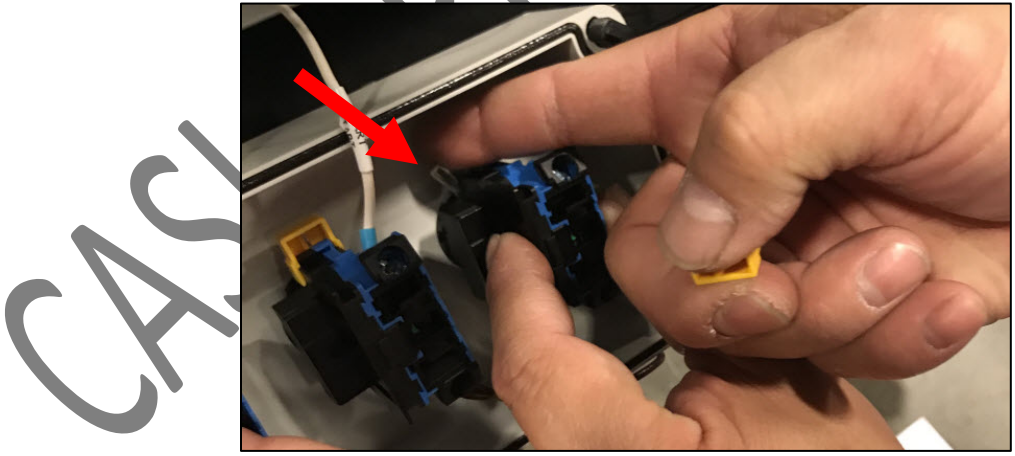

- 6. Seat the button housing assembly inside the control box.
- 7. Slide the silver piece clockwise to lock the button housing in place.
- 8. Replace the yellow tab.
- 9. Replace the cover of the control box, being careful not to crimp any wires between the box and the cover.
- 10. Using a flat head screwdriver, reattach the cover by tightening the (4) black plastic bolts.

# 8 Mechanical Parts

The table on the following pages lists all mechanical parts called out on the mechanical exploded view drawings in this section.

For electrical components, refer to the <u>Electrical Schematics</u> section at the end of this service manual.

| Item | CASI<br>Part Number | Description                                                                             |
|------|---------------------|-----------------------------------------------------------------------------------------|
| 1    | 701                 | WASHER, FLAT, M5 X 10 X 0.9, 18-8 SS                                                    |
| 2    | 704                 | WASHER, FLAT, M6, 6.4 ID, 12 OD, 18-8 SS                                                |
| 3    | 705                 | SCREW, SHCS, M6 X 1.0 X 12, FULL THRD, 18-8 SS                                          |
| 4    | 720                 | SCREW, SHCS, M5 X 0.8 X 12, FULL THRD, 18-8 SS                                          |
| 5    | 1355                | DIN RAIL, SLOTTED, M35 X 2000 WEIDMULLER: 0514570000                                    |
| 6    | 1548                | Wire, UL 1015, 12 AWG, 65 Strands, 600V, Tinned Copper, PVC, Brown                      |
| 7    | 1549                | Wire, UL 1015, 12 AWG, 65 Strands, 600V, Tinned Copper, PVC, Blue                       |
| 8    | 2702                | Idec, Relay Base, 2Pdt EE-CTL-REL-2702                                                  |
| 9    | 3549                | SCREW, SHCS, M4 X 0.7 X 14, FULL THRD, 18-8 SS                                          |
| 10   | 3604                | SCREW, SHCS, M5 X 0.8 X 55, PARTIAL THRD, 18-8 SS                                       |
| 11   | 4096                | SCREW, PHPS, M5 X 0.8 X 8, NO GRD, 18-8 SS, FULL THRD                                   |
| 12   | 4209                | HEX NUT, NYLOCK, M4 X 0.7, 18-8 SS                                                      |
| 13   | 4210                | NUT, HEX, NYLOCK, M5 X 0.8, 8 W, 5 H, 18-8 SS                                           |
| 14   | 421 <u>1</u>        | NUT, HEX, NYLOCK, M6 X 1, 10 W, 6 H, 18-8 SS                                            |
| 15   | 5095                | NUT, HEX, Keps Nut, M5X0.8Mm, Zinc Plated                                               |
| 16   | 6132                | Wire, 18 AWG, BROWN, UL 1015, 18 AWG, 16 Strands, 600V, Tinned Copper, PVC 1,000ft Roll |
| 17   | 6133                | Wire, 18 AWG, BLUE, UL 1015, 18 AWG, 16 Strands, 600V, Tinned Copper, PVC               |
| 18   | 6134                | Wire, 18 AWG, BLACK, UL 1015, 18 AWG, 16 Strands, 600V, Tinned Copper, PVC              |
| 19   | 6135                | Wire, 18 AWG, WHITE, UL 1015, 18 AWG, 16 Strands, 600V, Tinned Copper, PVC              |
| 20   | 8994                | Relay,2Pdt, Idec, 24Vdc                                                                 |

#### Table 2 – Mechanical Parts List

| 21 | 15180 | LOCK NUT, PG 9 CORD GRIP                                                                                      |
|----|-------|----------------------------------------------------------------------------------------------------|
| 22 | 15849 | Breakout Module, RJ-12 to Terminals, Amplified, 200MA Output Current, 24VDC, w/8" 6-Cond. Cable, INSIGHT AUTO |
| 23 | 20290 | Cover, E-Stop Shroud, 22 mm                                                                                   |
| 24 | 21098 | Circuit Breaker; Mag; Hndl; Cur-Rtg 10A; DIN Rail; 2 Pole; Vol-Rtg 240/125VAC/VDC; C-curve, UL-489            |
| 25 | 21143 | O-RING, ROLLER, 7/32" X 9.180, HE HT BLACK 88A                                                                |
| 26 | 21723 | TERMINAL BLOCK, END STOP BRACKET, PHOENIX CONTACT                                                             |
| 27 | 22146 | CONNECTOR, CAT 5E INLINE COUPLER TYPE KEYSTONE JACK, RJ45<br>RECEPTACLE, BLACK                                |
| 28 | 23292 | LABEL, SAFETY, EQUIPMENT STARTS AUTOMATICALY, 4.00" x 2", YELLOW CAUTION                                      |
| 29 | 24964 | Terminal block, feed through 4 connections, 2.5-quattro clipline, 26-12AWG,<br>PHOENIX CONTACT                |
| 30 | 24966 | Terminal Block, separator, feed through 4 connections, 2.5-quattro clipline FOR 12 awg TERM BLOCKS            |
| 31 | 25012 | Terminal, Ring Tongue, 12-10 Awg, Yellow, Stud Sz 10                                                          |
| 32 | 25449 | FERRULE, 12 AWG, GRAY                                                                                         |
| 33 | 26546 | Modular Telephone Cable, 12", 6-Cond, RJ12 Straight Through, 6P6C, 1-6<br>pinout                              |
| 34 | 26783 | Bridge for Terminal block, 2 Positions plug in, 2.5-quattro clipline                                          |
| 35 | 28106 | CABLE, CAT 5E ETHERNET, 6" 24AWG 350MHz UTP Bare Copper, WHITE                                                |
| 36 | 28944 | WIRE, THHN COPPER 10 AWG, STRANDED, 600V, GREEN/YELLOW STRIPE                                                 |
| 37 | 30359 | LABEL, SAFETY, HIGH VOLTAGE, EUROPEAN STANDARD, 5" X 3 1/2"                                                   |
| 38 | 36398 | MOTOR, GEARED, PGD024-SE1-33 AAA, 33:1 SPEED RATIO, CONVEYLINX                                                |
| 39 | 37840 | CONTROLLER, UL CERTIFIED, DRIVE CONTROL CARD, CONVEYLINX                                                      |
| 40 | 38088 | CABLE, CAT5e, Shielded, 1FT Patch, Gray                                                                       |
| 41 | 40113 | Cord Grip Kit, PG 9, with Matching Nut, Black                                                                 |
| 42 | 41484 | Ferrule, 10 awg, YELLOW, Single Insulated Wire Ferrule, 12mm length                                           |
| 43 | 41710 | Ferrule, 18 AWG Yellow, 10mm Length Sold in bags of 500                                                       |
| 44 | 41985 | Wire, 18 AWG, WHITE/ BLUE, UL 1015, 18 AWG, 16 Strands, 600V, Tinned Copper, PVC                              |

| 45 | 42267 | Wire, 18 AWG, WHITE/RED, UL 1015, 18 AWG, 16 Strands, 600V, Tinned<br>Copper, PVC                                                                                                   |
|----|-------|----------------------------------------------------------------------------------------------------|
| 46 | 42268 | Wire, 18 AWG, ORANGE, UL 1015, 18 AWG, 16 Strands, 600V, Tinned<br>Copper, PVC                                                                                                    |
| 47 | 42269 | Wire, 18 AWG, PURPLE, UL 1015, 18 AWG, 16 Strands, 600V, Tinned Copper, PVC                                                                                                    |
| 48 | 42282 | HC-M-05-PT-F; PT Spring contact insert module; female 5 positions MKII                                                                                                    |
| 49 | 42283 | HC-M-RJ45-08-GC-F/F; RJ45 Contact insert module, socket                                                                                                    |
| 50 | 42284 | HC-M-02-AT-F-10 Contact insert module; female 2 positions, 40A; 1000V,<br>Axial screw MKII                                                                                          |
| 51 | 42288 | HC-M-B16-MF-B; Module carrier frame, 4 slots. MKII                                                                                                    |
| 52 | 42494 | Terminal block, feed-through; Push-in connection, number of connections: 4, cross section:0.5 mm <sup>2</sup> - 10 mm <sup>2</sup> , AWG: 20 - 8 gray, PT6                          |
| 53 | 42495 | End cover, length: 90.5 mm, width: 2.2 mm, height: 36 mm, color: gray, PT6 quad                                                                                                    |
| 54 | 42497 | Ground Terminal block, Push-in connection, number of connections: 4, cross section:0.5 mm <sup>2</sup> - 10 mm <sup>2</sup> , AWG: 20 - 8, width: 8.2 mm, color: green-yellow, PT-6 |
| 55 | 43055 | Ferrule, 10 AWG, Single Insulated, 9mm length; BLACK,, PACK OF 100                                                                                                    |
| 56 | 43731 | Power Supply, 24 VDC, 20 Amp, SLIM PROFILE 100-240 VAC INPUT                                                                                                    |
| 57 | 44077 | WIRE, THHN 10 AWG, BLACK 19 STRAND, 600V, PVC/NYLON                                                                                                    |
| 58 | 44078 | WIRE, THHN 10 AWG, WHITE 19 STRAND, 600V, PVC/NYLON                                                                                                    |
| 59 | 44933 | WL32 led light bar 285mm without pushbutton                                                                                                    |
| 60 | 45093 | Connector RJ11 6P4C Male to 4 Pin Screw Terminal Connector                                                                                                    |
| 61 | 45126 | HDC enclosures, Size: 6, Protection degree: IP65, Coupling housing, End-<br>locking clamp, Standard, Size of cable entries: M 25                                                    |
| 62 | 45127 | HDC enclosures, Size: 6, Protection degree: IP65, Cable entry from side, Plug housing, End-locking clamp, (AFLEX Downstream Plug Housing)                                           |
| 63 | 45200 | CLAMP, TUBE, 1 PIECE, NW29                                                                                                    |
| 64 | 45203 | ELBOW, MALE, IP66, PA6, 3/4" NPT-NW23                                                                                                    |
| 65 | 45205 | LOCK NUT, MOLTEC, 3/4" NPT-N04                                                                                                    |
| 66 | 45264 | LABEL, WARNING, PINCH POINT, 3" x 1"                                                                                                    |

| 67 | 45283 | Sensor, Diffuse,600mm range;10 -30 V dc, Complementary Solid State PNP<br>Output, 150mm /6" Cable-w/RJ11 Connector                          |
|----|-------|----------------------------------------------------------------------------------------------------|
| 68 | 45297 | Cable, Cat5e Ethernet Bulk - Stranded, 350Mhz, STP, CM, Pure Bare Copper<br>Wire, 24AWG, Gray                                               |
| 69 | 45480 | RIVET, DOMED, 3/16, .236 TO .335 GRIP, STEEL, ZINC PLATE                                                                                    |
| 70 | 45486 | Push Button Switch Station Box 3 hole TWTADE/Red Green Momentary Push<br>Button Switch 440V 10A 1NC 1NO,Red Mushroom Emergency Stop 1NC 1NO |
| 71 | 45524 | PART, BRACKET, MOTOR COVER, AFLEX                                                                                                    |
| 72 | 45526 | PART, BRACKET, MOTOR MOUNT, AFLEX                                                                                                    |
| 73 | 45529 | CONDUIT, PA6, NW17, CSA FINE BLACK TUBING, 50 Meter/164ft ROLL                                                                              |
| 74 | 45531 | PART, EE BOX, AFLEX                                                                                                    |
| 75 | 45532 | FITTING, KMS STRAIGHT MALE THREAD FITTING,IP66, NPT1/2 -NW17 k6-M-<br>S-17N02                                                               |
| 76 | 45539 | CONDUIT, EXTERNAL METAL BRAID COVERED CONDUIT,50 Meter/164 ft<br>ROLL PMB-FL23.50                                                           |
| 77 | 45541 | FITTING, MOLTEC, BRS M25 STRAIN RELIEF WITH METAL THREAD, NW 23, CABLE RANGE 17                                                             |
| 78 | 45562 | NAMEPLATE, AFLEX-100 ETL, STD 508A                                                                                                    |
| 79 | 45584 | SAFETY COLOR APPLIED LABEL, BRIGHT GREEN, SAFE TO TOUCH; 3" X 1.5"                                                                          |
| 80 | 45607 | PART, BRACKET, SENSOR MOUNT, AFLEX                                                                                                    |
| 81 | 45623 | PART, COVER, SENSOR MOUNT, AFLEX                                                                                                    |
| 82 | 45625 | PART, BRACKET, TERMINAL BOX, AFLEX                                                                                                    |
| 83 | 45626 | PART, COVER, TERMINAL BOX, AFLEX                                                                                                    |
| 84 | 45870 | CONDUIT ACCESSORY, BRASS NICKEL PLATED RING FOR METAL BRAIDED CONDUIT PMBR-23                                                               |
| 85 | 45880 | PART, BRACKET, E-STOP MOUNT, AFLEX                                                                                                    |
| 86 | 45933 | NAMEPLATE, AFLEX-150 ETL, STD 508A                                                                                                    |
| 87 | 45956 | LABEL, WHITE, 'A', 2" X 2", MATCH COLOR AND LETTER                                                                                          |
| 88 | 45957 | LABEL, BLACK, 'B', 2" X 2", MATCH COLOR AND LETTER                                                                                          |
| 89 | 45968 | LABEL, AFLEX CONVEYORS, TRUCK END, ARROW UP, 1" X 4"                                                                                        |
| 90 | 45969 | LABEL, AFLEX CONVEYORS, TRUCK END, ARROW DOWN, 1" X 4"                                                                                      |

| 91  | 45970 | LABEL, AFLEX CONVEYORS, SORTER END, ARROW UP, 1" X 4"                                                |
|-----|-------|----------------------------------------------------------------------------------------------------|
| 92  | 45971 | LABEL, AFLEX CONVEYORS, SORTER END, ARROW DOWN, 1" X 4"                                              |
| 93  | 46135 | ASSY, PCB, PHOTOEYE, AFLEX                                                                           |
| 94  | 46146 | LABEL, SAFETY, EQUIPMENT STARTS AUTOMATICALLY, 3" X 1 1/2"                                           |
| 95  | 46196 | LOCK NUT, MOLTEC, LN STANDARD METAL, NPT 1/2                                                         |
| 96  | 46227 | BELT, O-RING, ORANGE                                                                                 |
| 97  | 46228 | BELT, IDLER, CLEAR O-Ring, 1.5 AND 1.9 INCH ROLLER CONVEYOR                                          |
| 98  | 46304 | PART, ENCLOSURE, JUNCTION BOX, CENTRALIZED, AFLEX                                                    |
| 99  | 46308 | ROLLER, IDLER, 1.900" OD, 29.000 BF, 2 STD GRV (ELM)                                                 |
| 100 | 46309 | ROLLER, IDLER, 1.500" OD, 29.000 BF, DIA 1/2 END, 2 STD GRV                                          |
| 101 | 46310 | ASSY, PULLEY, IDLER, AFLEX                                                                           |
| 102 | 46315 | ASSY, AFLEX DRIVE MOTOR WITH PULLEY MOUNTED                                                          |
| 103 | 46410 | ASSY, AFLEX, UPSTREAM CABLE CONNECTOR                                                                |
| 104 | 46411 | ASSY, AFLEX, DOWN STREAM CABLE CONNECTOR                                                             |
| 105 | 46502 | LABEL, CASI AFLEX FULL LABEL, INTELLIGENT FLEXIBLE POWERED CONVEYOR, 17" X 3 1/2"                    |
| 106 | 46503 | LABEL, CASI AFLEX LONG LABEL, INTELLIGENT FLEXIBLE POWERED<br>CONVEYOR, 16" X 1 1/8"                 |
| 107 | 46513 | ASSY, AFLEX, MAIN CONDUIT WIRE HARNESS                                                               |
| 108 | 46520 | ASSY, AFLEX, ZONE 1,2 CONDUIT WIRE HARNESS                                                           |
| 109 | 46521 | ASSY, AFLEX, ZONE 3,4 CONDUIT WIRE HARNESS                                                           |
| 110 | 46522 | ASSY, AFLEX, ZONE 5,6 CONDUIT WIRE HARNESS                                                           |
| 111 | 46523 | ASSY, ELM AFLEX, MAIN CONDUIT WIRE HARNESS                                                           |
| 112 | 46524 | ASSY, ELM AFLEX, ZONE ELM,1,2 CONDUIT WIRE HARNESS                                                   |
| 113 | 46560 | CASTER, SWIVEL, DIA 8 INCH W/ BRAKE, ZINC PLATED STEEL BODY, RUBBER<br>TREAD, POLYOLEFIN WHEEL CORE  |
| 114 | 46561 | CASTER, SWIVEL, DIA 8 INCH W/O BRAKE, ZINC PLATED STEEL BODY, RUBBER<br>TREAD, POLYOLEFIN WHEEL CORE |
| 115 | 46579 | ASSY, ELM AFLEX, ZONE 5,6 CONDUIT WIRE HARNESS                                                       |
| 116 | 46588 | CLAMP, HOSE, NYLON, MAX 0.608 in                                                                     |

| 117 | 46591 | ASSY, AFLEX, PUSH BUTTON BOX UPSTREAM                                 |
|-----|-------|-----------------------------------------------------------------------|
| 118 | 46593 | ASSY, AFLEX, PUSH BUTTON BOX DOWNSTREAM                               |
| 119 | 46595 | WASHER, REDUCING FOR CONDUIT, 3/4 IN X 1/2 IN, GALVANIZED STEEL       |
| 120 | 46608 | LABEL, AFLEX COMBINATION SAFETY LABEL, START - E-STOP - STOP, 5" X 2" |
| 121 | 46647 | LABEL, AFLEX WITH ELM CENTER CONTROL BOX I/O IDENTIFICATION           |
| 122 | 46648 | LABEL, AFLEX CENTER DRIVE CONTROL BOX I/O IDENTIFICATION              |
| 123 | 46649 | LABEL, AFLEX DOWNSTREAM EE BOX I/O IDENTIFICATION                     |
| 124 | 46650 | LABEL, AFLEX UPSTREAM JUNCTION BOX I/O IDENTIFICATION                 |
| 125 | 46651 | LABEL, AFLEX ELM UPSTREAM JUNCTION BOX I/O IDENTIFICATION             |
| 126 | 46659 | PART, WELDMENT, UPSTREAM HANDLE BAR, AFLEX                            |
| 127 | 46669 | CLAMP, RUBBER INSULATED CABLE CLAMP, 1/2 INCH                         |
| 128 | 46672 | PART, WELDMENT, LATCH MOUNT, AFLEX                                    |
| 129 | 46673 | PART, WELDMENT, LATCH, AFLEX                                          |
| 130 | 46678 | Steel Knock Out Seals, 3/4 in                                         |
| 131 | 46697 | RIVET, 3/16 AVDELMATE SSLMS SERIES SYEEL/STEEL/STEEL                  |
| 132 | 46698 | RIVET, 3/16 KLAMP-TITE BAPK SERIES ALUMINUM/ALUMINUM                  |
| 133 | 46699 | RIVET, 1/4 AVEX 1661 SERIES, ALUMINUM/STEEL                           |
| 134 | 46742 | PART, COVER, EE BOX, AFLEX                                            |
| 135 | 46743 | PART, BACK PANEL, EE BOX, AFLEX                                       |
| 136 | 46745 | PART, COVER, CONTROL BOX, DRIVE CARD, AFLEX                           |
| 137 | 46746 | PART, BACK PANEL, CONTROL BOX, DRIVE CARD, AFLEX                      |
| 138 | 46778 | ASSY, X-BAR, AFLEX                                                    |
| 139 | 46780 | SCREW, SHOULDER, M8 X 1.25 X 22, 8 X 11, AFLEX                        |
| 140 | 46781 | SPACER, SHOULDER, AFLEX                                               |
| 141 | 46782 | BAR, SPREADER, ALUMINUM, AFLEX                                        |
| 142 | 46783 | LEG FRAME, AFLEX                                                      |
| 143 | 46784 | SCREW, M10 X 1.5 X 60, AFLEX                                          |
| 144 | 46785 | WASHER, FLAT, OVERSIZED, 0.5" ID X 1.25" OD, AFLEX                    |
| 145 | 46786 | WASHER, LOCK, M10, AFLEX                                              |

| 146 | 46787 | NUT, M10, AFLEX       |
|-----|-------|-----------------------|
| 147 | 46789 | LEG FRAME, ELM, AFLEX |

## 8.1 DRIVE MOTOR AND PULLEY ASSEMBLY MOUNTING

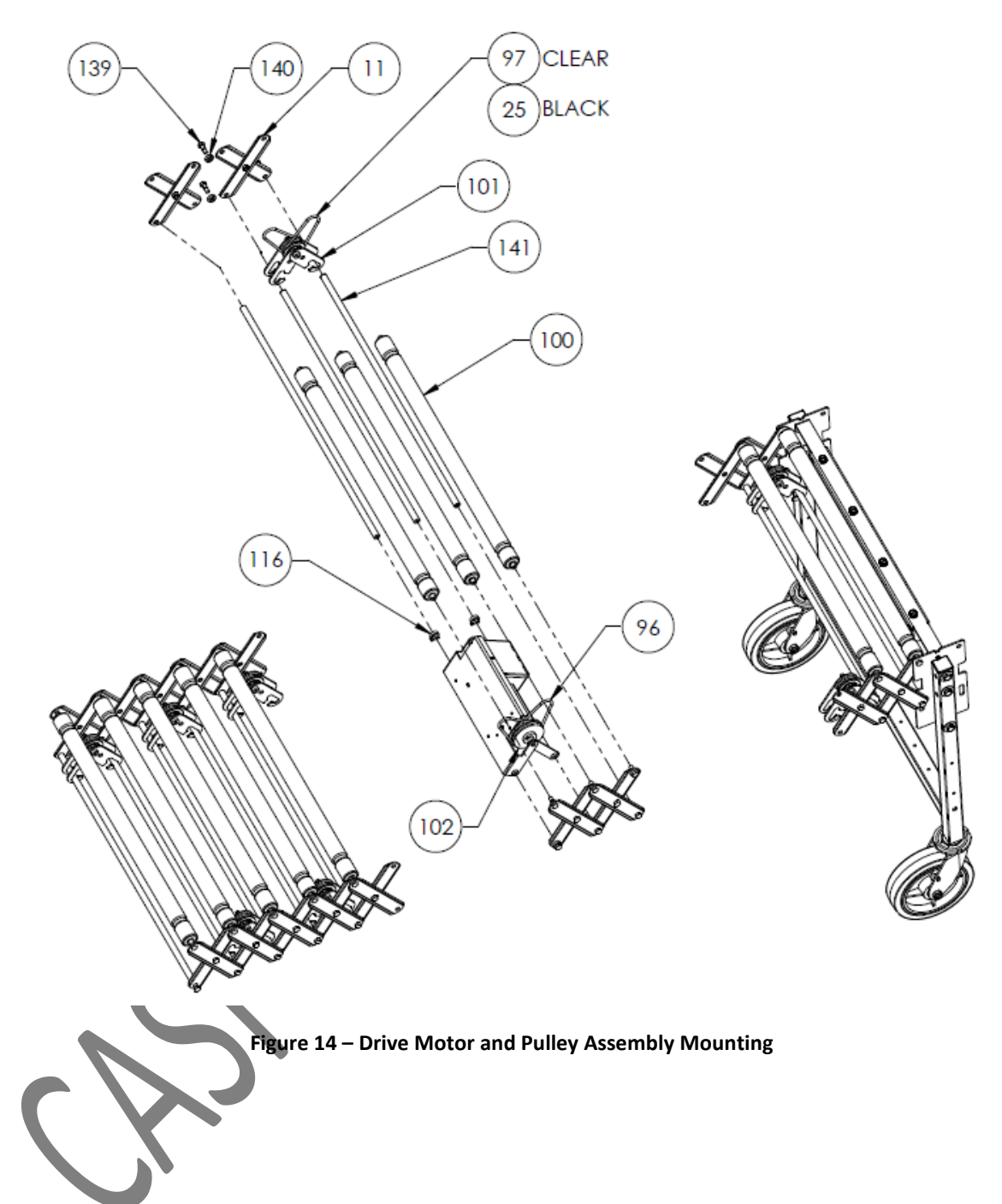

# 8.2 LEG SET MOUNTING

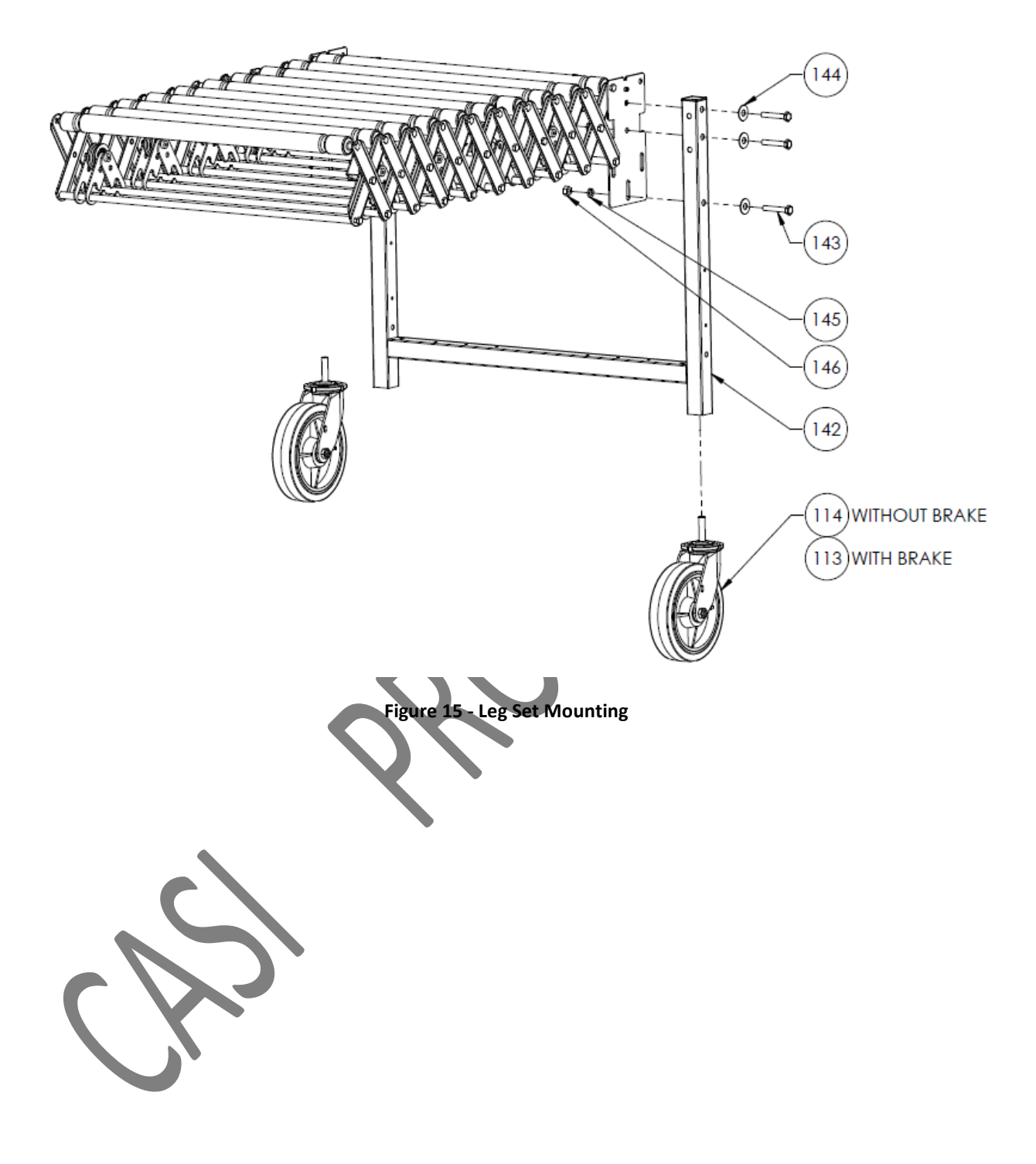

# 8.3 DRIVE MOTOR AND PULLEY ASSEMBLY

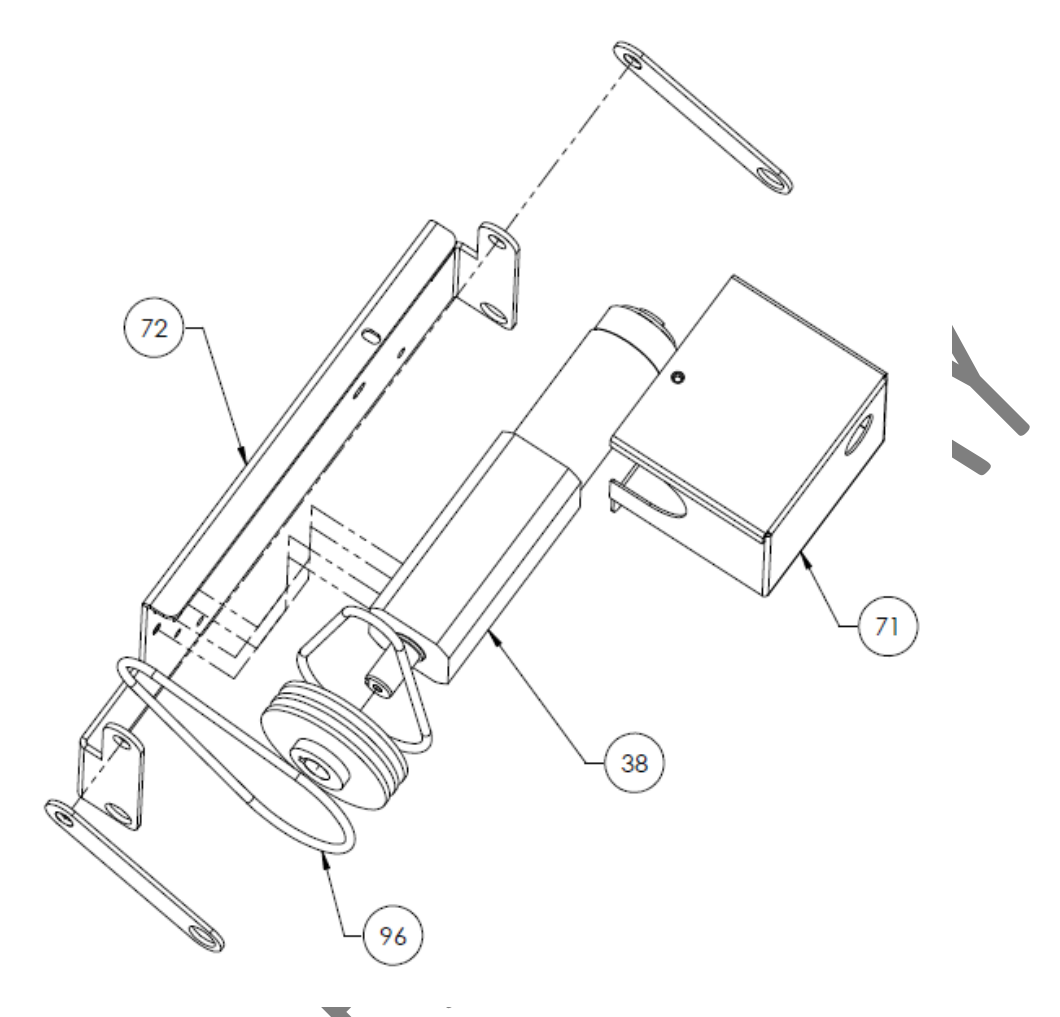

Figure 16 - Drive Motor and Pulley Assembly

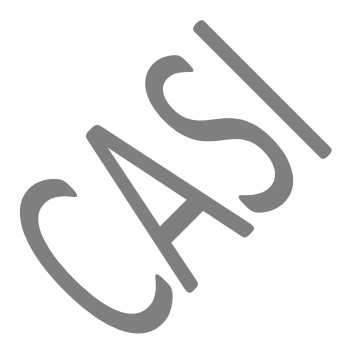

# 8.4 PHOTOEYE BAR AND PHOTOEYES ASSEMBLY

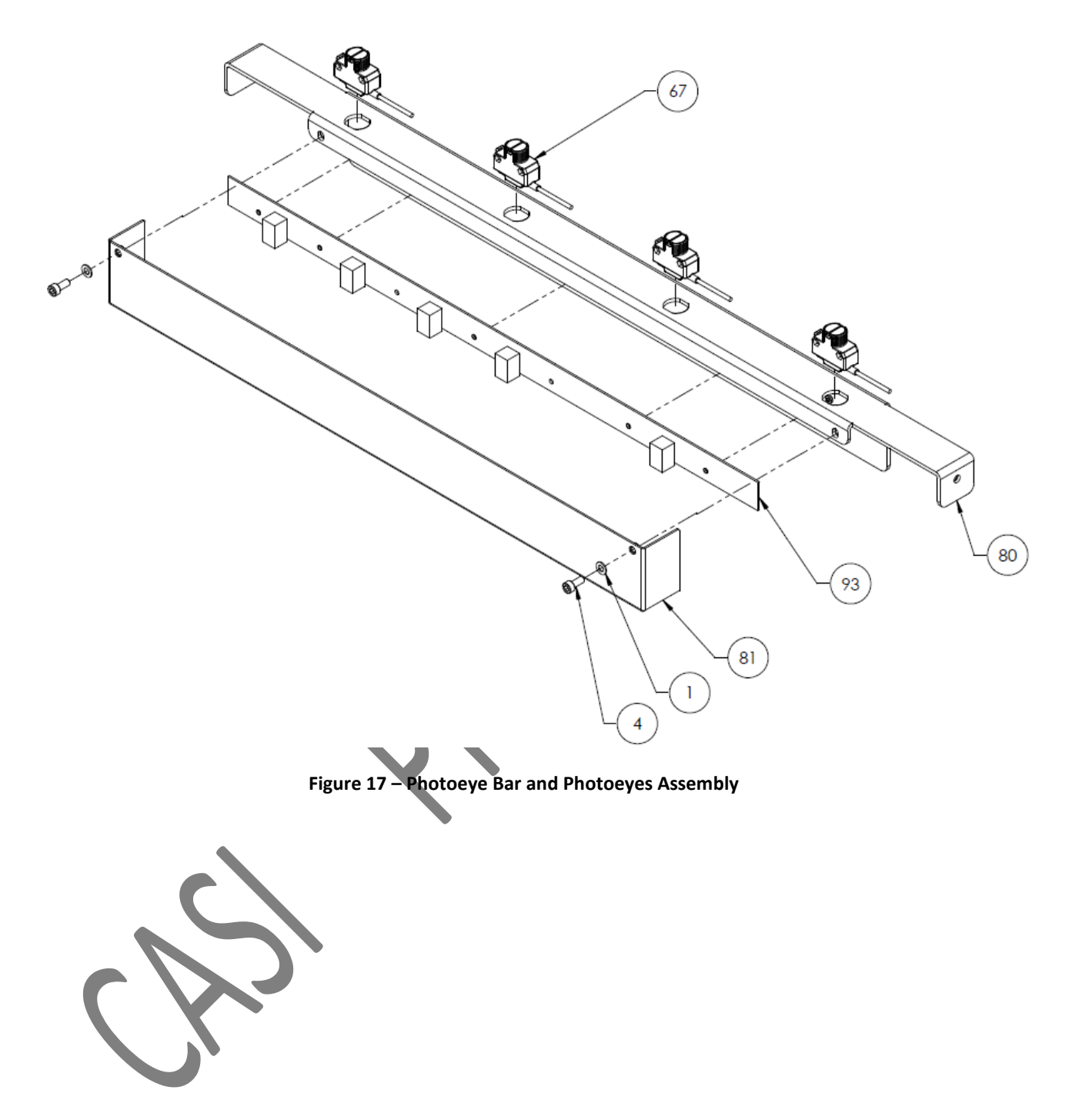

# 8.5 AFLEX WITH ELM DRIVE MOTOR AND PULLEY ASSEMBLY MOUNTING

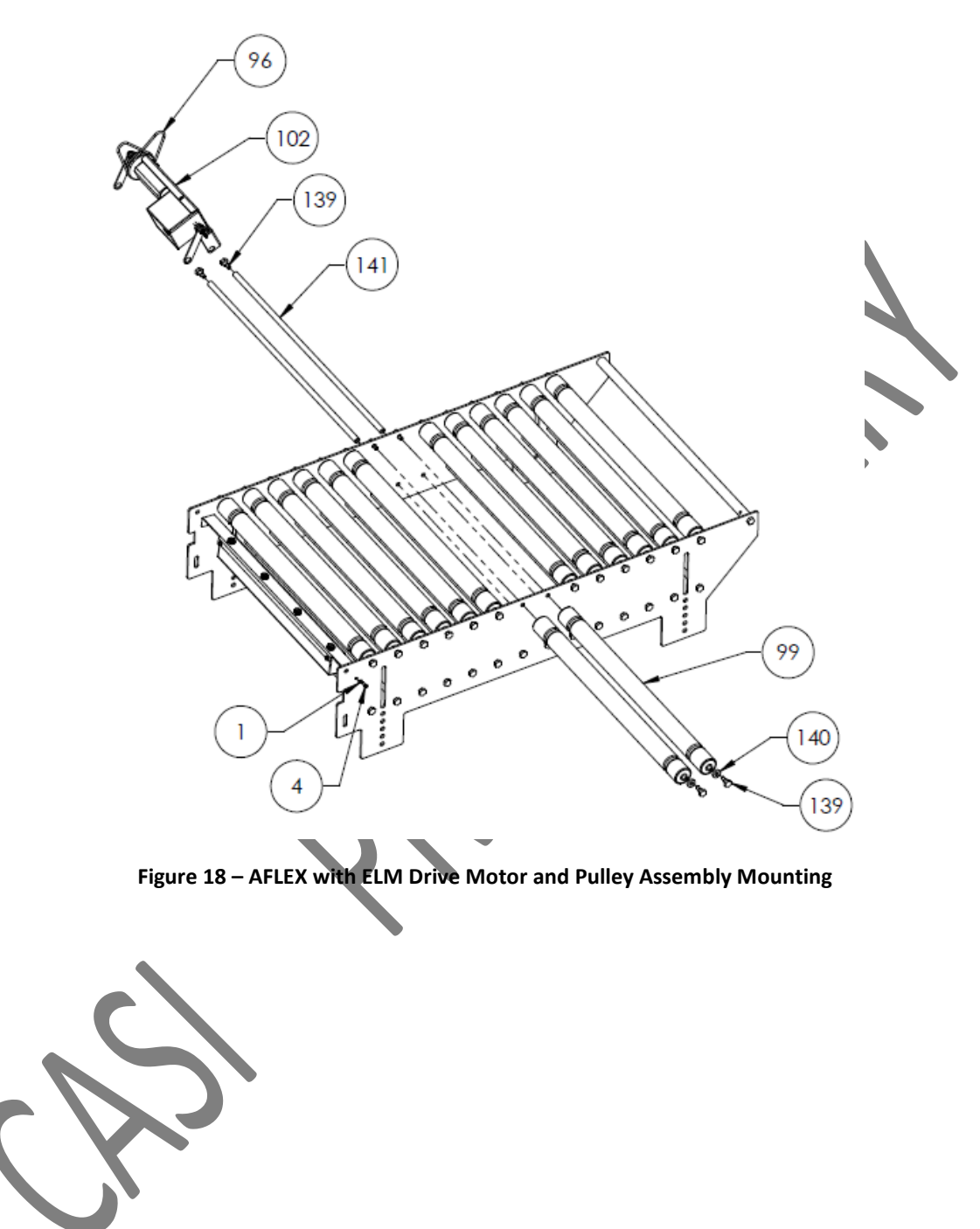

# 8.6 AFLEX WITH ELM LEG SET MOUNTING

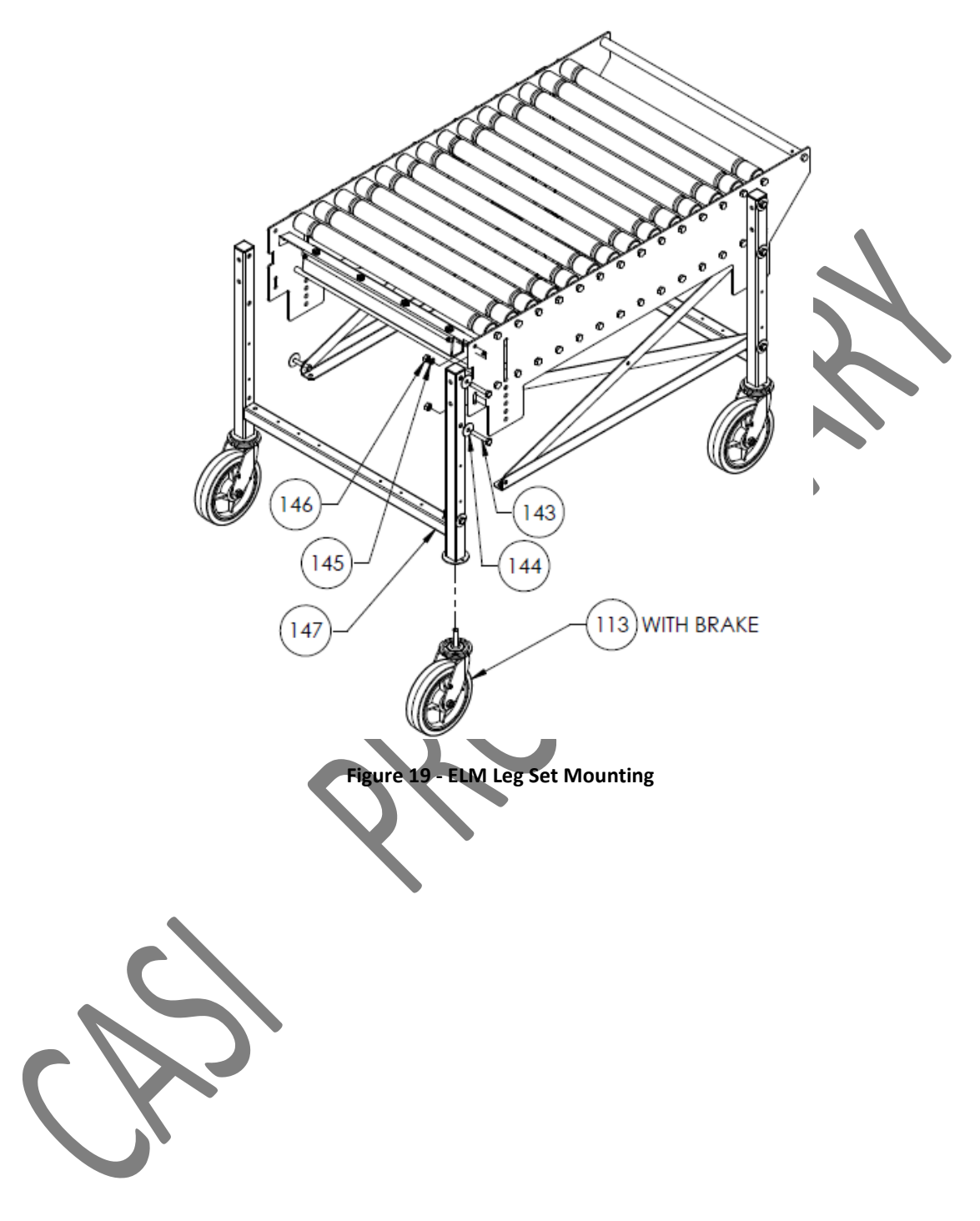

8.7 AFLEX WITH ELM UPSTREAM ELECTRICAL BOX AND CONTROL BOX MOUNTING

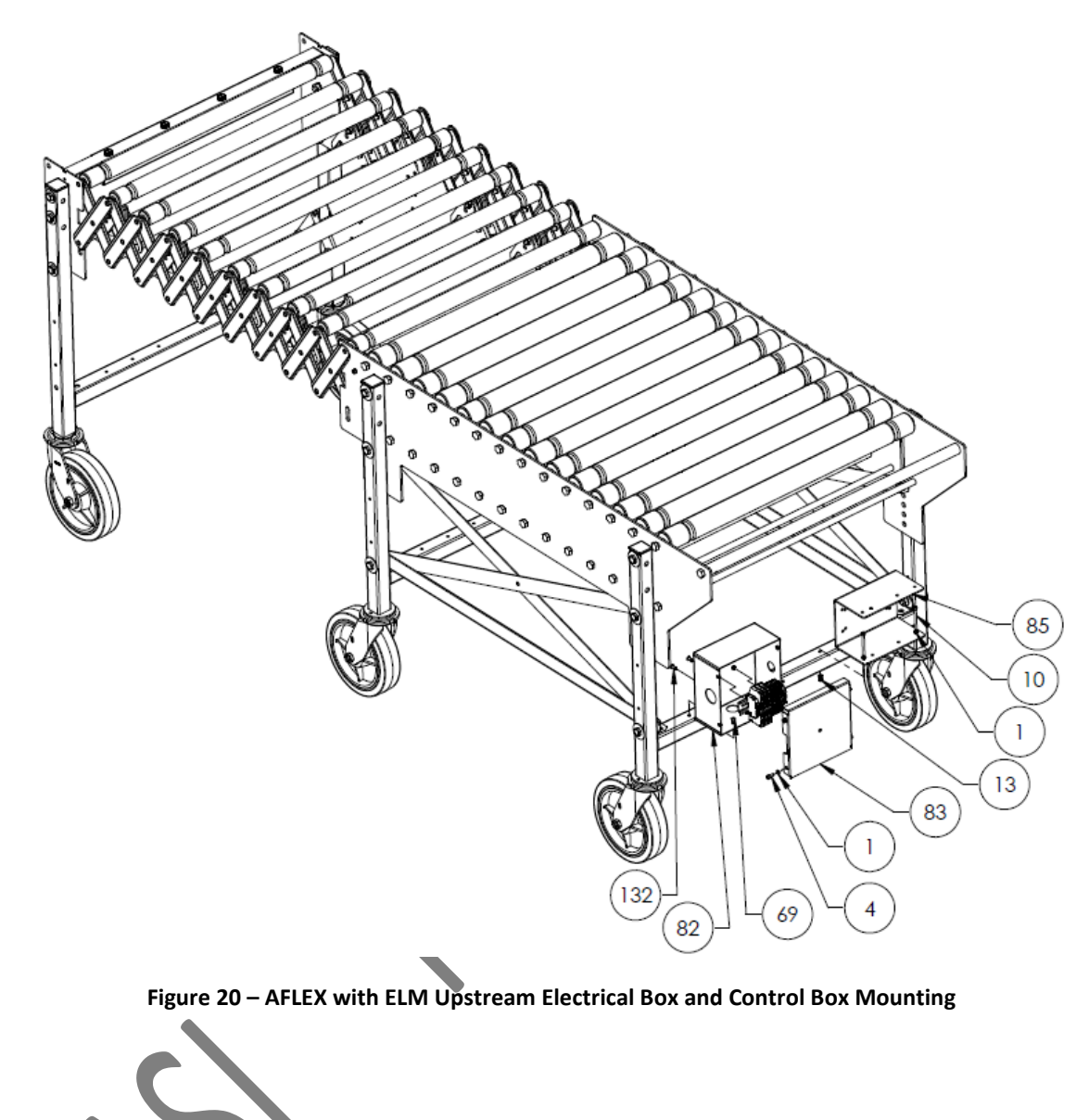

8.8 AFLEX CONVEYOR AND DOWNSTREAM ELECTRICAL BOX AND CONTROL BOX MOUNTING

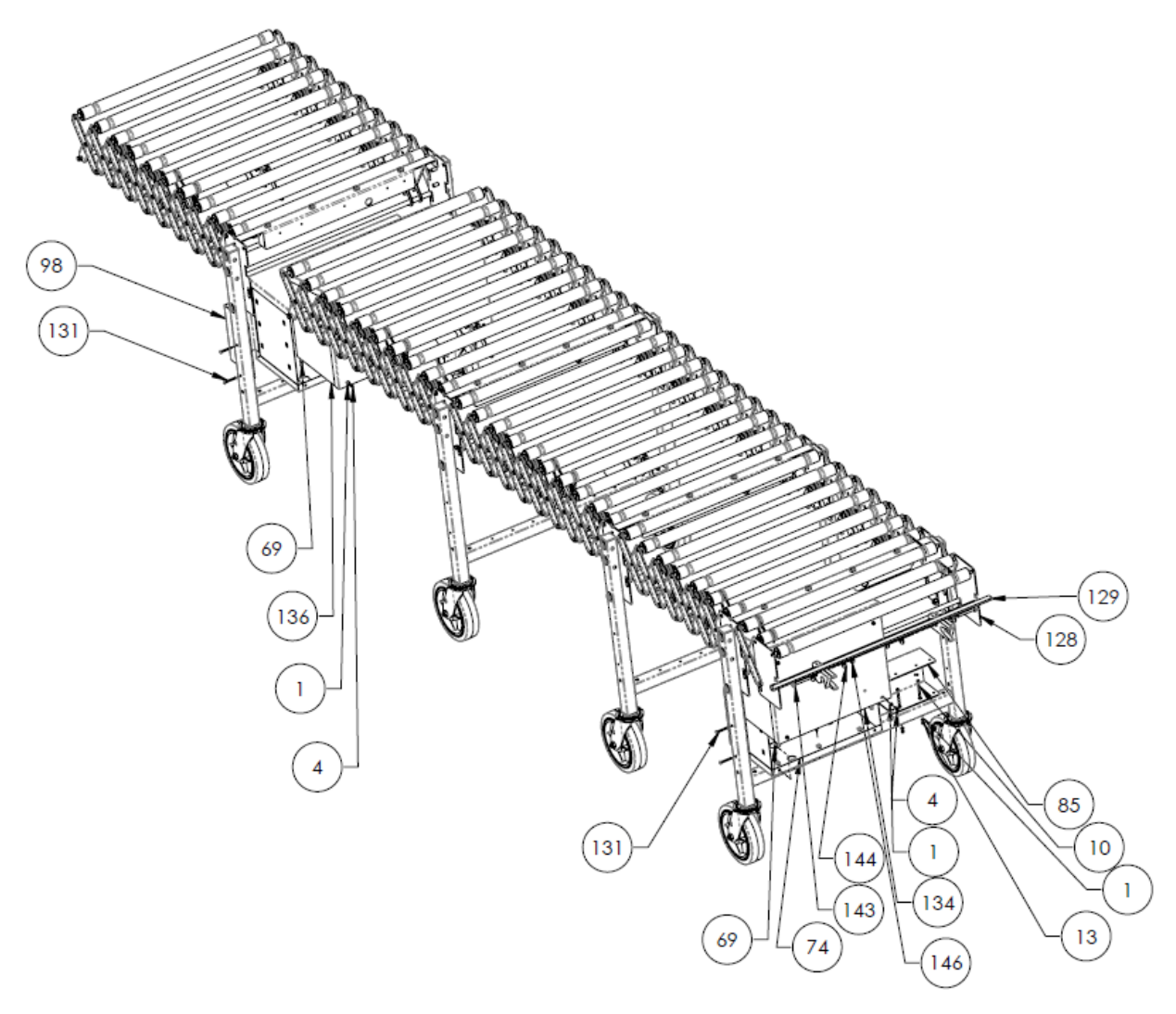

Figure 21 – AFLEX Conveyor and Downstream Electrical Box and Control Box Mounting

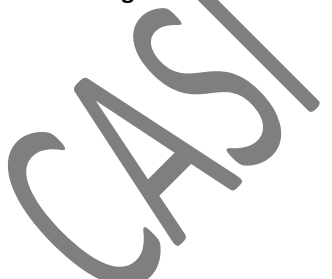

8.9 AFLEX CONVEYOR AND UPSTREAM ELECTRICAL BOX AND CONTROL BOX MOUNTING

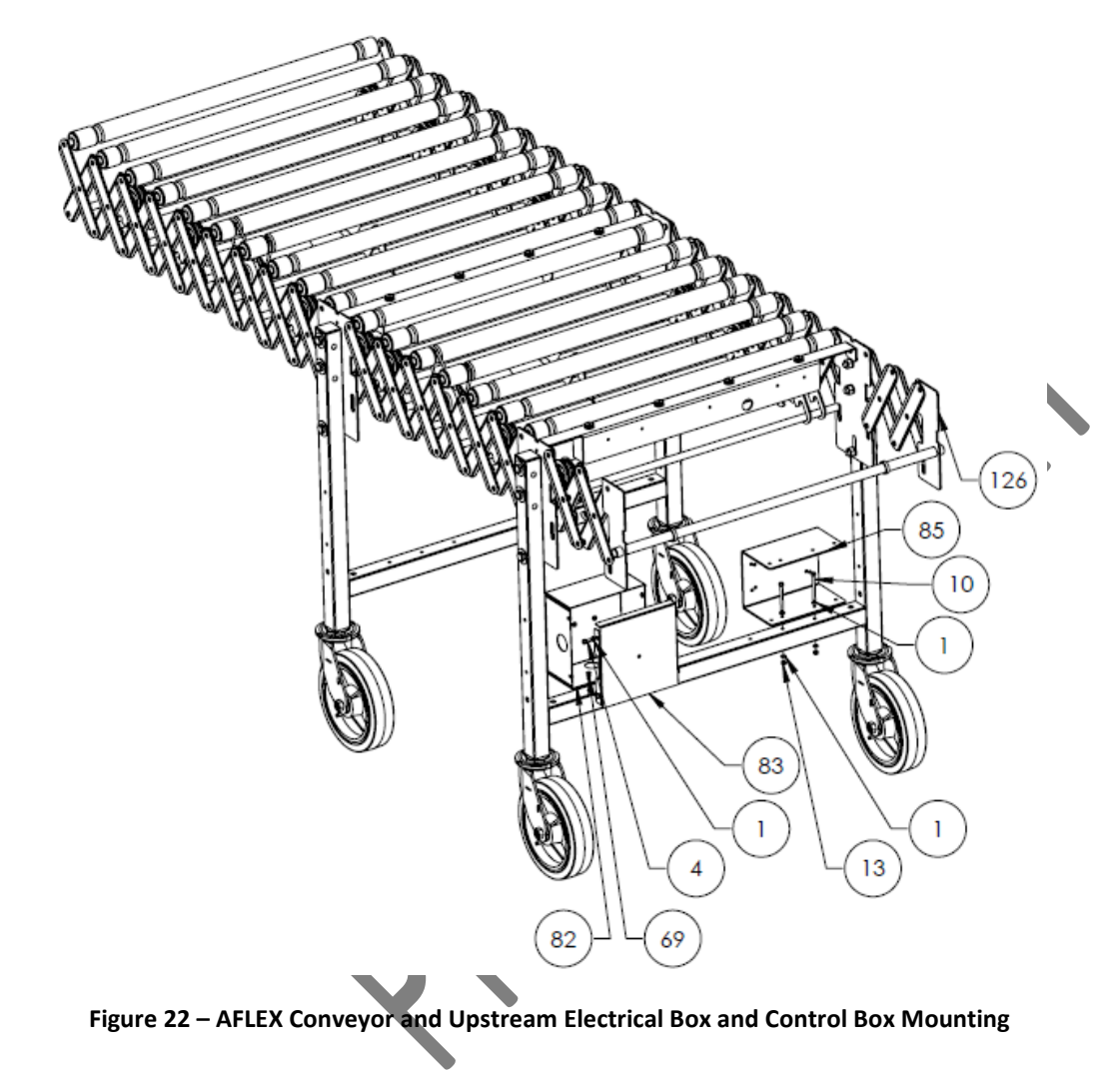

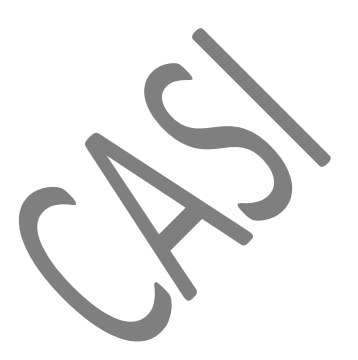

# 9 Recommended Spare Parts List

The following table lists the recommended spare parts and quantities that CASI recommends having on hand for potential repairs of the AFLEX Conveyors.

| Item | CASI<br>Part Number | Description                                                                                                    | Recommended<br>QTY |
|------|---------------------|----------------------------------------------------------------------------------------------------|--------------------|
| 1    | 37840               | CONTROLLER, UL CERTIFIED, DRIVE CONTROL CARD,<br>CONVEYLINX                                                                             | 1                  |
| 2    | 46227               | BELT, DRIVE, O-Ring, Orange                                                                                                    | 3                  |
| 3    | 46228               | BELT, IDLER, CLEAR O-Ring, 1.5 AND 1.9 INCH ROLLER<br>CONVEYOR                                                                          | 5                  |
| 4    | 21143               | O-RING, ROLLER, 7/32" X 9.180, HE HT BLACK 88A                                                                                          | 2                  |
| 5    | 46308               | ROLLER, IDLER, 1.900" OD, 29.000 BF, 2 STD GRV (ELM)                                                                                    | 1                  |
| 6    | 46309               | ROLLER, IDLER, 1.500" OD, 29.000 BF, DIA 1/2 END, 2 STD GRV                                                                             | 1                  |
| 7    | 36398               | MOTOR, GEARED, PGD024-SE1-33 AAA, 33:1 SPEED RATIO, CONVEYLINX                                                                          | 1                  |
| 8    | 46310               | ASSY, PULLEY, IDLER, AFLEX                                                                                                    | 1                  |
| 9    | 46315               | ASSY, AFLEX DRIVE MOTOR WITH PULLEY MOUNTED                                                                                             | 1                  |
| 10   | 45283               | Sensor, Diffused, 600mm Range, PNP Output, 6" Cable-w/RJ11<br>Connector                                                                 | 1                  |
| 11   | 46135               | ASSY, PCB, PHOTOEYE, AFLEX                                                                                                    | 1                  |
| 12   | 15849               | Breakout Module, RJ-12 to Terminals, Amplified, 200MA<br>Output Current, 24VDC, w/8" 6-Cond. Cable                                      | 1                  |
| 13   | 44933               | WL32 led light bar 285mm without pushbutton (ELM section)                                                                               | 1                  |
| 14   | 43731               | Power Supply, 24 VDC, 20 Amp, SLIM PROFILE 100-240 VAC<br>INPUT                                                                         | 1                  |
| 15   | 45486               | Push Button Switch Station Box 3 hole TWTADE/Red, Green<br>Momentary Push Button Switch 440V 10A 1NC 1NO,Red<br>Mushroom Emergency Stop | 1                  |
| 16   | 45126               | HDC enclosures, Size: 6, Protection degree: IP65, Coupling<br>housing, End-locking clamp, Standard, (AFLEX Upstream Plug<br>Housing)    | 1                  |

#### Table 3 – Recommended Spare Parts List

| Item | CASI<br>Part Number | Description                                                                                                    | Recommended<br>QTY |
|------|---------------------|----------------------------------------------------------------------------------------------------|--------------------|
| 17   | 45127               | HDC enclosures, Size: 6, Protection degree: IP65, Cable entry from side, Plug housing, End-locking clamp, (AFLEX Downstream Plug Housing) | 1                  |
| 18   | 45541               | FITTING, MOLTEC, BRS M25 STRAIN RELIEF WITH METAL<br>THREAD, NW 23, CABLE RANGE 17 <mark>(45547 Lock Nut)</mark>                          | 1                  |
| 19   | 46560               | CASTER, SWIVEL, DIA 8 INCH W/ BRAKE, ZINC PLATED STEEL<br>BODY, RUBBER TREAD, POLYOLEFIN WHEEL CORE                                       | 1                  |
| 20   | 46561               | CASTER, SWIVEL, DIA 8 INCH W/O BRAKE, ZINC PLATED STEEL<br>BODY, RUBBER TREAD, POLYOLEFIN WHEEL CORE                                      | 1                  |
| 21   | 46659               | UPSTREAM HANDLEBAR                                                                                                    | 1                  |
| 22   | 46672               | LATCH MOUNT                                                                                                    | 1                  |
| 23   | 46673               | LATCH                                                                                                    | 1                  |

Lozier + CASI Walmart AFLEX Conveyor Service Manual, Rev A

# 10 Preventive Maintenance

The following tables describe the suggested preventive maintenance for the CASI AFLEX conveyor, on a Daily, Weekly, Monthly, and Quarterly basis.

# 10.1 CRITICAL BOLT TIGHTENING PREVENTIVE MAINTENANCE

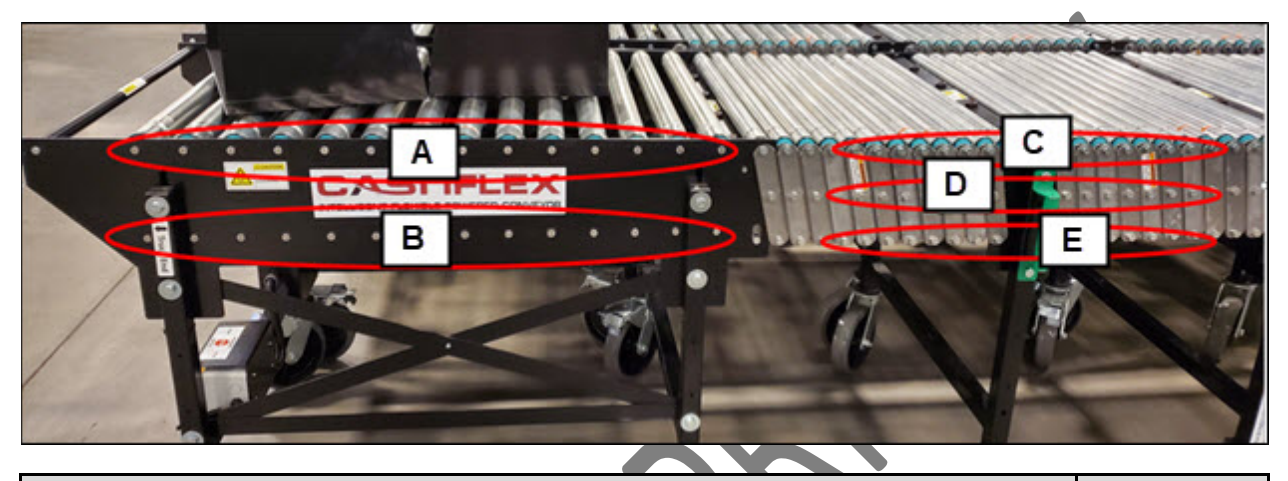

| Description                                                                                                    |  | Frequenc |   |   |
|----------------------------------------------------------------------------------------------------|--|----------|---|---|
|                                                                                                    |  | W        | Μ | Q |
| <ul> <li>Perform a daily visual inspection of all bolts on both sides of the AFLEX ELM and conveyors and tighten as needed.</li> <li>A – Top bolts on both sides of ELM</li> <li>B – Bottom bolts on both sides of ELM</li> </ul> |  |          |   |   |
| <ul> <li>C – Top bolts on both sides of conveyors</li> </ul>                                                                                                    |  |          |   |   |
| <ul> <li>D – Center bolts on both sides of conveyors</li> </ul>                                                                                                    |  |          |   | I |
| <ul> <li>E – Bottom bolts on both sides of conveyors</li> </ul>                                                                                                    |  |          |   | I |
| Tighten ALL bolts along both sides of the AFLEX conveyors on a weekly basis.                                                                                                    |  |          |   |   |
| <ul> <li>B – Bottom bolts on both sides of ELM</li> </ul>                                                                                                    |  |          |   | I |
| <ul> <li>C – Top bolts on both sides of conveyors</li> </ul>                                                                                                    |  | Χ        |   | I |
| <ul> <li>D – Center bolts on both sides of conveyors</li> </ul>                                                                                                    |  |          |   | l |
| • E – Bottom bolts on both sides of conveyors                                                                                                    |  |          |   | I |
| Torque to                                                                                                    |  | x        |   |   |
| Loctite Blue 242                                                                                                    |  | x        |   |   |

## 10.2 CLEANING

#### Table 4 - General AFLEX Cleaning Schedule

|                                                                                                    |   | Frequency |   |   |
|----------------------------------------------------------------------------------------------------|---|-----------|---|---|
| Description                                                                                                    |   |           | М | Q |
| Wipe down conveyor rollers and photoeye bars with alcohol wipes.                                                                         | x |           |   |   |
| Wipe photoeyes with a dry cloth. If there is build up on them, use an alcohol wipe.                                                      | x |           |   |   |
| Vacuum debris off conveyor and conveyor parts to ensure conveyor is free of dust and debris which could interfere with normal operation. |   | Х         |   |   |
| Complete wipe down of entire conveyor, including frame.                                                                                  |   |           | x |   |
|                                                                                                    |   |           |   |   |

# 10.3 GENERAL MECHANICAL PREVENTIVE MAINTENANCE

|                               | Description                                                                                                    |   | Frequency |   |   |  |  |
|-------------------------------|----------------------------------------------------------------------------------------------------|---|-----------|---|---|--|--|
| ltem                          |                                                                                                    |   | W         | Μ | Q |  |  |
| Roller Motors                 | Ensure the Motor Roller fasteners are tight.                                                                                                    |   | X         |   |   |  |  |
| Conveyor Visual<br>Inspection | Perform visual inspection for broken or damaged components.                                                                                                    | X |           |   |   |  |  |
| Hardware Checks               | <ol> <li>Ensure all nuts and bolts are tight.</li> <li>Ensure belts are snug and do not slip.</li> <li>Ensure Idler rollers are free spinning.</li> <li>Check Roller motors for visible damage.</li> </ol> |   |           | x |   |  |  |
| Casters                       | Tighten casters.                                                                                                    |   |           | x |   |  |  |
|                               |                                                                                                    |   |           |   |   |  |  |

#### Table 5 – General Mechanical Preventive Maintenance Schedule

# 10.4 GENERAL ELECTRICAL PREVENTIVE MAINTENANCE

#### Table 6 – General Electrical Preventive Maintenance Schedule

| ltem | Description | Frequency |
|------|-------------|-----------|
|      |             |           |

|                           |                                                                                                    | D | w | М | Q |
|---------------------------|----------------------------------------------------------------------------------------------------|---|---|---|---|
| Emergency Stop<br>Circuit | Check the functionality of all Emergency Stop (E-Stop) buttons.                                                                                                    | x |   |   |   |
| Photoeyes                 | <ol> <li>Verify photoeyes are functioning with these steps:</li> <li>Hold your hand over one photoeye. Section of conveyor should start to run.</li> <li>Remove hand. Section of conveyor will stop.</li> <li>Repeat Steps 1 and 2 for all other photoeyes on that bar. If one photoeye fails, that photoeye bar fails and conveyor section will fail to run.</li> </ol> | x |   |   |   |
|                           | Clean photoeye lenses and reflectors with a dry cloth to remove dust or an alcohol wipe if needed for any build up.                                                                                                    |   | x |   |   |
| Electrical<br>Connections | Ensure all electrical connections, such as Phoenix<br>connectors and RJ45 connectors are in place and fully<br>connected. Inspect for damage and replace as needed.                                                                                                    |   | x |   |   |
| Flex Conduit              | Ensure any/all flex conduit is free of nicks, cuts, or abrasions.                                                                                                    |   | x |   |   |
| Connector                 | Conduct daily and weekly walkthroughs of the conveyor.<br>Look for any damage on housing, connecting surface,<br>harness, missing hardware. Repair before use.                                                                                                    | x |   |   |   |

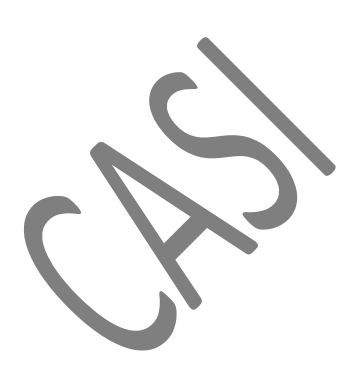

# 10.5 GENERAL CONVEYOR PREVENTIVE MAINTENANCE

| ltem              | Description                                                                                                    | Frequency |   |   |   |
|-------------------|----------------------------------------------------------------------------------------------------|-----------|---|---|---|
|                   |                                                                                                    | D         | w | Μ | Q |
| Motor Drive Cards | Check looseness or backlash of bolts/screws. Tighten them, if necessary.                                                                                                    |           | x |   |   |
|                   | Check the drive card leads for visible damage.                                                                                                    |           |   | x |   |
|                   | Ensure the screws of the drive cards are still tight and that the cables are still laid properly and connected to the terminals.                                                 | Annually  |   |   |   |
|                   | Dust and dirt in combination with humidity may bridge the electric circuit. Regularly blow off dust and dirt by using low compressed air.                                        | As needed |   |   |   |
| Roller O-rings    | Inspect for wear, replace as necessary.                                                                                                    |           |   | x |   |
| Entire Conveyor   | Conduct daily and weekly walkthroughs of the conveyor. Look<br>for any abnormal action of conveyor, unusual noises,<br>loosened bolts, loosened casters, etc. Repair before use. | x         | x |   |   |

#### Table 7 – General Conveyors Preventive Maintenance Schedule

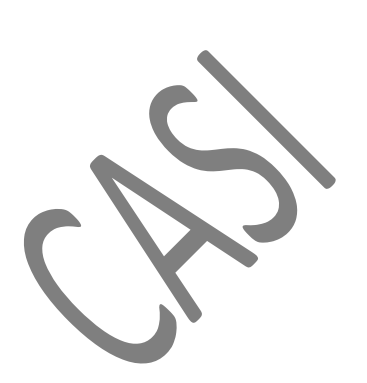

# 11 Troubleshooting Guide

#### 11.1 DISCLAIMER

- Risk of electric shock, pinch point injury, among other injuries, could occur if the conveyor is operated or maintenance work is performed in an unsafe manner. Care should be taken at all times when working with moving, rotating, and electrically energized machinery.
- All operation and maintenance should be performed by trained and competent individuals.
- Personnel operating the conveyor must be properly trained in its use, including the proper sequence of starting and stopping the conveyor and the correct loading and unloading methods.
- Use the handles on each side of the conveyor, at both ends, to move, expand and compact the AFLEX conveyor. While doing so, keep hands clear of the frame's sidebars to avoid pinch point injury.
- Keep hands, long hair, loose clothing and jewelry away from moving conveyor parts and rollers.
- Do not exceed recommended maximum conveyor load capacity.
- Before starting the conveyor, be sure no unwanted boxes, or other items are on the conveyor rollers.
- Do not operate the conveyor with damaged or broken parts.
- All operation and basic preventive maintenance should be performed by trained and competent individuals.
- To avoid risk of electric shock, do not operate the conveyor with a cover of an electrical box removed.
- Only qualified and trained technicians and maintenance personnel should perform service and/or repair work on the conveyor.
- If this first level troubleshooting does not return the conveyor to operation, CASI technical support is available.

# CASI Technical Support 800-930-3788

## 11.2 GENERAL TROUBLESHOOTING

The Troubleshooting Guide is intended to assist operators in resolving issues while operating the CASI AFLEX conveyor. Written in an "if-then" style, each problem identified during the installation and start-up of the conveyor is included.

The following tables serve as reference for common issues. For issues not listed, call CASI Technical Support.

| Problem                                                                                         | Correction                                                                                                    |
|-------------------------------------------------------------------------------------------------|----------------------------------------------------------------------------------------------------|
| Clearing a<br>jammed product                                                                    | <ul> <li>Ensure equipment is stopped (wait at least 5 seconds to make sure the equipment does not auto start).</li> <li>Assess the situation to best determine the cause of product jam.</li> <li>Clear jammed materials.</li> <li>Check for damage or loose pieces of product that might later free up and block or re-jam components.</li> <li>Boxes without rigid flat bottoms may not convey.</li> </ul>                                                                       |
| Number of sorters<br>displayed on PC<br>doesn't match the<br>sorters connected<br>to the system | <ul> <li>Check all connectors for mechanic and electric connection. If a damaged connector is found, contact service.</li> <li>Press E-Stop on Halo module and release it. The red light should light up. If problem persist, contact service.</li> </ul>                                                                                                    |
| Halo E-Stop<br>doesn't light up<br>when pressed                                                 | <ul> <li>If system goes in E-Stop mode, meaning red light on the E-stop button does not come on, but E-Stop error message displays, the LED light inside the E-Stop button could be broken. Replace E-stop button.</li> <li>If system doesn't go in E-Stop mode, meaning red light on the Halo doesn't come on and E-Stop error message doesn't display, check physical button and wiring connections for integrity/continuity malfunction (an electrician is required)</li> </ul> |
| System doesn't<br>sort sending all<br>items to lane 9                                           | <ul> <li>Check if proper trailer # is set on the OPERATIONS tab menu.</li> <li>Check if the item assigned and confirmed lane on the EVENT LOG tab menu is correct.</li> <li>Check photo eyes.</li> <li>Restart PC.</li> </ul>                                                                                                    |
| System sorting in<br>the wrong lane<br>HMI won't upload                                         | <ul> <li>Check if proper trailer # is set on the XXXX tab menu.</li> <li>Check if the item assigned and confirmed lane on the EVENT LOG tab menu is correct.</li> <li>Restart PC.</li> <li>Check number on trailer</li> </ul>                                                                                                    |
| the trailer                                                                                     | <ul> <li>Make sure system is connected to and can see the Network.</li> </ul>                                                                                                    |

#### Table 8 – General Troubleshooting

• Restart PC.

### **11.3** CONVEYORS TROUBLESHOOTING

#### Table 9 – General Conveyor Troubleshooting

| Issue                                                                       | Correction                                                                                                    |  |
|-----------------------------------------------------------------------------|----------------------------------------------------------------------------------------------------|--|
| No Zones on the<br>conveyor will run                                        | <ul> <li>Ensure all connections are plugged properly.</li> <li>Ensure power supply is properly connected. Check for loose connections and repair or replace any loose or damaged power supplies.</li> <li>Check sensor bar for amber light.</li> <li>If no light contact service.</li> </ul>                                                                                                    |  |
| Individual zone will<br>not run                                             | <ul> <li>Check if the driving O-Ring for that section is missing/damaged, or out of the driving pulley. Check if motor still has proper clamps that prevents sliding issue. Replace with proper colored O-Ring and clamps as needed.</li> <li>Check all drive motor and pully assemblies on affected conveyor section. Replace any drive motor and pully assemblies, as necessary.</li> <li>Check all connections on the drive card for any loose or disconnected wires. Repair or replace any wires or connectors, as necessary.</li> <li>Check all drive cards in affected conveyor section. Replace any defective drive cards as necessary.</li> <li>Ensure photoeye cable is fully connected to drive card. Inspect cable for cuts or abrasions. Repair or replace as necessary.</li> <li>Ensure photoeye is seated into circuit board.</li> <li>Ensure there is no debris or foreign object interfering with the operation of each photoeye.</li> </ul> |  |
|                                                                             | <ul> <li>Hold your hand over one photoeye. That section of conveyor should start to run.</li> <li>Remove hand. Section of conveyor should stop.</li> <li>Repeat Steps 1 and 2 for all other photoeyes on that photoeye bar. If one photoeye fails, that photoeye bar fails, and conveyor section will fail to run.</li> </ul>                                                                                                    |  |
| A zone will not start<br>after accumulation                                 | <ul> <li>Ensure O-rings are not stretched, worn or cut. Replace any and all defective O-rings.</li> <li>Ensure O-rings are not binding on the pulleys.</li> <li>Ensure the pulleys are not binding.</li> </ul>                                                                                                    |  |
| A zone (other than<br>the first section on<br>ELM), stays on at all<br>time | <ul> <li>Check all drive cards in affected conveyor section. Replace any defective drive cards as necessary.</li> </ul>                                                                                                    |  |

| Issue                                                                      | Correction                                                                                                    |  |
|----------------------------------------------------------------------------|----------------------------------------------------------------------------------------------------|--|
|                                                                            | <ul> <li>Check all connections on the drive card for any loose or disconnected wires. Repair or replace any wire or connectors, as necessary.</li> <li>Check all roller motors in affected conveyor section. Replace any defective roller motors, as necessary.</li> <li>Check to see if the driving O-Ring for that section is missing/damaged, or out of the driving pulley. Check if motor still has proper clamps that prevents sliding issue. Replace with proper colored O-Ring and clamps as needed.</li> </ul> |  |
| Conveyor(s) will not<br>start after green<br>button is pushed              | <ul> <li>Ensure Halo module is set and ready for start with solid green light on display.</li> <li>Check if there are any E-Stop buttons pressed on the conveyor(s).</li> <li>Check on another zone of conveyor if the start button works there.</li> <li>Check plug connectors to assure they are well inserted, and if there is any loosened pin or housing damage.</li> </ul>                                                                                                    |  |
| Shiny ring-lines are<br>visible on roller(s)<br>surface                    | <ul> <li>Check the electrical conduit if gets in contact with rollers while the conveyor is compressed.</li> <li>Using zip-tie secure and pull conduit away from rollers while the conveyor is compressed.</li> </ul>                                                                                                    |  |
| Boxes do not enter<br>the Halo section<br>and accumulate on<br>conveyor(s) | <ul> <li>Check if Halo is in Start mode.</li> <li>Check if green solid lights is displayed on Halo module.</li> <li>Check conveyor photoeye for proper functionality.</li> <li>Ensure photoeye cable is fully connected to drive card. Inspect cable for cuts or abrasions. Repair or replace as necessary.</li> <li>Ensure photoeye is seated into circuit board.</li> <li>Ensure there is no debris or foreign object interfering with the operation of each photoeye.</li> </ul>                                    |  |
|                                                                            |                                                                                                    |  |

# 12 Warranty

CASI's solutions come with a 1-year warranty from date of installation, provided installation occurs within three months of the ship date. This includes all parts and labor as well as unlimited email, web-based, and on-site support (with the exception of travel expenses) during normal business hours. On-site support is provided as needed, or when online or remote support cannot resolve the issue. After one year from installation, unless the support agreement is renewed, CASI standard hourly support rates apply. CASI standard support guarantees a four-hour response time by phone within the hours of 9:00 AM to 5:00 PM US central standard time Monday through Friday.

# **13 Electrical Schematics**

| CASI Assy Number | Drawing Title                                          |
|------------------|--------------------------------------------------------|
| 22739, REV. H    | AFLEX GAPPING MODE, VER. B                             |
| 22739, REV. H    | ELM AFLEX GAPPING MODE, VER. B                         |
| 46410, REV. F    | CABLE ASSEMBLY, AFLEX UPSTREAM                         |
| 46411, REV. F    | CABLE ASSEMBLY, AFLEX DOWNSTREAM                       |
| 46513, REV. E    | CABLE ASSEMBLY, AFLEX, MAIN CONDUIT WIRE HARNESS       |
| 46520, REV. C    | CABLE ASSEMBLY, AFLEX, ZONE 1&2, CONDUIT WIRE HARNESS  |
| 46521, REV. D    | CABLE ASSEMBLY, AFLEX ZONE 3&4, CONDUIT WIRE HARNESS   |
| 46522, REV. C    | CABLE ASSEMBLY, AFLEX ZONE 5&6, CONDUIT WIRE HARNESS   |
| 46523, REV. E    | CABLE ASSEMBLY, ELM AFLEX, MAIN CONDUIT WIRE HARNESS   |
| 46524, REV. C    | CABLE ASSEMBLY, ELM AFLEX, ZONE 1&2 WIRE HARNESS       |
| 46579, REV. C    | CABLE ASSEMBLY, ELM AFLEX, ZONE 5&6 WIRE HARNESS       |
| 46524, REV. C    | CABLE ASSEMBLY, ELM AFLEX, ZONE 1&2 WIRE HARNESS       |
| 46585, REV. D    | CABLE ASSEMBLY, DOWNSTREAM BOX, INTERNAL WIRES         |
| 46591, REV. A    | CABLE ASSEMBLY, UPSTREAM PUSHBUTTON                    |
| 46593, REV. A    | CABLE ASSEMBLY, DOWNSTREAM PUSHBUTTON                  |
| 46614, REV. C    | CABLE ASSEMBLY, AFLEX, CONTROL BOX, INTERNAL WIRES     |
| 46615, REV. C    | CABLE ASSEMBLY, ELM AFLEX, CONTROL BOX, INTERNAL WIRES |
| 46889 REV. A     | CABLE ASSEMBLY, AFLEX, UPSTREAM BOX INTERNAL WIRES     |
|                  |                                                        |

[This Page Intentionally Left Blank]

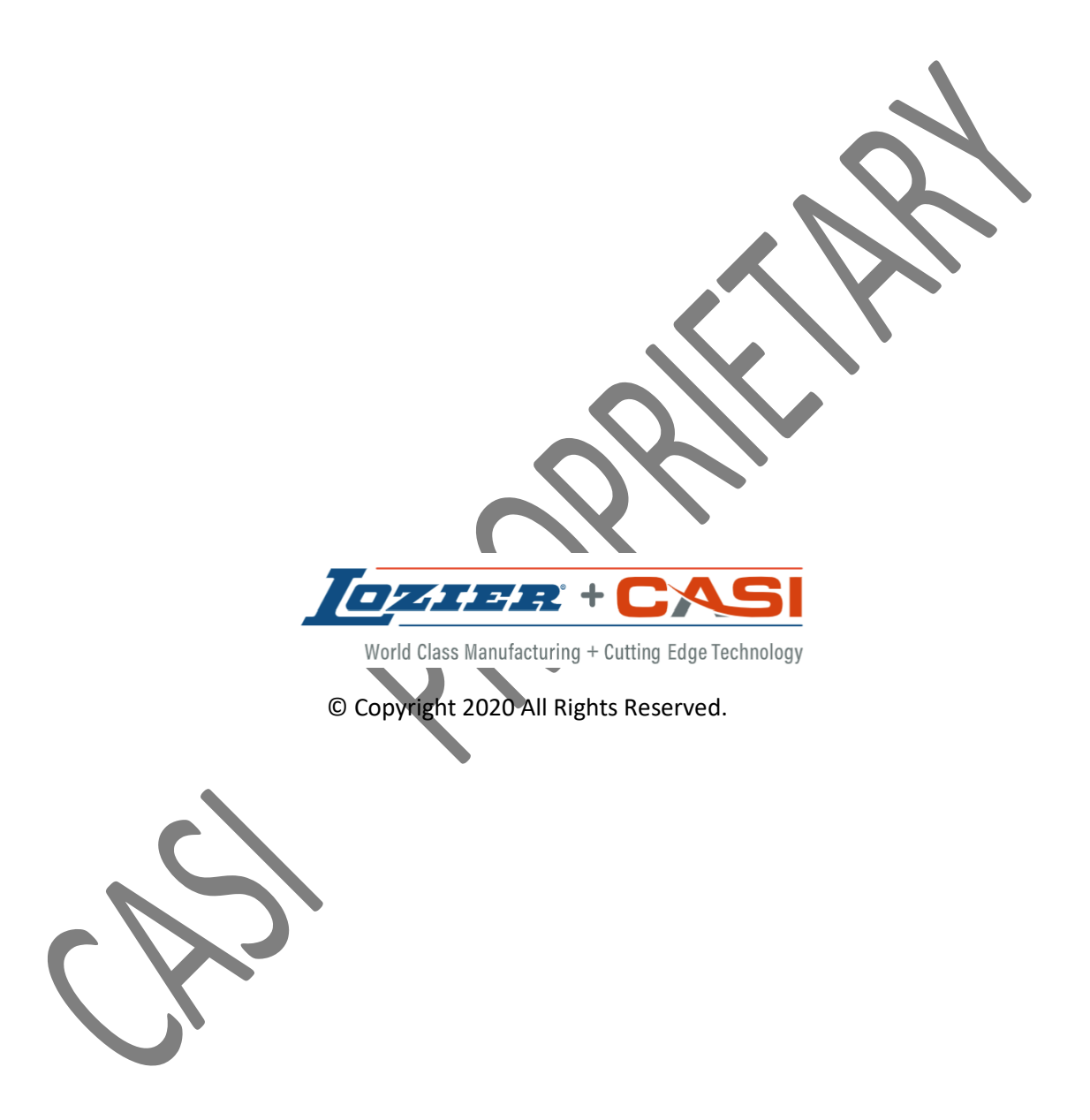